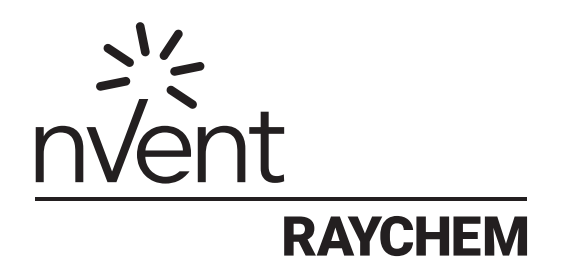

# Supervisor Enterprise Edition

Installation Manual Heat-Tracing Controller Configuration and Monitoring Software

| Section 1 - Introduction                                                 | 4  |
|--------------------------------------------------------------------------|----|
| 1.1 Welcome                                                              | 4  |
| 1.2 Vital Information                                                    | 4  |
| 1.3 User Responsibilities                                                | 4  |
| 1.4 Safety Warnings                                                      | 4  |
| 1.5 Technical Support                                                    | 4  |
| Section 2 – System Overview                                              | 5  |
| 2.1 System Requirements                                                  | 5  |
| 2.1.1 Typical System Architectures                                       | 5  |
| 2.1.2 RAYCHEM Supervisor Master Server                                   | 7  |
| 2.1.3 RAYCHEM Supervisor Slave Server                                    | 7  |
| 2.1.4 RAYCHEM Supervisor Client                                          | 7  |
| Section 3 – Installing RAYCHEM Supervisor                                |    |
| 3.1 Ouick Start Guide                                                    |    |
| 3.1.1 Enterprise (SOL Server) RAYCHEM Supervisor Installations           |    |
| 3.2 Installing Microsoft SQL Server 2000                                 | 8  |
| 3.2.1 Installing The Database Server Components                          | 9  |
| 3.2.2 Starting The SOL Server                                            | 18 |
| 3.2.3 Configuration Of A Windows Account For Use With SOL Server         |    |
| 3.2.4 Windows Server Licensing                                           |    |
| 3.3 Uninstalling Microsoft SOL Server 2000                               |    |
| 3 4 Installing Microsoft SQL Server 2005                                 |    |
| 3 4 1 Installing The Database Server Components                          |    |
| 3.4.2 Starting The SOL Server                                            |    |
| 3 4 3 Configuration Of A Windows Account For Use With SOL Server         | 29 |
| 3.4.4 Windows Server Licensing.                                          |    |
| 3.5 Uninstalling Microsoft SOL Server 2005                               |    |
| 3.6 Installing Microsoft SOL Server 2008                                 |    |
| 3.6.1 Installing The Database Server Components                          |    |
| 3.6.2 Starting The SOL Server                                            |    |
| 3.6.3 Configuration Of A Windows Account For Use With SOL Server         |    |
| 3.6.4 Windows Server Licensing                                           | 44 |
| 3.7 Uninstalling Microsoft SOL Server 2008                               |    |
| 3.8 Installing Microsoft SOL Server 2012, 2014, 2016, or 2017            |    |
| 3.8.1 Installing The Database Server Components                          |    |
| 3.8.2 Starting The SOL Server                                            |    |
| 3.8.3 Configuration Of A Windows Account For Use With SQL Server         |    |
| 3.8.4 Windows Server Licensing                                           |    |
| 3.9 Uninstalling Microsoft SOL Server 2012, 2014, 2016, or 2017          |    |
| 3.10 Installing RAYCHEM Supervisor                                       | 60 |
| 3.10.1 Installing RAYCHEM Supervisor Master Server                       | 60 |
| 3.10.2 Configuring The Master Server Software                            | 65 |
| 3.10.3 Configuring Microsoft SQL 2000 With The Master Server             | 67 |
| 3.10.4 Configuring Microsoft SQL 2005 With The Master Server             | 70 |
| 3.10.5 Configuring Microsoft SQL 2008 With The Master Server             | 73 |
| 3.10.6 Configuring Microsoft SQL 2012, 2014, 2016 With The Master Server | 76 |
| 3.10.7 Starting The RAYCHEM Supervisor Master Server Service             | 79 |
| 3.10.8 Installing The RAYCHEM Supervisor Slave Server                    | 79 |
| 3.10.9 Starting The RAYCHEM Supervisor Slave Server Service              | 81 |
| 3.10.10 Installing RAYCHEM Supervisor Client                             | 81 |

| 3.11 Uninstalling RAYCHEM Supervisor                                     | 83 |
|--------------------------------------------------------------------------|----|
| 3.11.1 Uninstalling RAYCHEM Supervisor Master Server                     | 83 |
| 3.11.2 Uninstalling RAYCHEM Supervisor Slave Server                      | 83 |
| 3.11.3 Uninstalling RAYCHEM Supervisor Client                            | 84 |
| Section 4 – Software Activation and Registration                         | 85 |
| Appendix A – 780 Series/GCC-9000 Cabling                                 | 86 |
| A-1 RS-232 Communications to a 780 Series/GCC-9000                       | 86 |
| A-2 RS-485 Communication to a 780 Series/GCC-9000                        | 86 |
| A-3 780 Series / GCC-9000 RS-485 Jumper Settings                         | 87 |
| Appendix B – Troubleshooting                                             | 89 |
| B-1 Installation Errors                                                  | 89 |
| Cannot install Master Server due to database error                       | 89 |
| Install error 1604 encountered installing Crystal Reports Runtime Engine | 89 |
| Unexpected Installation errors encountered                               | 89 |
| B-2 Communication Errors                                                 | 89 |
| Communication Failures                                                   | 89 |
| B-3 Other Errors                                                         | 89 |
| Some text does not display properly in the "Help About" screen           | 89 |
|                                                                          |    |

# **1.1 WELCOME**

The nVent RAYCHEM Supervisor heat-tracing controller configuration and monitoring software provides a graphical user interface for RAYCHEM communications and controller products. The software supports Elexant Series controller, the NGC series controllers, 780 Series/GCC-9000 Group Communications Controllers, RAYCHEM T2000 AC 2000+ alarm/communications interface cards, RAYCHEM 910/915/920 Heat Trace Controllers and/or legacy RAYCHEM Controllers (except the RAYCHEM 200N) using the Modbus<sup>®</sup> protocol.

The software allows the user to configure and monitor any RAYCHEM controller which has the appropriate communications interface installed from one central location. The software also incorporates advanced features such as data logging and trending, batch and recipe processing, scheduled events, etc.

Please refer to the RAYCHEM Supervisor Operations Manual (H57576) for more information on features and capabilities.

# **1.2 VITAL INFORMATION**

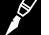

**Important:** All information, including illustrations, is believed to be reliable. Users, however, should independently evaluate the suitability of each product for their particular application. nVent makes no warranties as to the accuracy or completeness of the information, and disclaims any liability regarding its use.

nVent's only obligations are those in the nVent Standard Terms and Conditions of Sale for this product, and in no case will nVent or its distributors be liable for any incidental, indirect, or consequential damages arising from the sale, resale, use, or misuse of the product. Specifications are subject to change without notice. In addition, nVent reserves the right to make changes—without notification to Buyer—to processing or materials that do not affect compliance with any applicable specification.

# **1.3 USER RESPONSIBILITIES**

The performance, reliability and safety of your heat-tracing system depend on proper design, selection and installation. The RAYCHEM Supervisor program will help you configure and monitor a system that meets your requirements, but it is only a tool. It assumes that your input is accurate, that you are familiar with heat-tracing system design and configuration, and that you will ensure that all components of the heat-tracing system are installed, maintained and used as intended. The configuration of the RAYCHEM Supervisor program should be reviewed by a knowledgeable engineer to ensure it is appropriate for your application. Additional information relating to safety, design and installation is contained in Design Guides, Installation Manuals, Data Sheets, and other literature available from nVent. Be sure to consult these documents as needed.

# **1.4 SAFETY WARNINGS**

There are important safety warnings shipped with our products and printed in our literature. Be sure to read and follow them to reduce the risk of fire, shock or personal injury. If you have any questions, contact your local Representative or nVent directly.

## **1.5 TECHNICAL SUPPORT**

In North America, contact directly at:

nVent Thermal Management

7433 Harwin Drive Houston, TX 77036 Tel: 800-545-6258 Tel: 650-216-1526 Fax: 800-527-5703 Fax: 650-474-7711 email: Thermal.TechSupport@nvent.com nVent Thermal Management at: Europe, Middle East, Africa nVent Thermal Management Romeinse straat 14 3001 Leuven Belgium / België / Belgique Tel: +32 16 213 511 Fax: +32 16 213 603

Or for other parts of the world, contact

The software allows the user to configure and monitor any RAYCHEM controller installed in the field which has the appropriate communications interface installed from one central location. The software also supports alarm monitoring, with the ability to acknowledge and clear alarms.

#### 2.1 SYSTEM REQUIREMENTS

The nVent RAYCHEM Supervisor Enterprise software is designed to run in a networked environment using one or more computers. The software is composed of three components, and it is assumed that all computers are networked together on a corporate intranet. Implementation details of this type of networking environment are beyond the scope of this document. The three components of the software are:

- nVent RAYCHEM Supervisor Master Server
- nVent RAYCHEM Supervisor Slave Server
- nVent RAYCHEM Supervisor Client

The nVent RAYCHEM Supervisor Master Server and nVent RAYCHEM Supervisor Slave Server applications must be installed and run on separate computers. nVent RAYCHEM Supervisor Slave Servers are optional; however you may add new nVent RAYCHEM Supervisor Slave Servers to your EHT system as required. Using nVent RAYCHEM Supervisor Slave Servers allows your EHT system to distribute the communications workload. For example, instead of one computer providing the monitoring for all devices in your system, one or more slave servers can be configured to monitor for alarms at the same time.

The nVent RAYCHEM Supervisor Client provides the user interface and can be installed on any computers that require user interaction with the system. Once the nVent RAYCHEM Supervisor Master Server, nVent RAYCHEM Supervisor Slave Server(s) and nVent RAYCHEM Supervisor Client(s) are installed, multiple users can access the nVent RAYCHEM Supervisor EHT system from different client computers simultaneously.

The computer hardware required to run nVent RAYCHEM Supervisor Master Server, nVent RAYCHEM Supervisor Slave Server and nVent RAYCHEM Supervisor Client are outlined in the following sections.

# 2.1.1 TYPICAL SYSTEM ARCHITECTURES

While many RAYCHEM Supervisor system architectures are possible, they will generally fall into one of three types, and these in turn will use either SQL Express or SQL Server for their databases. This installation manual discusses the RAYCHEM Supervisor Enterprise installation only, which uses SQL Server. For RAYCHEM Supervisor installation which uses SQL Express, refer to the Installation Manual for RAYCHEM Supervisor Standard (H57988).

 Single Master Server, no Slave Servers, Single User (Client). This type of installation will typically use the SQL Express database ("Standard") version of RAYCHEM Supervisor.

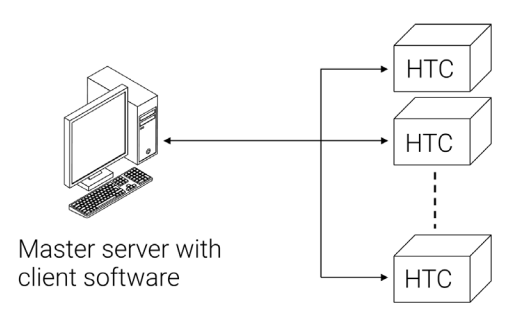

#### Figure 2.1.1 Typical single master, single client system

 Single Master Server, no Slave Servers, Multiple Users (Clients). This architecture may be SQL EXPRESS -based as long the number of simultaneous users is limited to a maximum of four. Due to SQL EXPRESS database limitations, no performance guarantees can be made in all situations with this many Users. For example, if several data trending or batch jobs are being run simultaneously, only one or two Users may be able to connect without impacting system performance. Applications that require more Users or the ability to have a larger number of batch/trending/configuration jobs must use the SQL-based Enterprise version of RAYCHEM Supervisor.

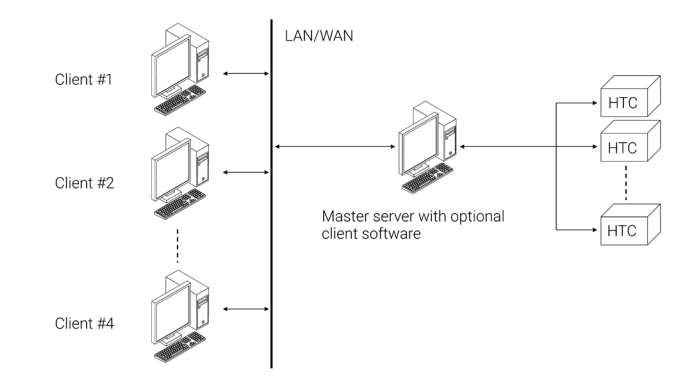

Figure 2.1.2 Typical single master, multiple client system

Single Master Server, one or more Slave Servers, Multiple Users (Clients). This topology represents
the largest system type, where multiple computers are used to distribute the communications and
processing workload. This type of installation will always use the SQL-based Enterprise version of
RAYCHEM Supervisor and will support a large number of simultaneous Users and data processing
jobs.

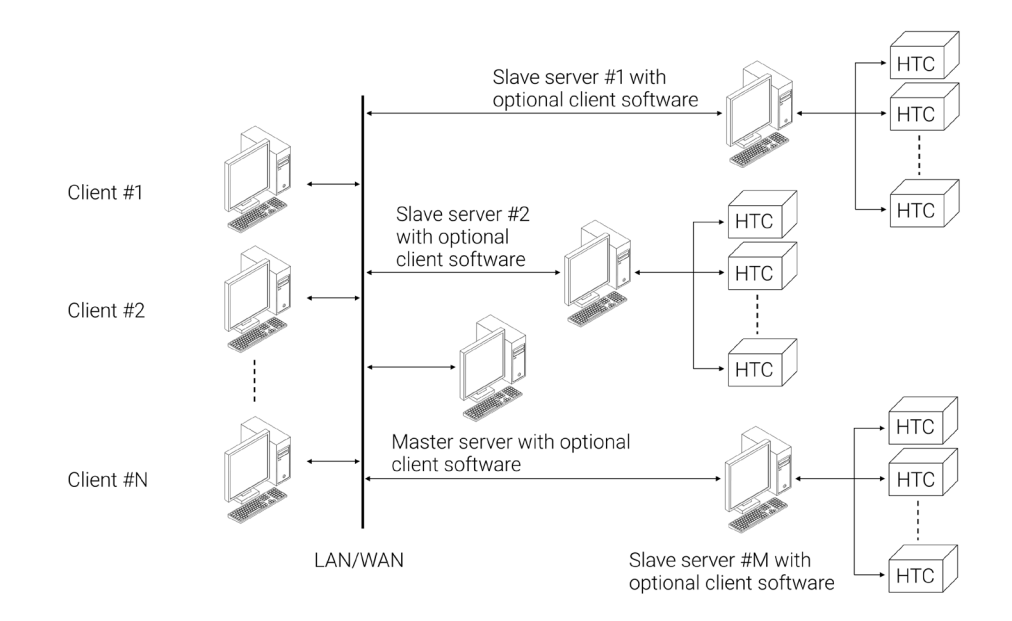

Figure 2.1.3 Typical single master, multi-slave server, multiple client system

# 2.1.2 RAYCHEM SUPERVISOR MASTER SERVER

To effectively use the software, the following configuration is required:

- A Quad core© 2.0 GHz or faster (Recommended), Pentium©4 1 GHz (Minimum) computer. Large systems using multiple Slave Servers should consider the use of a higher speed/ multiple processor Master Server computer for best performance. Consult nVent Applications Engineering for guidance
- A hard disk with at least 4 gigabytes of free space (Recommended), 2 gigabytes (Minimum)
- 8 gigabytes of RAM (Recommended), 1 gigabyte of RAM (Minimum)
- · One or more available serial ports
- A mouse or other compatible pointing device
- SVGA display with 800x600 resolution
- Standard configurations using Microsoft SQL Express: Windows® XP Pro SP3, Windows Vista, Windows 7, Windows 8 or Windows 10, either 32 or 64 bit
- Multi-User/Server Capable configurations using MS SQL Server: Microsoft Windows® Server 2000 through 2017
- Microsoft .NET® Framework version 4.0
- Network connectivity

# 2.1.3 RAYCHEM SUPERVISOR SLAVE SERVER

The following configuration applies to optional Slave Server computer(s):

- A Quad core© 2.0 GHz or faster Recommended), Pentium©4 1 GHz (Minimum) computer. Large systems using multiple Slave Servers should consider the use of a higher speed/ multiple processor Master Server computer for best performance. Consult nVent Applications Engineering for guidance
- A hard disk with at least 4 gigabytes of free space (Recommended), 2 gigabytes (Minimum)
- 8 gigabytes of RAM (Recommended), 1 gigabyte of RAM (Minimum)
- · One or more available serial ports
- A mouse or other compatible pointing device
- SVGA display with 800x600 resolution
- Standard configurations using SQL EXPRESS : Windows XP SP3, Windows Vista SP1, Windows Server 2003 SP2, Windows Server 2008, Windows 7, 8 or 10
- Multi-User/Server Capable configurations using SQL Server: Windows Server 2003, 2008, 2012, 2014, 2016, or 2017, Windows Vista SP1, Windows 7, Windows 8, or Windows 10 on computer where the SQL Server is installed
- Microsoft .NET® Framework version 4.0
- Network connectivity

## 2.1.4 RAYCHEM SUPERVISOR CLIENT

The following configuration applies to Client computer(s):

- A Quad core© 1GHz or faster (Recommended), Pentium©4 1 GHz (Minimum) IBM compatible personal computer
- A hard disk with at least 1 gigabyte of free space Recommended), 500 megabytes (Minimum)
- 2 gigabytes of RAM (Recommended), 1 gigabyte of RAM (Minimum)
- One or more available serial ports
- A mouse or other compatible pointing device
- SVGA display with 800x600 resolution
- Windows XP SP3, Windows Server 2003, 2008, 2012, 2014, 2016, or 2017, Windows Vista SP1, Windows 7, Windows 8 or Windows 10
- Microsoft .NET Framework version 4.0
- Network connectivity

# SECTION 3 - INSTALLING RAYCHEM SUPERVISOR

RAYCHEM Supervisor's installation wizard will install the RAYCHEM Supervisor software on your PC's hard disk drive. You must already have Windows XP, Windows Server 2003, 2008, 2012, 2014, or 2016, Windows Vista SP1, Windows 7, Windows 8 or Windows 10 installed on your computer. If you are using an SQL database version [RAYCHEM Supervisor Enterprise Edition], the computer on which the SQL Server is installed must have Windows Server 2003, 2008, 2012, 2014, or 2016, Windows Vista SP1, Windows 7, Windows 8 or Windows 10 pre-installed.

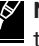

**Note**: To install Windows, follow the installation procedure provided by Microsoft. Familiarity with the Windows environment is highly recommended, and it is assumed throughout this manual. Knowledge of the Windows environment will make this program easier to use and understand.

If you are upgrading an existing RAYCHEM Supervisor installation which is version 1.30 or earlier, please refer to Section 15.3 "Converting RAYCHEM Supervisor Databases" in the RAYCHEM Supervisor Operations Manual (H57576) for information on how to convert your existing database.

**Note:** Components should be installed in the order in which they are presented in this document.

## **3.1 QUICK START GUIDE**

The following provides a brief outline of the installation process for the Enterprise (SQL) version of RAYCHEM Supervisor. Detailed instructions may be found in each of the Sections that are referenced within the individual steps:

#### 3.1.1 ENTERPRISE (SQL SERVER) RAYCHEM Supervisor INSTALLATIONS:

- 1. Setup the Master Computer:
  - A. Install the SQL Server (see Section 3.2, 3.4, 3.6, or 3.8).
  - B. Install the RAYCHEM Supervisor Master Server application (see Section 3.8).
  - C. (Optional but Recommended) Install the RAYCHEM Supervisor Client software if you want the user to be able to interact with the RAYCHEM system from the Master computer (see Section 3.8.8).
- 2. Setup any Slave Server Computers:
  - A. Install the RAYCHEM Supervisor Slave Server application (see Section 3.8.6).
  - B. (Optional) Install the RAYCHEM Supervisor Client software if you want the user to be able to interact with the RAYCHEM system from the Slave computer (see Section 3.8.8).
- 3. Setup any Client Computers:
  - A. Install the RAYCHEM Supervisor Client software (see Section 3.8.8).
- 4. Convert an existing database (optional):
  - A. If you are upgrading from a previous version of RAYCHEM Supervisor, PyroMaster, or TraceMaster software, you may import some of the system setup information into the new software (see Sections 15.3 through 15.4 of the RAYCHEM Supervisor Operations Manual (H57576) as appropriate).
- 5. Activate and Register your new software (see Section 4).

# **3.2 INSTALLING MICROSOFT SQL SERVER 2000**

To install Microsoft SQL Server 2000, insert the "RAYCHEM Supervisor Disk 2 – Microsoft SQL Server 2000 Standard Edition" CD in your computer's CD-Rom drive. If the installation application does not start automatically, navigate to the CD-Rom drive (D:\ for example) and then double click on Autorun.exe.

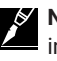

**Note:** This section applies to RAYCHEM Supervisor Enterprise, version 2.1 and earlier. If you are installing version 2.2 or newer, you should refer to Section 3.6 of this guide.

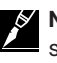

**Note:** If you are upgrading from a standard (SQL EXPRESS) version of RAYCHEM Supervisor, be sure to follow the procedure in the SQL EXPRESS Installation manual to uninstall SQL EXPRESS first. Ensure that you have completed all of the steps or SQL Server may not install properly.

# **3.2.1 INSTALLING THE DATABASE SERVER COMPONENTS**

Once the install screen is displayed, click on "SQL Server 2000 Components" and then select Install Database Server.

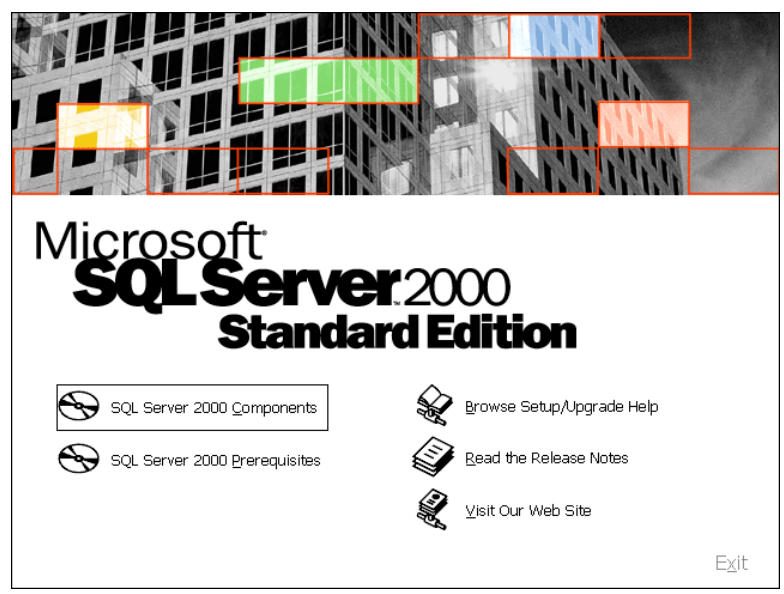

Figure 3.2.1 Install SQL Server 2000 components

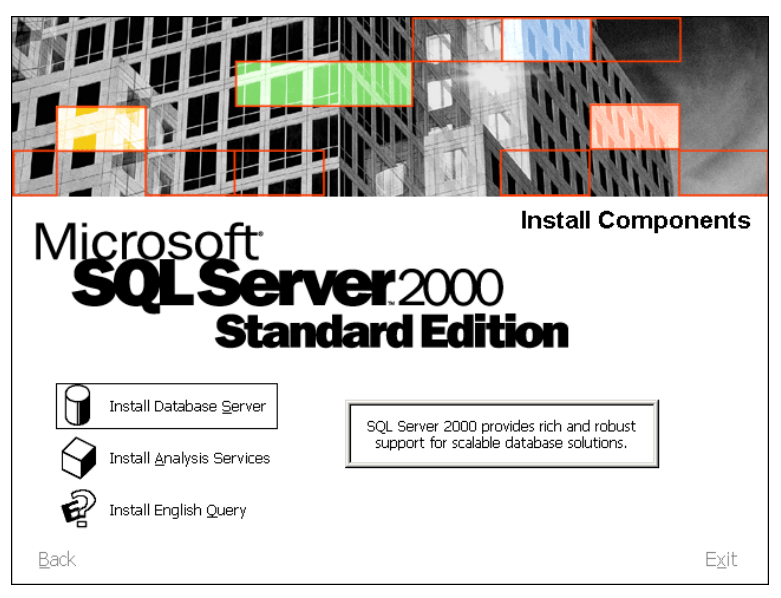

Figure 3.2.2 Install database server

Follow the on screen instructions. When the "Computer Name" screen appears, select Local Computer and then click "Next".

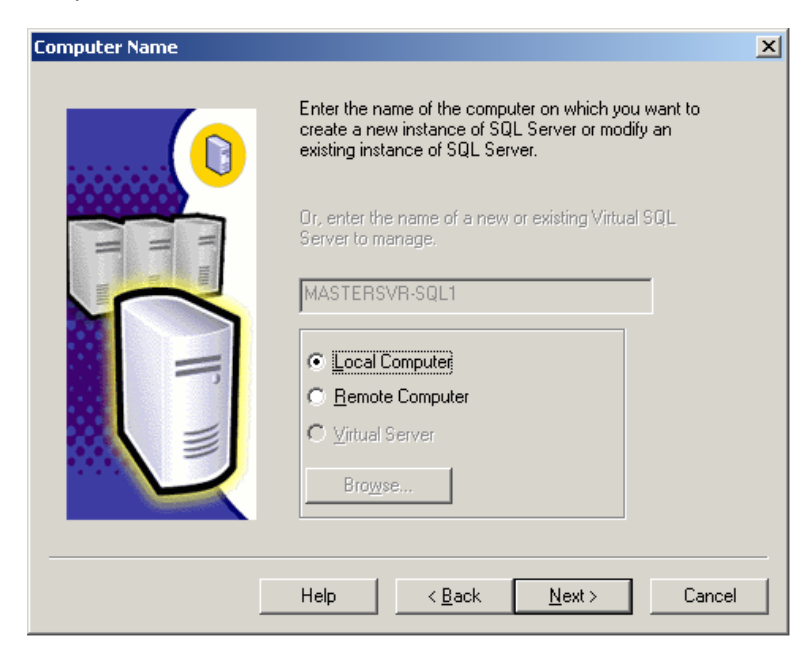

Figure 3.2.3 Computer name

Choose Create a new instance of SQL Server, or install Client Tools in the "Installation Selection" window. Click on "Next."

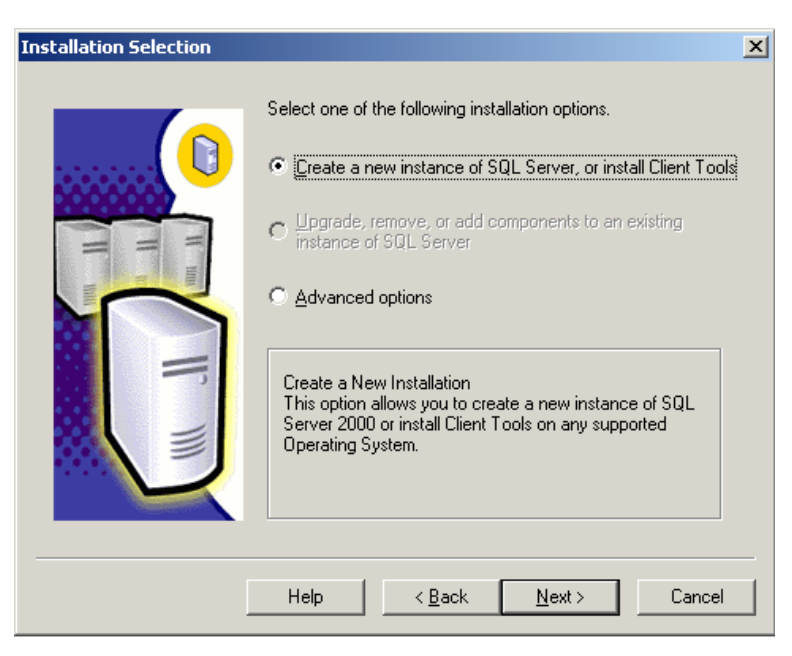

Figure 3.2.4 Create a new instance

Continue following the on screen directions. When the "Installation Definition" screen appears, select Server and Client Tools and then click on "Next."

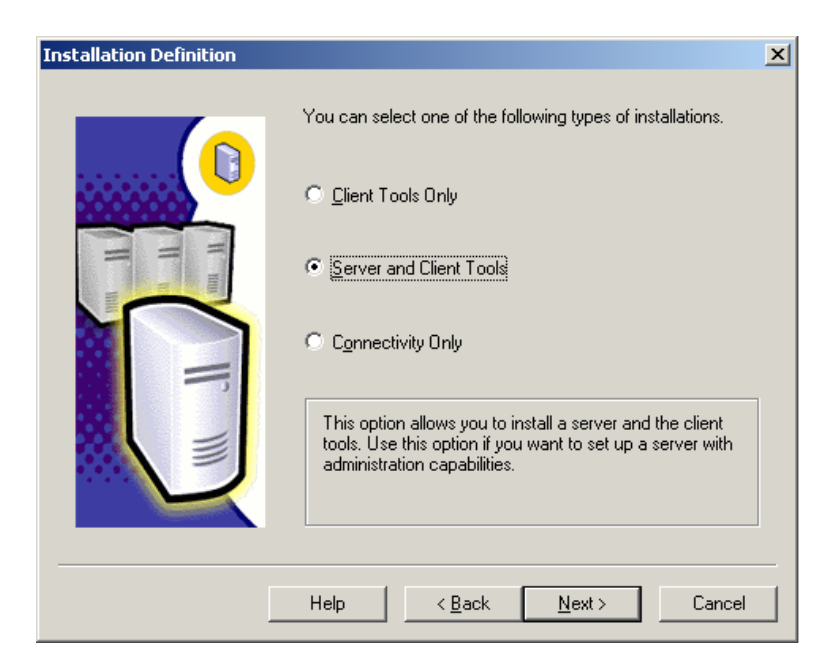

#### Figure 3.2.5 Install client and server tools

In the Instance Name screen, leave the installation type selection set to Default. Click on "Next."

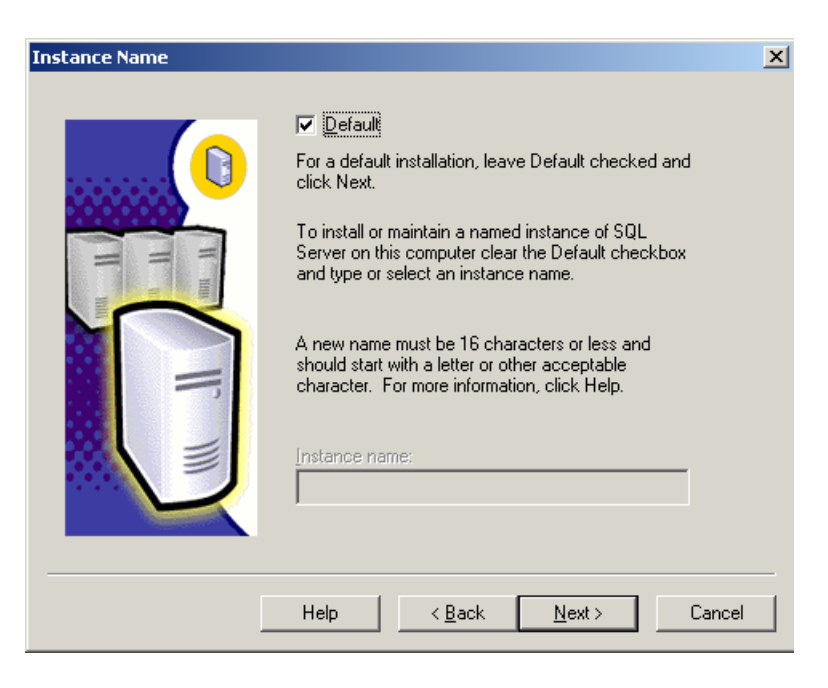

Figure 3.2.6 Default installation

Choose the Typical setup and then click "Next."

| Setup Type            |                                       |                     |                    | ×              |
|-----------------------|---------------------------------------|---------------------|--------------------|----------------|
| Click the type of Set | up you prefer, then clic              | k Next.             |                    |                |
| • Typical             | Installed with the mos                | t common options    | . Recommended f    | or most users. |
| ○ <u>M</u> inimum     | Installed with minimum                | n required options. |                    |                |
| ○ <u>C</u> ustom      | You may choose the<br>advanced users. | options you want I  | to install. Recomm | ended for      |
| - Destination Folder  |                                       |                     |                    |                |
| Program Files         | B <u>r</u> owse                       | C:\Program File:    | s\Microsoft SQL S  | ierver         |
| Data Files            | Bro <u>w</u> se                       | C:\Program File:    | s\Microsoft SQL S  | erver          |
| L                     |                                       |                     | Required:          | Available:     |
| Space on program      | files drive:                          |                     | 38205 K            | 14755888 K     |
| Space on system d     | lrive:                                |                     | 182917 K           | 14755888 K     |
| Space on data files   | s drive:                              |                     | 34432 K            | 14755888 K     |
|                       | <u>H</u> elp                          | < <u>B</u> ack      | <u>N</u> ext >     | Cancel         |

Figure 3.2.7 Typical Setup

Next, choose Use the same account for each service, Auto start SQL Server Service and ensure the Service Settings are set to Use the Local System account. Then click on "Next."

| Services Accounts                                                                                                    |                            | ×                     |
|----------------------------------------------------------------------------------------------------|----------------------------|-----------------------|
| Use the same account for each same account for each same account for each same account for each same same same same same same same same | ch service. Auto start SQL | Server Service.       |
| C Customize the settings for eac                                                                                                    | h service.                 |                       |
| Services<br>O SQL Server                                                                                                    | Service Settings           | em account            |
| C SQL Server <u>Ag</u> ent                                                                                                    | O Use a Domain Usej        | r account             |
|                                                                                                    | <u>U</u> sername:          | Administrator         |
|                                                                                                    | <u>P</u> assword:          |                       |
|                                                                                                    | <u>D</u> omain:            | MASTERSVR-SQL1        |
|                                                                                                    | L Auto Start Service       |                       |
| Help                                                                                                    | < <u>B</u> ack             | <u>N</u> ext > Cancel |

Figure 3.2.8 Services accounts

In the Authentication Mode window, choose Windows Authentication Mode, and then click on "Next."

| Authentication Mode                                               | ×      |
|-------------------------------------------------------------------|--------|
| Choose the authentication mode.                                   |        |
| Windows Authentication Mode                                       |        |
| Mixed Mode (Windows Authentication and SQL Server Authentication) | ion)   |
|                                                                   |        |
| Add password for the sa login:                                    |        |
| Enter password:                                                   |        |
| Confirm password:                                                 | _      |
| Blank Password (not recommended)                                  |        |
|                                                                   |        |
|                                                                   |        |
| Help < <u>B</u> ack <u>N</u> ext >                                | Cancel |

Figure 3.2.9 Authentication mode

Continue following the on screen directions. When prompted to choose the Licensing Mode, select the Per Seat mode and enter the total number of devices for which you have purchased an SQL license.

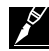

**Note:** When purchased from nVent, copies of RAYCHEM Supervisor Enterprise include a SQL Server license and the appropriate number of SQL device (CALs) with the Supervisor software application. Simply add up the total number of Servers (Master+Slaves) and Users and enter this total into the devices box. For example, if you have purchased a package of RAYCHEM Supervisor software that includes (1) Master Server, (2) Slave Servers, and (5) Users, you would enter a total of 8 devices in the box.

Once you have done this, click on "Next."

| Choose Li              | icensing Mode                                                                                             | × |
|------------------------|----------------------------------------------------------------------------------------------------|---|
| SQL Serv               | ver 2000 supports two Client Licensing Modes                                                              |   |
|                        | Per Seat - Each device that accesses Microsoft SQL Server 2000 requires a separate Client Access License. |   |
| <b>.</b>               | Processor License - Each processor on this server requires a<br>separate Processor License.               |   |
| Please cli<br>mode you | ick Help to fully understand the implications of the licensing<br>a choose.                               |   |
| _ Licensir             | ng Mode                                                                                                   | 1 |
| • Per                  | r <u>S</u> eat for 8 devices                                                                              |   |
| O <u>P</u> ro          | ocessor License for                                                                                       |   |
|                        | <u>C</u> ontinue <u>E</u> <u>x</u> it Setup <u>H</u> elp                                                  |   |

Figure 3.2.10 Licensing modes

Follow the on screen instructions until the installation is complete.

If your RAYCHEM Supervisor software package includes an additional CD labeled "RAYCHEM Supervisor Disk 3 – Microsoft SQL Server 2000 Service Pack 3a," insert this disk into the computer's CD-Rom drive. If the installation application does not start automatically, navigate to the CD-Rom drive (D:\ for example) and then double click on Setup.bat.

The Welcome screen will be displayed. Click on "Next" to continue.

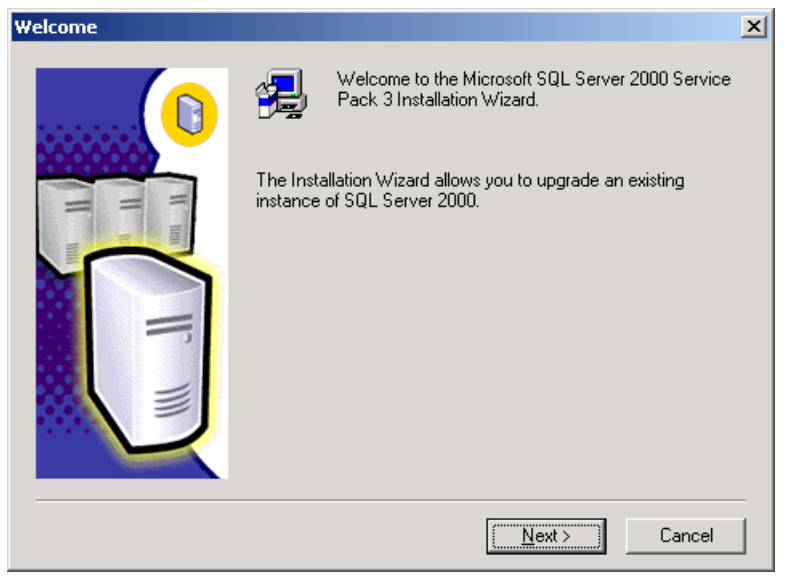

Figure 3.2.11 Install SQL Server SP3

The program may display a license agreement. If you accept the terms of the agreement, press the Yes button and the installation will proceed. If you press the No button, the installation will terminate.

If you installed SQL Server by following the instructions earlier in this Section (see Figure 2-3-1-6), check the Default check box to select the instance name. If you have more than one instance of SQL Server installed on the computer, specify which instance to update by entering the instance name into the space provided. Click on "Next" to continue.

| instance Name |                                                                                                    | x |
|---------------|----------------------------------------------------------------------------------------------------|---|
|               | Default     To apply Service Pack to the default instance, check     the Default box and click Next.     To apply Service Pack to a named instance of SQL     Server on this computer, clear the Default checkbox     and type or select an instance name.     A new name must be 16 characters or less and     should start with a letter or other acceptable     character. For more information, click Help.     Instance name |   |
|               | Help < <u>B</u> ack <u>Next</u> Cancel                                                                                                    |   |

Figure 3.2.12 Select the instance name to update

Next, select how to connect to the SQL Server. Choose Windows Authentication and click on "Next."

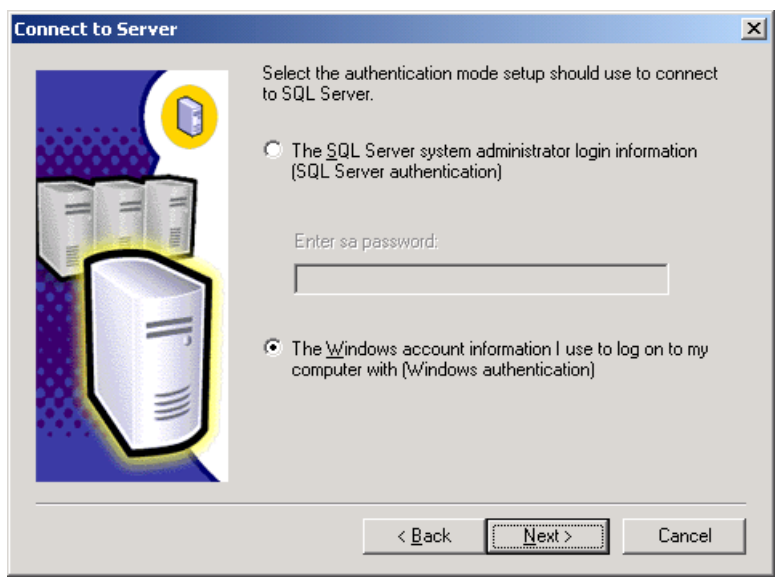

Figure 3.2.13 Connect using Windows authentication

The installation program will attempt to authenticate the password. This may take a few minutes to complete. A Password Warning window may be displayed. Choose Ignore the security threat warning, leave password blank and click on "OK."

| A Password Warning                                                                                                    |   |
|----------------------------------------------------------------------------------------------------|---|
| Service pack setup has detected that your SA password is set to blank. It is highly recommended that you set a<br>strong password and secure your database server, even if you are using Windows authentication. | i |
| C I do not want a blank password, <u>s</u> et password :                                                                                                    |   |
| Enter SA Password:                                                                                                    |   |
| Confirm SA Password:                                                                                                    |   |
| Ignore the security threat warning, leave the password blank.                                                                                                    |   |
| <u> </u>                                                                                                    | 1 |

Figure 3.2.14 Leave SA password blank

When the SQL Server SP3 Setup window is displayed, check the Upgrade Microsoft Search and apply SQL Server 2000 SP3 box and click on "Continue."

| SQL Server 2000 Service Pack 3 Setup                                                                                                    | x |
|----------------------------------------------------------------------------------------------------|---|
| Backward Compatibility Checklist                                                                                                    |   |
| Verify the following SP3 security enhancements. Click Help for more information.                                                                                                    |   |
| Cross-database ownership chaining is turned off by default in SP3. After installation, you can enable<br>cross-database ownership chaining for individual databases. If you must use cross-database ownership<br>chaining, select the check box below.                    |   |
| Enable cross-database ownership chaining for all databases (not recommended)                                                                                                    |   |
| SP3 will upgrade Microsoft Search service and automatically rebuild all full-text catalogs for all<br>applications using the service. During the rebuild, full-text functionality may not be fully available. Select<br>the check box below to continue upgrading to SP3. |   |
| Upgrade Microsoft Search and apply SQL Server 2000 SP3 (required).                                                                                                    |   |
|                                                                                                    |   |
|                                                                                                    |   |
|                                                                                                    |   |
|                                                                                                    |   |
| Click Cancel to exit Setup without installing SP3.                                                                                                    |   |
| <u>H</u> elp Cancel                                                                                                    |   |

# Figure 3.2.15 Apply SQL Server 2000 SP3

When the Error Reporting screen is displayed, ensure that the check box is not selected and then click on "OK."

| Error reporting                                                                                                    | × |
|----------------------------------------------------------------------------------------------------|---|
| If you enable SQL Server's error reporting feature, SQL Server will be configured to<br>automatically send fatal service error report to Microsoft or a Corporate Error Reporting server.                                                     |   |
| If a fatal error occurs, the server sends information about the error to Microsoft over a<br>secure connection, where it is stored with limited access, or to a Corporate Error Reporting<br>server.                                          |   |
| To setup a Corporate Error Reporting server to control the information sent to Microsoft, see<br>http://oca.microsoft.com/cerintro.asp. Microsoft uses the reports only to improve SQL Server,<br>and treats all information as confidential. |   |
| For more information on the error reporting feature and the type of information sent, click Help.                                                                                                    |   |
| □ <u>A</u> utomatically send fatal error reports to Microsoft <u>H</u> elp <u>□K</u>                                                                                                    |   |

Figure 3.2.16 Error reporting

This will complete the setup required to allow the Service Pack to be installed. Click on "Next" to begin the installation process.

| Start Copying Files |                                                                                                    | × |
|---------------------|----------------------------------------------------------------------------------------------------|---|
|                     | Setup has enough information to start copying the program files.<br>If you want to review or change any settings, click Back. If you<br>are satisfied with the settings, click Next to begin copying files. |   |
|                     | < <u>B</u> ack <u>Next&gt;</u> Cancel                                                                                                    |   |

## Figure 3.2.17 Start the installation

The setup software may ask you to perform a backup of your database. This is not required for new installations and may be ignored. Click on "OK" to continue.

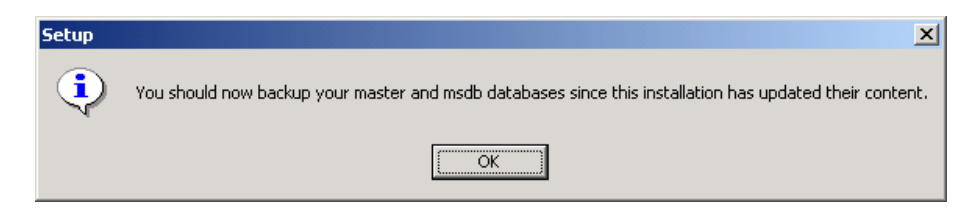

## Figure 3.2.18 Backup notification

Once the installation process is finished, you may be prompted to reboot the computer to complete the process. Remove the CD from the drive and click on Finish to complete the setup process.

| Setup Complete |                                                                                                    |
|----------------|----------------------------------------------------------------------------------------------------|
|                | Setup has finished copying files to your computer.<br>Before you can use the program, you must restart Windows or<br>your computer.<br>• <u>Yes, I want to restart my computer now</u><br>• <u>No, I will restart my computer later.</u><br>Remove any disks from their drives, and then click Finish to<br>complete setup. |
|                | Finish                                                                                                    |

Figure 3.2.19 Reboot the computer

# **3.2.2 STARTING THE SQL SERVER**

In order for the RAYCHEM Supervisor software to install and run, you must start the SQL Server database service. This can be accomplished by simply rebooting the computer or you may start the Server manually as follows:

Go to START » SETTINGS » CONTROL PANEL » ADMINISTRATIVE TOOLS » COMPONENT SERVICES » SERVICES (LOCAL).

Perform a right click on the MSSQLSERVER entry and click on "start."

| 🚡 Component Services           |                                             |              |         |              | <u> </u>    |
|--------------------------------|---------------------------------------------|--------------|---------|--------------|-------------|
| 🛛 🚡 Console 🛛 <u>W</u> indow H | elp                                         |              |         |              | _ 8 ×       |
| ] <u>A</u> ction ⊻iew  ] ← →   | · 🗈 📧 🖆 🛱 😫 🕨 + = II =>                     |              |         |              |             |
| Tree                           | Services (Local)                            |              |         |              |             |
| Console Root                   | Name 🛆                                      | Description  | Status  | Startup Type | Log On As 🔺 |
| 🗄 🧑 Component Services         | Sharing Connection Sharing                  | Provides n   |         | Manual       | LocalSyste  |
| 🕀 🔟 Event Viewer (Local)       | w Intersite Messaging                       | Allows sen   |         | Disabled     | LocalSyste  |
| Services (Local)               | IPSEC Policy Agent                          | Manages I    | Started | Automatic    | LocalSyste  |
|                                | Kerberos Key Distribution Center            | Generates    |         | Disabled     | LocalSyste  |
|                                | Cicense Logging Service                     |              | Started | Automatic    | LocalSyste  |
|                                | Kanager Disk Manager                        | Logical Disk | Started | Automatic    | LocalSyste  |
|                                | Service Disk Manager Administrative Service | Administrat  |         | Manual       | LocalSyste  |
|                                | McAfee Framework Service                    | Shared co    | Started | Automatic    | LocalSyste  |
|                                | Search Messenger                            | Sends and    | Started | Automatic    | LocalSyste  |
|                                | 🆓 Microsoft Search                          | Creates ful  | Started | Automatic    | LocalSyste  |
|                                | MSSQLSERVER .                               |              | Started | Automatic    | LocalSyste  |
|                                | MSSQLServerADHelper                         |              |         | Manual       | LocalSyst∈  |
|                                | Net Logon                                   | Supports p   |         | Manual       | LocalSyste  |
|                                | NetMeeting Remote Desktop Sharing           | Allows aut   |         | Manual       | LocalSyst∈  |
|                                | Network Associates McShield                 |              | Started | Automatic    | LocalSyste  |
|                                | Network Associates Task Manager             |              | Started | Automatic    | LocalSyste  |
|                                | Wetwork Connections                         | Manages o    | Started | Manual       | LocalSyste  |
| L                              |                                             |              |         |              |             |
|                                |                                             |              |         |              |             |

Figure 3.2.20 Manually starting the SQL server service

## 3.2.3 CONFIGURATION OF A WINDOWS ACCOUNT FOR USE WITH SQL SERVER

Now that you have successfully installed and started SQL Server, you must create an account that will allow the RAYCHEM Supervisor Master Server to access the service.

To accomplish this, go to START » SETTINGS » CONTROL PANEL » ADMINISTRATIVE TOOLS » COMPUTER MANAGEMENT » LOCAL USERS & GROUPS » USERS.

| 📙 Computer Management                                                                                                    |                                                                               |                                                                                                   |                                                                                                    |  |
|----------------------------------------------------------------------------------------------------|-------------------------------------------------------------------------------|---------------------------------------------------------------------------------------------------|----------------------------------------------------------------------------------------------------|--|
| Action ⊻iew C → E 💽                                                                                                    | 1 🗟 😫                                                                         |                                                                                                   |                                                                                                    |  |
| Tree                                                                                                    | Name                                                                          | Full Name                                                                                         | Description                                                                                                    |  |
| Computer Management (Local)<br>System Tools<br>System Tools<br>System Information<br>System Information<br>System Information<br>Device Manager<br>Local Users and Groups<br>Storage<br>Storage<br>Disk Management<br>Logical Drives<br>Storage<br>Storage<br>Storag | Administrator<br>ASPNET<br>Guest<br>TUSR_MASTE<br>TWAM_MAST<br>TSInternetUser | ASP.NET Machine Account<br>Internet Guest Account<br>Launch IIS Process Account<br>TsInternetUser | Built-in account for administering the<br>Account used for running the ASP.NE<br>Built-in account for guest access to t<br>Built-in account for Internet Informat<br>This user account is used by Terminal |  |
| J                                                                                                    |                                                                               |                                                                                                   | J. J. J. J. J. J. J. J. J. J. J. J. J. J                                                                                                    |  |

Figure 3.2.21 Creating a new local user

Right click in the Name area (right-hand side) of the window and click on New User. You may choose any name that you wish for the account, but a name that is representative of the account's use is recommended. For example, "RAYCHEM Master" could be used. Complete each field making specific note of the User name and Password, as these parameters will be required when setting up the Master Server Software. Click "Create" to complete the operation.

| New User                |                                | ? × |
|-------------------------|--------------------------------|-----|
| <u>U</u> ser name:      | Raychem Master                 |     |
| <u>F</u> ull name:      | Raychem Master                 |     |
| Description:            |                                |     |
|                         |                                |     |
| Password:               |                                |     |
| <u>C</u> onfirm passwor | d:                             |     |
| User <u>m</u> ust ch    | nange password at next logon   |     |
| 🔲 U <u>s</u> er cannot  | change password                |     |
| Pass <u>w</u> ord na    | ever expires                   |     |
| Account is di           | isabled                        |     |
|                         |                                |     |
|                         |                                |     |
| <u>H</u> elp            | Cr <u>e</u> ate Cl <u>o</u> se |     |

### Figure 3.2.22 New user setup

Once the user has been created, it will appear in the user list. Right click on the new user name and go to Properties. Once in the Properties window, choose the General tab and ensure that User cannot change password and Password never expires are both selected.

| Raychem Master Properties               | ? ×  |
|-----------------------------------------|------|
| General Member Of Profile               |      |
| Raychem Master                          |      |
| Eull name: Raychem Master               |      |
| Description:                            |      |
| User must change password at next logon |      |
| User cannot change password             |      |
| <u>P</u> assword never expires          |      |
| Account is disa <u>b</u> led            |      |
| Account is locked out                   |      |
|                                         |      |
|                                         |      |
|                                         |      |
|                                         |      |
|                                         |      |
| OK Cancel Apply                         | Help |

Figure 3.2.23 New user properties

| Raychem Master Properties        | ? ×    |
|----------------------------------|--------|
| General Member Of Profile        |        |
| Member of:                       |        |
| 🕭 Users                          |        |
|                                  |        |
|                                  |        |
|                                  |        |
|                                  |        |
|                                  |        |
|                                  |        |
|                                  |        |
|                                  |        |
|                                  |        |
|                                  |        |
| Changes to a user's group member | ership |
| Add                              | e the  |
| OK Cancel Apply                  | Help   |

Next, choose the Member Of tab and click on the Add button.

Figure 3.2.24 New user group assignment

In the list of groups, choose Administrators and then click on "Add". This step will ensure that the RAYCHEM Master Server user will have the access it needs to interact with the SQL Server service.

| Select Groups                               |                    | ? ×      |
|---------------------------------------------|--------------------|----------|
| Look in: 📃 MASTERSVR-SQL1                   |                    | Ţ        |
| Name                                        | In Folder          |          |
| Administrators                              | MASTERSVR-SQL1     |          |
| 🕼 Backup Operators                          | MASTERSVR-SQL1     |          |
| 🛃 Guests                                    | MASTERSVR-SQL1     |          |
| 4 Power Users                               | MASTERSVR-SQL1     |          |
| I Replicator                                | MASTERSVR-SQL1     |          |
| 🛃 Users                                     | MASTERSVR-SQL1     |          |
| Magnetic Administrators                     | MASTERSVR-SQL1     | <b>•</b> |
| Add Cheok Names                             |                    |          |
| << Type names separated by semicolons or cl | hoose from list >> |          |
|                                             | OK                 | Cancel   |

Figure 3.2.25 Set the new user as an administrator

Once the Administrators group has been added, the new user should be a member of both the Administrators and Users groups.

| Raychem Master Properties                                                                  | ? ×         |
|--------------------------------------------------------------------------------------------|-------------|
| General Member Of Profile                                                                  |             |
| Member of:                                                                                 |             |
| Administrators<br>Users                                                                    |             |
| Changes to a user's group member<br>are not effective until the next time<br>user logs on. | ship<br>the |
| OK Cancel Apply H                                                                          | elp         |

Figure 3.2.26 User Membership List

Click on "Apply" and then "OK." The new user name should be added to the list.

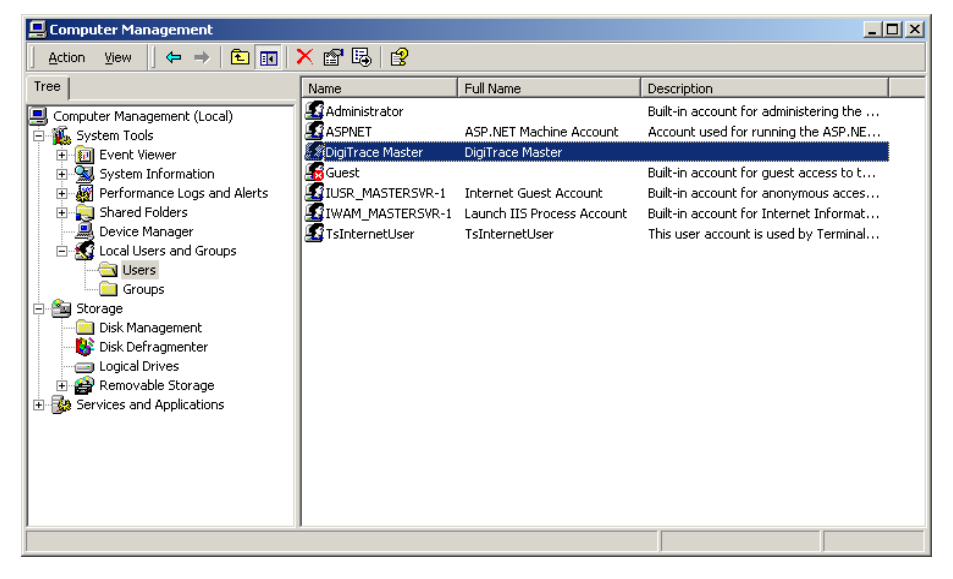

Figure 3.2.27 Addition of the new user

# **3.2.4 WINDOWS SERVER LICENSING**

The computer on which SQL Server is installed must use Microsoft Windows 2003 Server or Windows 2000 Server as the operating system. The user is responsible for ensuring that the proper licensing following the latest requirements is obtained from Microsoft for legal use of Windows Server and User or Device connections.

A number of options for Windows Server Client Access Licenses (CALs) are available from Microsoft. For a detailed description of the various options, see the Microsoft Website at www. microsoft.com/resources/sam/lic\_cal.mspx .

Typical RAYCHEM Supervisor systems will use a mix of Device and User CALs. You will need to purchase a separate Windows Server Device CAL for each Master and Slave Server and a separate Windows Server User CAL for each user in your RAYCHEM system.

# **3.3 UNINSTALLING MICROSOFT SQL SERVER 2000**

You may remove Microsoft SQL Server 2000 from your computer system by following these steps:

- 1. Click the START button, then Select Control Panel.
- 2. Double-Click Add/Remove Programs.
- 3. In the list of installed programs, select Microsoft SQL Server. Click on the Remove button.
- 4. Follow the instructions that appear on the screen.

| 🔝 Add or Rei                | nove Programs                                           |                         |               |            | 스 |
|-----------------------------|---------------------------------------------------------|-------------------------|---------------|------------|---|
| Starter av                  | Currently installed programs:                           | Show updates            | Sort by: Name |            | • |
| Remove<br>Programs          | S Microsoft Office Live Meeting 2007                    |                         | Size          | 50.65MB    | - |
| <b>a</b> .                  | Sa Microsoft Office Professional Plus 2010              |                         | Size          | 751.00MB   |   |
| - <b>1</b>                  | 🥪 Microsoft Silverlight                                 |                         | Size          | 1.30MB     |   |
| Add <u>N</u> ew<br>Programs | 🥪 Microsoft Silverlight 3 SDK                           |                         | Size          | 31.93MB    |   |
| <b>~</b>                    | 🥪 Microsoft Silverlight 4 SDK                           |                         | Size          | 51.68MB    |   |
|                             | Microsoft SQL Server 2000                               |                         | Size          | 45.25MB    |   |
| <u>Windows</u>              | Click here for support information.                     |                         | Used          | rarely     |   |
| Components                  |                                                         |                         | Last Used On  | 23/07/2008 |   |
| €⁄                          | To change this program or remove it from your compute   | r, click Change/Remove. | Chang         | e/Remove   | _ |
| Set Program                 | Microsoft SQL Server 2005                               |                         | Size 1        | 1,755.00MB |   |
| Access and<br>Defaults      | Microsoft SQL Server 2005 Backward compatibility        |                         | Size          | 26.18MB    |   |
|                             | 🔒 Microsoft SQL Server 2005 Books Online (English)      |                         | Size          | 123.00MB   |   |
|                             | I Microsoft SQL Server 2005 Mobile [ENU] Developer Tool | s                       | Size          | 66.95MB    |   |
|                             | Microsoft SQL Server 2008                               |                         | Size 1        | 1,513.00MB |   |
|                             | Microsoft SQL Server 2008 R2                            |                         | Size 1        | 1,703.00MB |   |
|                             | Microsoft SQL Server 2008 R2 Native Client              |                         | Size          | 4.58MB     |   |
|                             | 🔒 Microsoft SQL Server 2008 R2 Setup (English)          |                         | Size          | 37.15MB    |   |
|                             | A Microcoft SOL Server 2008 Setup Support Files         |                         | Cas           | 07. 07.MD  | • |

Figure 3.3.1 Remove Microsoft SQL Server

# **3.4 INSTALLING MICROSOFT SQL SERVER 2005**

To install Microsoft SQL Server 2005, insert the "Microsoft SQL Server 2005 Standard Edition – Disc 1" CD in your computer's CD-Rom drive. If the installation application does not start automatically, navigate to the CD-Rom drive (D:\ for example) and then double click on Autorun. exe.

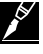

**Note:** This section applies to RAYCHEM Supervisor Enterprise, versions 2.2 and later. If you are installing version 2.1 and earlier, you should refer to Section 3.2 of this guide.

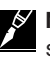

**Note:** If you are upgrading from a standard (SQL EXPRESS) version of RAYCHEM Supervisor, be sure to follow the procedure in the SQL EXPRESS Installation manual to uninstall SQL EXPRESS first. Ensure that you have completed all of the steps or SQL Server may not install properly.

# 3.4.1 INSTALLING THE DATABASE SERVER COMPONENTS

Once the install screen appears, click on "Install Server components, tools, Books Online, and samples". The Microsoft SQL Server 2005 End User License Agreement will appear. You must accept the licensing terms and conditions before you can move on with rest of the installation.

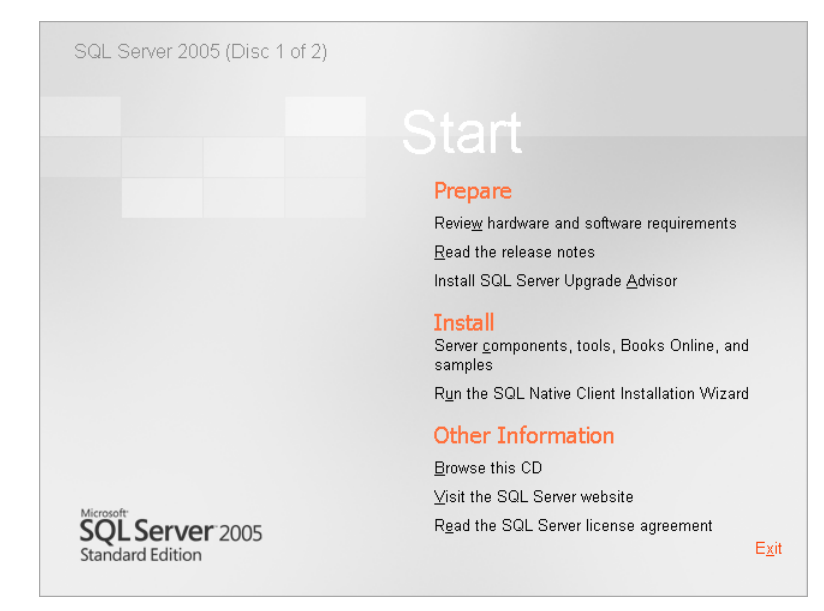

Figure 3.4.1 Install SQL Server 2005 Startup menu

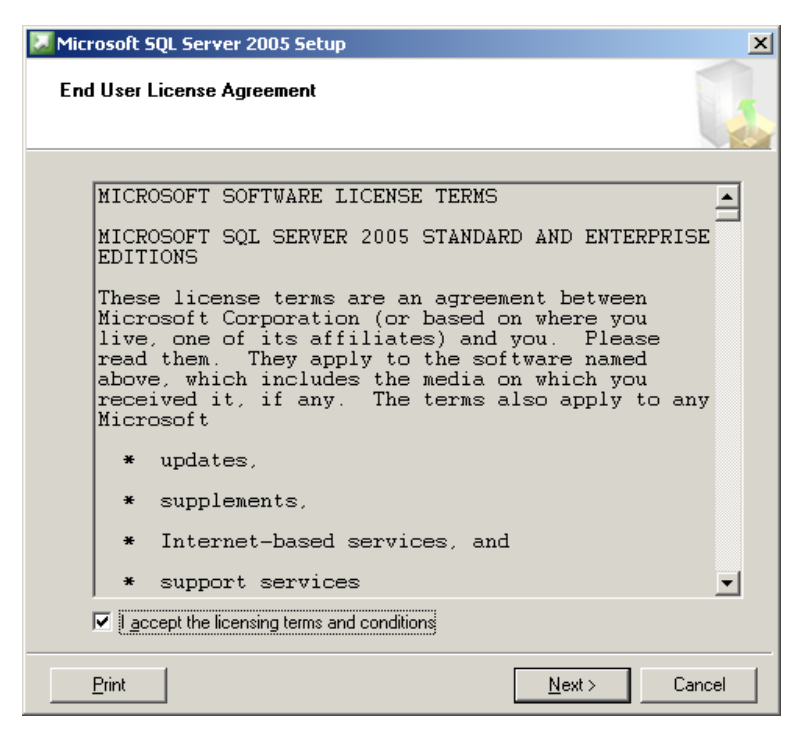

Figure 3.4.2 Microsoft SQL Server 2005 End User License Agreement

Once the "Installing Prerequisites" screen appears, click on "Install" to start the Installation.

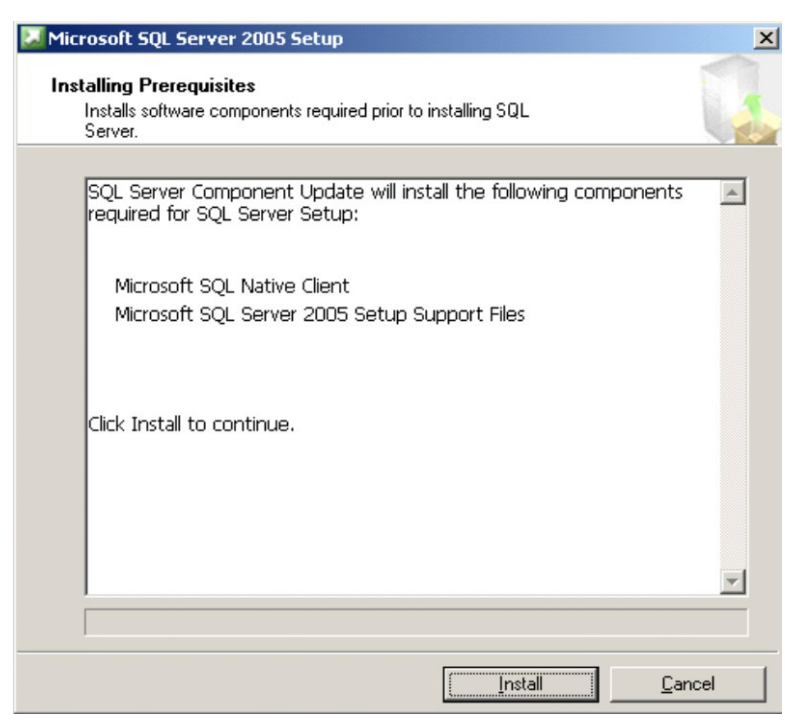

Figure 3.4.3 Microsoft SQL Server 2005 Installing Prerequisites

For the next couple of screens, follow the on screen instructions. When the "Components to Install" screen appears, select the SQL Server database Services and Workstation components, Books Online and development tools, then click on "Next".

| 🙀 Microsoft SQL Server 2005 Setup                                            | ×        |
|------------------------------------------------------------------------------|----------|
| <b>Components to Install</b><br>Select the components to install or upgrade. |          |
| SQL Server Database Services                                                 |          |
| Create a SQL Server failover cluster                                         |          |
| Analysis Services                                                            |          |
| Create an Analysis Server failover cluster                                   |          |
| <u>Reporting Services</u>                                                    |          |
| Notification Services                                                        |          |
| Integration Services                                                         |          |
| Workstation components, Books Online and development tools                   |          |
|                                                                              |          |
|                                                                              |          |
|                                                                              |          |
|                                                                              |          |
| For more options, click Advanced.                                            | Advanced |
| Help < <u>B</u> ack <u>N</u> ext >                                           | Cancel   |

Figure 3.4.4 Components to Install

When the "Instance Name" screen appears, select Default Instance then click on "Next".

| 🖟 Microsoft SQL Server 2005 Setup 🔀                                                                                                    |
|----------------------------------------------------------------------------------------------------|
| Instance Name<br>You can install a default instance or you can specify a named<br>instance.                                                                                                    |
| Provide a name for the instance. For a default installation, click Default instance and click<br>Next. To upgrade an existing default instance, click Default instance. To upgrade an existing<br>named instance select Named instance and specify the instance name. |
| Default instance     Named instance                                                                                                    |
| Help Cancel Cancel                                                                                                    |

## Figure 3.4.5 Instance name

Choose Local System for the "Use the build-in System account", and for "Start services at the end of setup" select SQL Server. Click on "Next."

| 🙀 Microsoft SQL Server 2005 Setup                      |                               | ×      |
|--------------------------------------------------------|-------------------------------|--------|
| Service Account<br>Service accounts define which accou | ints to log in.               |        |
| <b>Customize for each service accor</b>                | unt                           |        |
|                                                        | <b>v</b>                      |        |
| Use the built-in System account                        | Local system                  | •      |
| O Use a domain use <u>r</u> account                    |                               |        |
| Username:                                              |                               |        |
| Password:                                              |                               |        |
| Domain:                                                |                               |        |
| Start services at the end of setup                     |                               |        |
| SQL Server                                             |                               |        |
| SQL Server Agent                                       |                               |        |
| SQL Browser                                            |                               |        |
| Help                                                   | < <u>B</u> ack <u>N</u> ext > | Cancel |

Figure 3.4.6 Service Account

When the "Authentication Mode" screen appears select Windows Authentication Mode then click on "Next".

| Microsoft SQL Server 2005 Setup                                                                                                    | × |
|----------------------------------------------------------------------------------------------------|---|
| Authentication Mode<br>The authentication mode specifies the security used when<br>connecting to SQL Server.                               |   |
| Select the authentication mode to use for this installation.                                                                               |   |
| Windows Authentication Mode     Mixed Mode (Windows Authentication and SQL Server Authentication)      Specify the salogon password below: |   |
| Enter password:                                                                                                    |   |
|                                                                                                    |   |
| Confirm password:                                                                                                    |   |
| Confirm <u>p</u> assword:                                                                                                    |   |

# Figure 3.4.7 Authentication Mode

In the "Collation Settings" screen, select SQL collations (used for compatibility with previous versions of SQL Server) option. Click on "Next."

| 🛃 Microsoft SQL Server 2005 S                                        | etup                                                | × |
|----------------------------------------------------------------------|-----------------------------------------------------|---|
| Collation Settings<br>Collation settings define the so               | rting behavior for your server.                     |   |
| Collation settings for service: SOL 1                                | Server                                              |   |
|                                                                      |                                                     | _ |
| C Collation <u>d</u> esignator and sort                              | order:                                              |   |
| Latin1_General                                                       | Y                                                   |   |
| E Binary                                                             | 🔲 Binary - code point                               |   |
| Case - sensitive                                                     | 🗖 Kana - sensitive                                  |   |
| Accent - sensitive                                                   | Width - sensitive                                   |   |
| SQL collations (used for comp                                        | patibility with previous versions of SQL Server)    |   |
| Bipary order based op code po                                        | int comparison, for use with the 850 (Multilingual) |   |
| Strict compatibility with version                                    | 1.× case-insensitive databases, for use with the    |   |
| Dictionary order, case-sensitive<br>Dictionary order, case-insensiti | e, for use with 1252 Character Set.                 |   |
| Dictionary order, case-insensit                                      | ive. unnercase preference. for use with 1252.Ch     |   |
|                                                                      |                                                     |   |
|                                                                      |                                                     |   |
| Help                                                                 | < Pack Next > Capcel                                |   |

Figure 3.4.8 Collation Settings

Choose the Error and Usage report settings if required then click on "Next."

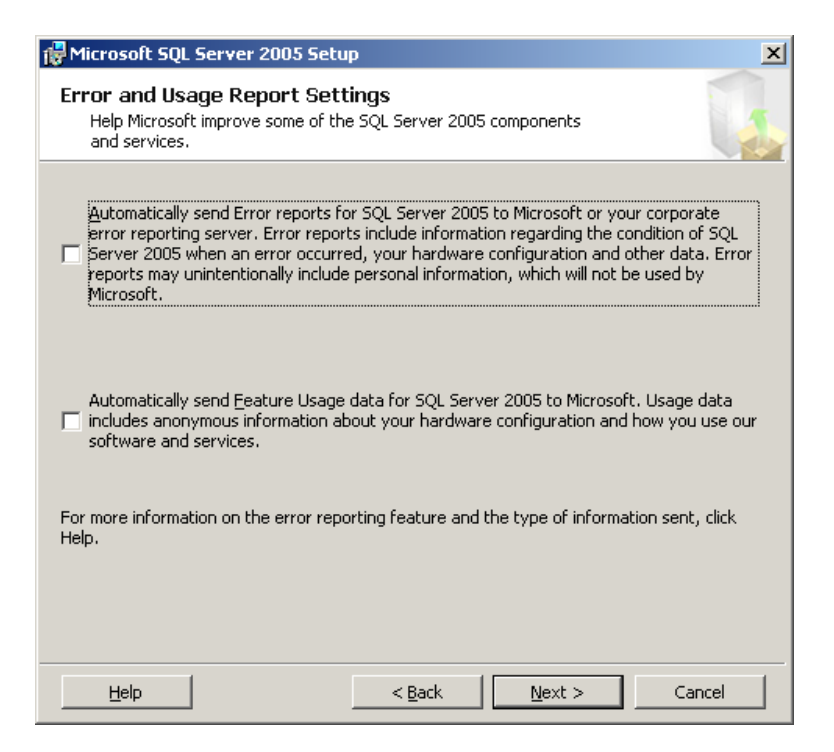

## Figure 3.4.9 Error and Usage Report Settings

Finally the "Ready to Install" screen should appear, click on "Install" to start the installation.

| 🙀 Microsoft SQL Server 2005 Setu                                                                                                    | p                                                                        |                                                           | ×                               |
|----------------------------------------------------------------------------------------------------|--------------------------------------------------------------------------|-----------------------------------------------------------|---------------------------------|
| Ready to Install<br>Setup is ready to begin installation                                                                                                    | I.                                                                       |                                                           |                                 |
| Setup has enough information to st<br>change any of your installation sett                                                                                                    | art copying the pr<br>ings, click Back. Ti                               | ogram files. To proce<br>o exit setup, click Ca           | eed, click Install. To<br>ncel. |
| The following component <ul> <li>SQL Server Databas</li> <li>(Database Services, Replica</li> <li>Client Components</li> <li>(Connectivity Components, N</li> <li>Development Studio, SQL Set</li> </ul> | s will be insta<br>tion, Full-Text S<br>Management To<br>erver Books Onl | <b>illed:</b><br>Search)<br>Jools, Business Inte<br>line) | elligence                       |
| Help                                                                                                    | < <u>B</u> ack                                                           | Install                                                   | Cancel                          |

#### Figure 3.4.10 Ready to Install

Once the installation has started the "Setup Progress" screen appears. The installation will take some time to complete and you will be prompted to insert Disc 2 during the installation process.

| Setup Progress         The selected components are being configured         Product       Status         MSXML6       Image: Configure of the setup finished         SQL Setup Support Files       Setup finished         SQL VSS Writer       Image: Configuring components         OWC11       Configuring components         SQL Server Backward-Compatibility Files       Image: Configuring components | 💹 Microsoft SQL Server 2005 Setup                          |                                 | ×       |
|----------------------------------------------------------------------------------------------------|------------------------------------------------------------|---------------------------------|---------|
| Product     Status       MSXML6                                                                                                    | Setup Progress<br>The selected components are being config | ured                            |         |
| MSXML6     Status       Ø SQL Setup Support Files     Setup finished       SQL VSS Writer     SQL VSS Writer       OWC11     Configuring components       SQL Server Backward-Compatibility Files                                                                                                    | Product                                                    | Shahur                          |         |
| Import Files       Setup finished         SQL Setup Support Files       Setup finished         SQL VSS Writer       Solution         OWC11       Configuring components         SQL Server Backward-Compatibility Files       Solution                                                                                                    |                                                            | Status                          |         |
| Sol Setup Support Files     Setup Finished       Sol Native Client     Setup finished       Sol VSS Writer     OWC11       Sol Server Backward-Compatibility Files                                                                                                    |                                                            |                                 |         |
| Soci Native Client         Secup rinished           SQL VSS Writer                                                                                                    | SQL Setup Support Files                                    | Setup finished                  |         |
| SQL VSS Writer           OWC11         Configuring components           SQL Server Backward-Compatibility Files                                                                                                    | SQL Native Client                                          | Setup finished                  |         |
| SQL Server Backward-Compatibility Files                                                                                                    | SQL VSS Writer                                             |                                 |         |
| SQL Server Backward-Compatibility Files                                                                                                    |                                                            | Configuring components          |         |
|                                                                                                    | SQL Server Backward-Compatibility Files                    |                                 |         |
| SQL Server Database Services                                                                                                    | SQL Server Database Services                               |                                 |         |
| Visual Studio Integrated Development                                                                                                    | Visual Studio Integrated Development                       |                                 | <b></b> |
| Chilur -                                                                                                    | Chabura                                                    |                                 |         |
| Status                                                                                                    | Status                                                     |                                 |         |
| Copying new files                                                                                                    | Copying new files                                          |                                 |         |
| Copying file: OWC11.DLL                                                                                                    | Copying file: OWC11.DLL                                    |                                 |         |
|                                                                                                    |                                                            |                                 |         |
|                                                                                                    |                                                            |                                 |         |
|                                                                                                    |                                                            |                                 |         |
|                                                                                                    |                                                            |                                 |         |
| Help         << Back         Next >>         Cancel                                                                                                    |                                                            | << <u>B</u> ack <u>N</u> ext >> | Cancel  |

#### Figure 3.4.11 Setup Progress

Once the installation has completed, the "Completing Microsoft SQL Server 2005 Setup" appears. Click on "Finish" to complete the installation.

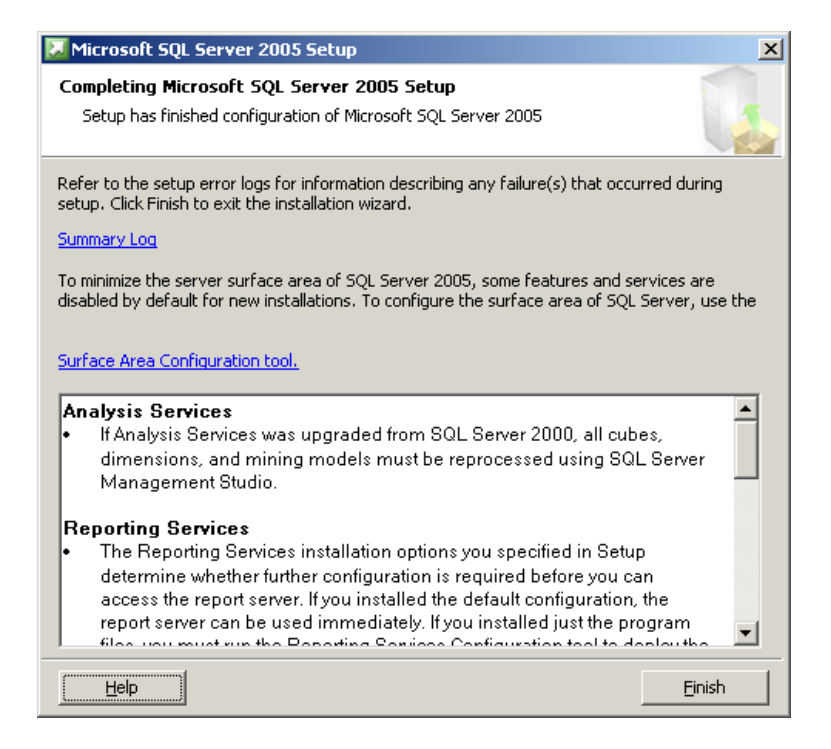

Figure 3.4.12 Complete Microsoft SQL Server 2005 Setup

# **3.4.2 STARTING THE SQL SERVER**

The SQL Server Service should already be started by the installation. If there is a need to manually start the SQL Server Service, this can be accomplished by simply rebooting the computer or you may start the Server manually as follows:

Go to START » SETTINGS » CONTROL PANEL » ADMINISTRATIVE TOOLS » COMPONENT SERVICES » SERVICES (LOCAL).

Perform a right click on the SQL Server (MSSQLSERVER) entry and click on "start."

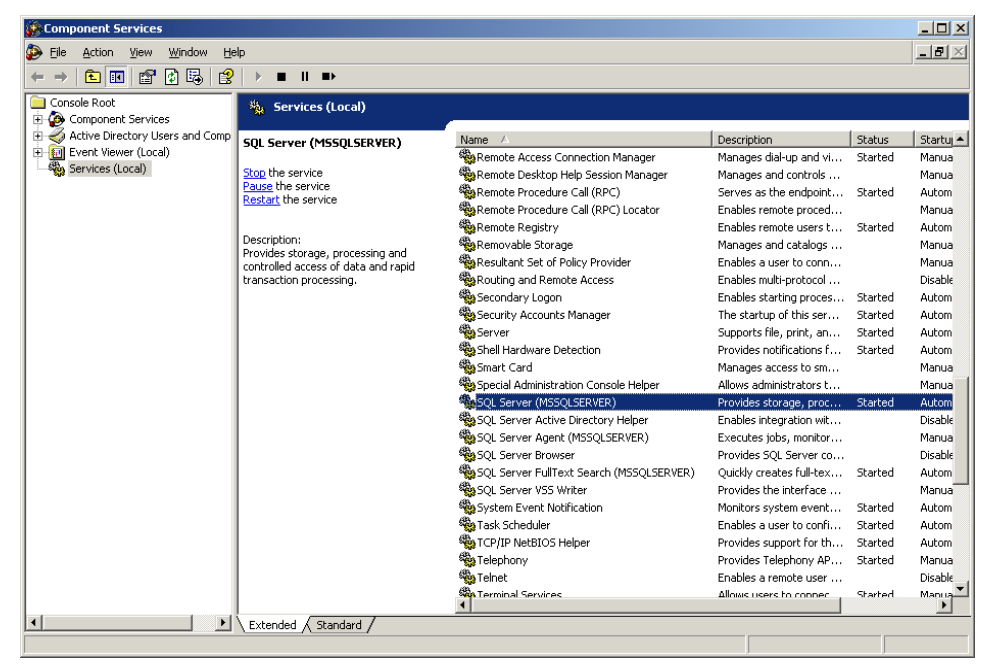

Figure 3.4.13 Manually starting the SQL server service

# 3.4.3 CONFIGURATION OF A WINDOWS ACCOUNT FOR USE WITH SQL SERVER

Now that you have successfully installed and started SQL Server, you must create an account that will allow the RAYCHEM Supervisor Master Server to access the service.

To accomplish this, go to START » SETTINGS » CONTROL PANEL » ADMINISTRATIVE TOOLS » COMPUTER MANAGEMENT » LOCAL USERS & GROUPS » USERS.

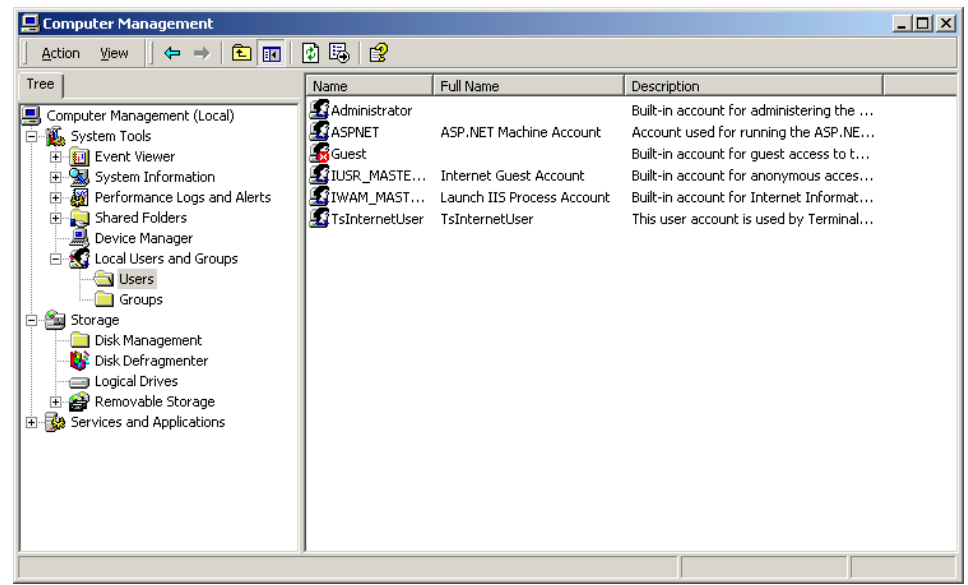

Figure 3.4.14 Creating a new local user

Right click in the Name area (right-hand side) of the window and click on New User. You may choose any name that you wish for the account, but a name that is representative of the account's use is recommended. For example, "RAYCHEM Master" could be used. Complete each field making specific note of the User name and Password, as these parameters will be required when setting up the Master Server Software. Click "Create" to complete the operation.

| New User                                               | ? >            |
|--------------------------------------------------------|----------------|
| User name:                                             |                |
| Eull name:                                             |                |
| Description:                                           |                |
| Password:                                              |                |
| Confirm password:                                      |                |
| User must change password at next logon                |                |
| User cannot change password     Password never expires |                |
| Account is disa <u>b</u> led                           |                |
|                                                        |                |
|                                                        |                |
| Create                                                 | Cl <u>o</u> se |

# Figure 3.4.15 New user setup

Once the user has been created, it will appear in the user list. Right click on the new user name and go to Properties. Once in the Properties window, choose the General tab and ensure that User cannot change password and Password never expires are both selected.

| aychem Master P        | roperties                |       | ?    |
|------------------------|--------------------------|-------|------|
| General Member C       | f Profile                |       |      |
| Raycher                | n Master                 |       |      |
| <u>F</u> ull name:     | Raychem Master           |       |      |
| Description:           |                          |       |      |
| User <u>m</u> ust char | nge password at next log | jon   |      |
| User cannot ch         | ange password            |       |      |
| Password neve          | r expires                |       |      |
| Account is disa        | <u>b</u> led             |       |      |
| Account is lock        | ed out                   |       |      |
|                        |                          |       |      |
|                        |                          |       |      |
|                        |                          |       |      |
|                        |                          |       |      |
|                        |                          |       |      |
| C                      | K Cancel                 | Apply | Help |

Figure 3.4.16 New user properties

| Raychem Master Properties                                                                                             | ? ×          |
|----------------------------------------------------------------------------------------------------|--------------|
| General Member Of Profile                                                                                             |              |
| Member of:                                                                                                    |              |
| A Users                                                                                                    |              |
|                                                                                                    |              |
|                                                                                                    |              |
|                                                                                                    |              |
|                                                                                                    |              |
|                                                                                                    |              |
|                                                                                                    |              |
|                                                                                                    |              |
|                                                                                                    |              |
|                                                                                                    |              |
| I                                                                                                    |              |
| Add         Hemove         Changes to a user's group member<br>are not effective until the next time<br>user logs on. | rship<br>the |
| OK Cancel Apply H                                                                                                    | lelp         |

Next, choose the Member Of tab and click on the Add button.

Figure 3.4.17 New user group assignment

In the list of groups, choose Administrators and then click on "Add". This step will ensure that the RAYCHEM Master Server user will have the access it needs to interact with the SQL Server service.

| 📲 Select Groups                       |                        | <u>? ×</u> |
|---------------------------------------|------------------------|------------|
| Look in: 📃 MASTERSVR-SQL1             |                        | <b>_</b>   |
| Name                                  | In Folder              | ▲          |
| <b>Administrators</b>                 | MASTERSVR-SQL1         |            |
| 🖅 Backup Operators                    | MASTERSVR-SQL1         |            |
| 🖉 Guests                              | MASTERSVR-SQL1         |            |
| 🖉 Power Users                         | MASTERSVR-SQL1         |            |
| 🛛 壁 Replicator                        | MASTERSVR-SQL1         |            |
| 🖉 Users                               | MASTERSVR-SQL1         | _          |
| Sector Administrators                 | MASTERSVR-SQL1         | <u> </u>   |
| Add Check Names                       |                        |            |
| << Type names separated by semicolons | or choose from list >> |            |
|                                       |                        | OK Cancel  |

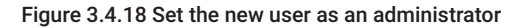

Once the Administrators group has been added, the new user should be a member of both the Administrators and Users groups.

| Raychem Master Properties                                                                                   | ? ×             |
|----------------------------------------------------------------------------------------------------|-----------------|
| General Member Of Profile                                                                                   |                 |
| Member of:                                                                                                  |                 |
| Administrators<br>Vsers                                                                                     |                 |
| Add       Bemove       Changes to a user's group member are not effective until the next time user logs on. | ership<br>e the |
| OK Cancel Apply                                                                                             | Help            |

Figure 3.4.19 User Membership List

Click on "Apply" and then "OK." The new user name should be added to the list.

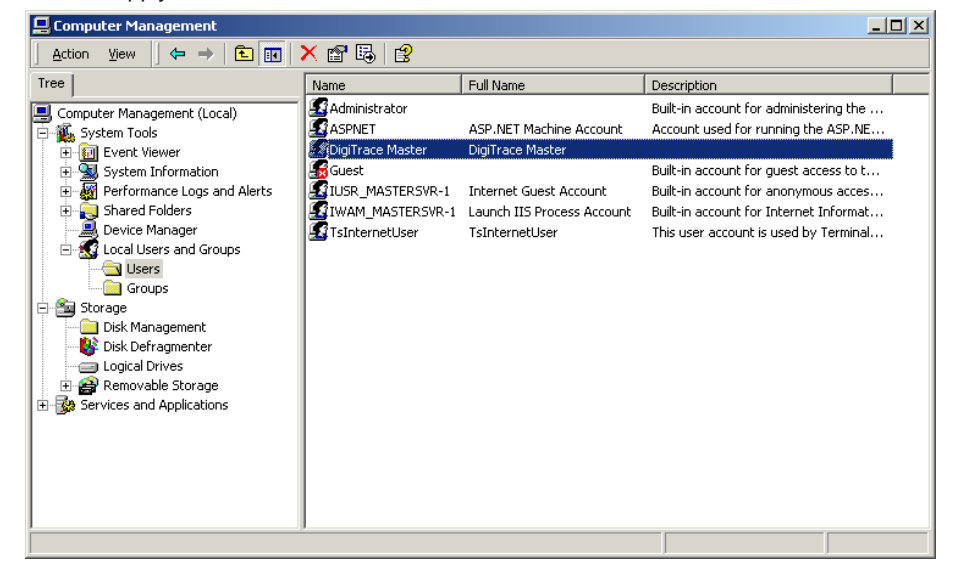

Figure 3.4.20 Addition of the new user

## 3.4.4 WINDOWS SERVER LICENSING

The computer on which SQL Server is installed must use Microsoft Windows 2003 Server or Windows 2000 Server as the operating system. The user is responsible for ensuring that the proper licensing following the latest requirements is obtained from Microsoft for legal use of Windows Server and User or Device connections.

A number of options for Windows Server Client Access Licenses (CALs) are available from Microsoft. For a detailed description of the various options, see the Microsoft Website at www. microsoft.com/resources/sam/lic\_cal.mspx .

Typical RAYCHEM Supervisor systems will use a mix of Device and User CALs. You will need to purchase a separate Windows Server Device CAL for each Master and Slave Server and a separate Windows Server User CAL for each user in your RAYCHEM system.

# **3.5 UNINSTALLING MICROSOFT SQL SERVER 2005**

You may remove Microsoft SQL Server 2005 from your computer system by following these steps:

- 1. Click the START button, then Select Control Panel.
- 2. Double-Click Add/Remove Programs.
- 3. In the list of installed programs, select Microsoft SQL Server 2005. Click on the Remove button.
- 4. Follow the instructions that appear on the screen.

| 😥 Add or Rer                    | nove Programs                                               |                      |                          |                      |   |
|---------------------------------|-------------------------------------------------------------|----------------------|--------------------------|----------------------|---|
| -                               | Currently installed programs:                               | Show updates         | Sort by: Name            | B                    | • |
| Cnange or<br>Remove<br>Programs | Microsoft Office Live Meeting 2007                          |                      | Size                     | 50.65MB              | - |
| <b>~</b> .                      | Sa Microsoft Office Professional Plus 2010                  |                      | Size                     | 751.00MB             |   |
| - <b>1</b>                      | 🥪 Microsoft Silverlight                                     |                      | Size                     | 1.30MB               |   |
| Add <u>N</u> ew<br>Programs     | 🥪 Microsoft Silverlight 3 SDK                               |                      | Size                     | 31.93MB              |   |
| <b>~</b>                        | 🥪 Microsoft Silverlight 4 SDK                               |                      | Size                     | 51.68MB              |   |
|                                 | Microsoft SQL Server 2000                                   |                      | Size                     | 45.25MB              |   |
| <u>Windows</u>                  | 🚪 Microsoft SQL Server 2005                                 |                      | Size                     | 1,755.00MB           |   |
| Components                      | Click here for support information.                         |                      | Used                     | frequently           |   |
| Set Program                     | To change this program or remove it from your computer, cli | ck Change or Remove. | Last Used On 1<br>Change | 16/11/2009<br>Remove |   |
| Defaults                        | Microsoft SQL Server 2005 Backward compatibility            |                      | Size                     | 26.18MB              |   |
|                                 | 🔒 Microsoft SQL Server 2005 Books Online (English)          |                      | Size                     | 123.00MB             |   |
|                                 | Microsoft SQL Server 2005 Mobile [ENU] Developer Tools      |                      | Size                     | 66.95MB              |   |
|                                 | Microsoft SQL Server 2008                                   |                      | Size 1                   | 1,513.00MB           |   |
|                                 | Microsoft SQL Server 2008 R2                                |                      | Size 1                   | 1,703.00MB           |   |
|                                 | Microsoft SQL Server 2008 R2 Native Client                  |                      | Size                     | 4.58MB               |   |
|                                 | Microsoft SQL Server 2008 R2 Setup (English)                |                      | Size                     | 37.15MB              |   |
|                                 | A Microcoft SOL Server 2008 Setup Support Files             |                      | ~~~                      | 04 04MD              | • |

Figure 3.5.1 Remove Microsoft SQL Server 2005

## 3.6 INSTALLING MICROSOFT SQL SERVER 2008

To install Microsoft SQL Server 2008, insert the "Microsoft SQL Server 2008 Standard Edition" CD in your computer's CD-Rom drive. If the installation application does not start automatically, navigate to the CD-Rom drive (D:\ for example) and then double click on Autorun.exe.

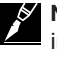

**Note:** This section applies to RAYCHEM Supervisor Enterprise, versions 2.2 and later. If you are installing version 2.1 and earlier, you should refer to Section 3.2 of this guide.

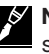

**Note:** If you are upgrading from a standard (SQL EXPRESS) version of RAYCHEM Supervisor, be sure to follow the procedure in the SQL EXPRESS Installation manual to uninstall SQL EXPRESS first. Ensure that you have completed all of the steps or SQL Server may not install properly.

# 3.6.1 INSTALLING THE DATABASE SERVER COMPONENTS

Once the SQL Server installation Center screen appears, click on "Installation" menu item, and select "New SQL Server stand-alone installation or add features to an existing installation". The Microsoft SQL Server 2008 License Terms will appear. You must accept the license terms before you can move on with rest of the installation.

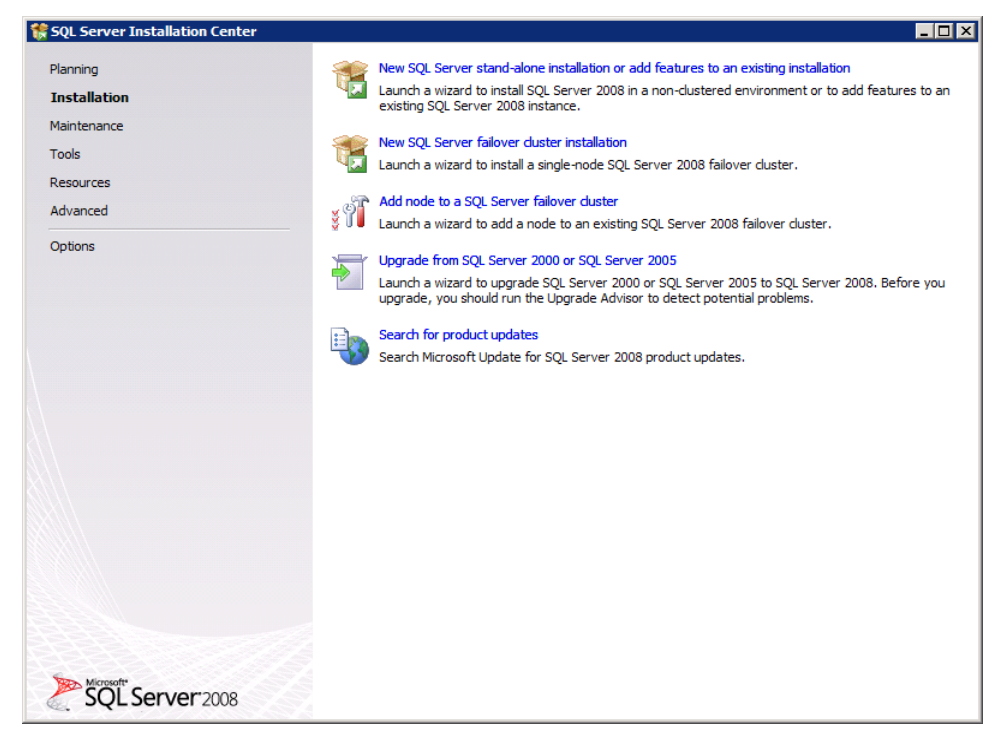

Figure 3.6.1 SQL Server 2008 Installation Center

| SQL Server 2008 Setup        |                                                                                                    |
|------------------------------|----------------------------------------------------------------------------------------------------|
| To install SQL Server 2008   | you must accept the Microsoft Software License Terms.                                                                                                    |
| Product Key<br>License Terms | MICROSOFT SOFTWARE LICENSE TERMS                                                                                                    |
| Setup Support Files          | MICROSOFT SQL SERVER 2008 STANDARD EDITION                                                                                                    |
|                              | These license terms are an agreement between Microsoft Corporation (or based on where you live, one of its affiliates) and you. Please read them. They apply to the software named above, which includes the media on which you received it, if any. The terms also apply to any Microsoft |
|                              | updates,                                                                                                    |
|                              | supplements,                                                                                                    |
|                              | Internet-based services, and                                                                                                    |
|                              | support services                                                                                                    |
|                              | for this software, unless other terms accompany those items. If so, those terms apply.                                                                                                    |
|                              | BY USING THE SOFTWARE, YOU ACCEPT THESE TERMS. IF YOU DO NOT ACCEPT THEM,<br>DO NOT USE THE SOFTWARE. INSTEAD, RETURN IT TO THE RETAILER FOR A REFUND OR<br>CREDIT. If you cannot obtain a refund there, contact Microsoft or the Microsoft affiliate serving 💌                            |
|                              | La 🗐<br>Copy Print                                                                                                    |
|                              | $\Box$ I accept the license terms.                                                                                                    |
|                              | < <u>Back</u> <u>N</u> ext > Cancel                                                                                                    |

Figure 3.6.2 Microsoft Software License Terms for Microsoft SQL Server 2008 Standard Edition

| Setup Support Files            |                                           |                                        |                                                                                                    |
|--------------------------------|-------------------------------------------|----------------------------------------|----------------------------------------------------------------------------------------------------|
| Click Install to install Setup | Support files. To install or update SQL S | Server 2008, these files are required. | . And the second second s |
| roduct Key                     | The following components a                | re required for SQL Server Setup:      | and the second second second second second second second second second second second second second second second                                                                                                    |
| cense Terms                    | Feature Name                              | Status                                 |                                                                                                    |
| etup Support Files             | Setup Support Files                       |                                        |                                                                                                    |
|                                |                                           |                                        |                                                                                                    |
|                                |                                           |                                        |                                                                                                    |
|                                |                                           |                                        |                                                                                                    |
|                                |                                           |                                        |                                                                                                    |
|                                |                                           |                                        |                                                                                                    |
|                                |                                           |                                        |                                                                                                    |
|                                |                                           |                                        |                                                                                                    |
|                                |                                           |                                        |                                                                                                    |
|                                |                                           |                                        |                                                                                                    |
|                                |                                           |                                        |                                                                                                    |
|                                |                                           |                                        |                                                                                                    |
|                                |                                           |                                        |                                                                                                    |
|                                |                                           |                                        |                                                                                                    |
|                                |                                           |                                        |                                                                                                    |
|                                |                                           |                                        |                                                                                                    |
|                                |                                           |                                        |                                                                                                    |
|                                |                                           |                                        |                                                                                                    |
|                                |                                           |                                        |                                                                                                    |
|                                | ,                                         |                                        |                                                                                                    |

# Once the "Setup Support Files" screen appears, click on "Install" to start the Installation.

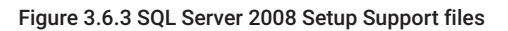

For the next couple of screens, follow the on screen instructions. When the "Feature Selection" screen appears, use the "Select All" for a full installation or manually select the feature that is needed. Click on "Next" to continue.

| Feature Selection         Select the Standard features to install. For clustered installations, only Database Engine Services and Analysis Solustered.         Setup Support Rules       Features:       Des         Feature Selection       Instance Features       Services Configuration         Disk Space Requirements       Services Configuration       Services Configuration         Analysis Services Configuration       Part Search       Manages Services         Reporting Services Configuration       Shared Features       Shared Features         Installation Rules       Business Intelligence Development Studio       Client Tools Backwards Compatibility         Installation Progress       Complete       SQL Server Rools Online         Wanagement Tools - Complete       SQL Client Concetivity SDK | rvices can be<br>cription:<br>ver features are instance-aware and<br>e their own registry hives. They<br>port multiple instances on a computer. |
|----------------------------------------------------------------------------------------------------|----------------------------------------------------------------------------------------------------|
| Setup Support Rules     Eeatures:     Des       Feature Selection     Instance Configuration     Server Configuration     Server Configuration       Dick Space Requirements     Image: Service Service Service Services     Server Configuration     Server Replication       Database Engine Configuration     Analysis Services     Server Configuration     Server Replication       Analysis Services Configuration     Provide Services     Server Replication     Server Replication       Error and Usage Reporting     Installation Rules     Sol Services     Services       Installation Rules     Integration Sol Sol Connectivity     Integration Sol Sol Sol Sol Sol Sol Sol Sol Sol Sol                                                                                                    | cription:<br>ver features are instance-aware and<br>e their own registry hives. They<br>port multiple instances on a computer.                  |
| Microsoft Sync Framework Redistributable Features      Select <u>A</u> II <u>Unselect AII</u>                                                                                                    |                                                                                                    |

Figure 3.6.4 SQL Server 2008 Feature Selection screen

When the "Instance Configuration" screen appears, select Default Instance then click on "Next".

| 🍀 SQL Server 2008 Setup                                                                                                    |                                                                                                    |         |                                                                                                    |                |                |             |  |
|----------------------------------------------------------------------------------------------------|----------------------------------------------------------------------------------------------------|---------|----------------------------------------------------------------------------------------------------|----------------|----------------|-------------|--|
| Instance Configuration<br>Specify the name and instance ID for                                                                                                    | or the SQL Server ins                                                                                          | stance. |                                                                                                    |                |                |             |  |
| Setup Support Rules<br>Feature Selection<br>Instance Configuration<br>Disk Space Requirements<br>Server Configuration<br>Database Engine Configuration<br>Analysis Services Configuration | © Default instance<br>C Named instance:                                                                        |         | MSSQLSERVER                                                                                                    |                |                |             |  |
|                                                                                                    | Instance <u>I</u> D:<br>Instance <u>r</u> oot directory:                                                       |         | MSSQLSERVER C:\Program Files\Microsoft SQL Server\                                                                                                    |                |                |             |  |
| Reporting Services Connguration<br>Error and Usage Reporting<br>Installation Rules<br>Ready to Install<br>Installation Progress<br>Complete                                               | SQL Server directory:<br>Analysis Services directory:<br>Reporting Services directory:<br>Installed instances: |         | C:\Program Files\Microsoft SQL Server\MSSQL10.MSSQLSERVER<br>C:\Program Files\Microsoft SQL Server\MSAS10.MSSQLSERVER<br>: C:\Program Files\Microsoft SQL Server\MSRS10.MSSQLSERVER |                |                |             |  |
|                                                                                                    | Instance                                                                                                    | Feat    | ures                                                                                                    | Edition        | Version        | Instance ID |  |
|                                                                                                    |                                                                                                    |         |                                                                                                    | < <u>B</u> ack | <u>N</u> ext > | Cancel Help |  |

## Figure 3.6.5 Instance Configuration screen

Continue until the Server Configuration screen is reached. In this screen, you must setup an account name for reach Service displayed. Click on the "Collation" tab and check the Collation settings, edit them if required.

| Server Configuration                                                                                                    |                                                                                                    | ANNA TARABAN MANANA MANANA MANANA MANANA MANANA MANANA MANANA MANANA MANANA MANANA MANANA MANANA MANANA MANANA                                      | n an an an an an an an an an an an an an                  |                                                                                                    |
|----------------------------------------------------------------------------------------------------|----------------------------------------------------------------------------------------------------|----------------------------------------------------------------------------------------------------|-----------------------------------------------------------|----------------------------------------------------------------------------------------------------|
| Specify the configuration.<br>Setup Support Rules<br>Feature Selection<br>Instance Configuration<br>Disk Space Requirements<br><b>Server Configuration</b><br>Database Engine Configuration<br>Analysis Services Configuration<br>Reporting Services Configuration<br>Error and Usage Reporting<br>Installation Rules<br>Ready to Install<br>Installation Progress<br>Complete | Service Accounts Collation<br>Microsoft recommends that you use a<br>Service<br>SQL Server Agent<br>SQL Server Database Engine                                                                   | separate account for each S<br>Account Name<br>NT AUTHORITY(SYSTEM<br>NT AUTHORITY(SYSTEM                                                           | QL Server service                                         | a.<br>Startup Type<br>Manual V<br>Automatic V                                                                                                    |
|                                                                                                    | SQL Server Analysis Services<br>Sql Server Reporting Services<br>SQL Server Integration Services 10.0<br>These services will be configured auto<br>older Windows versions the user will<br>Help. | NT AUTHORITY'LOCAL S<br>NT AUTHORITY'LOCAL S<br>NT AUTHORITY'Wetwork<br>Use the sa<br>matically where possible to<br>need to specify a low privileg | me account for a<br>use a low privile<br>e account. For n | Automatic  Automatic Automatic Autom |
|                                                                                                    | Service<br>SQL Full-text Filter Daemon Launcher<br>SQL Server Browser                                                                                                    | Account Name<br>NT AUTHORITY/LOCAL S<br>NT AUTHORITY/LOCAL S                                                                                        | Password                                                  | Startup Type<br>Manual<br>Automatic                                                                                                    |

Figure 3.6.6 Server Configuration screen

When the "Database Engine Configuration" screen appears select Windows Authentication Mode. You must also have to specify a SQL Server administrator on this screen. This should be someone with admin privileges. Click on "Next" to continue.
| 😚 SQL Server 2008 Setup                                                                                                    |                                                                                                    |
|----------------------------------------------------------------------------------------------------|----------------------------------------------------------------------------------------------------|
| Database Engine Config<br>Specify Database Engine authentic                                                                                                    | urration ation security mode, administrators and data directories.                                                                                                    |
| Setup Support Rules<br>Feature Selection<br>Instance Configuration<br>Disk Space Requirements<br>Server Configuration<br><b>Database Engine Configuration</b><br>Analysis Services Configuration<br>Error and Usage Reporting<br>Installation Rules<br>Ready to Install<br>Installation Progress<br>Complete | Account Provisioning       Data Directories       FILESTREAM         Specify the authentication mode and administrators for the Database Engine.         Authentication Mode         © Mixed Mode (SQL Server authentication and Windows authentication)         Built-in SQL Server system administrator account         Enter password:         Cgnfirm password:         Specify SQL Server administrators         WIN-432TYFQNQKB (Administrator (Administrator))         Squares Engine.         Add Current User       Add         Remove |
|                                                                                                    | < <u>B</u> ack <u>N</u> ext > Cancel Help                                                                                                    |

# Figure 3.6.7 Database Engine Configuration screen

In the "Analysis Services Configuration" screen, specify a user that has permission to perform analysis services. Click on "Next."

| 🊼 SQL Server 2008 Setup                                                                                                    |                                                                                                    |                                                 |
|----------------------------------------------------------------------------------------------------|----------------------------------------------------------------------------------------------------|-------------------------------------------------|
| Analysis Services Config<br>Specify Analysis Services administr                                                                                                    | guration<br>rators and data directories.                                                                                                    |                                                 |
| Setup Support Rules<br>Feature Selection<br>Instance Configuration<br>Disk Space Requirements<br>Server Configuration<br>Database Engine Configuration<br><b>Analysis Services Configuration</b><br>Error and Usage Reporting<br>Installation Rules<br>Ready to Install<br>Installation Progress<br>Complete | Account Provisioning       Data Directories         Specify which users have administrative permissions for Analysis Services.         WIN-432TYFONQKB\Administrator (Administrator)         Analysis S         administrative permissions for Analysis Services. | ervices<br>tors have<br>d access to<br>ervices. |
|                                                                                                    |                                                                                                    | ncel Help                                       |

Figure 3.6.8 Analysis Services Configuration screen

On the "Reporting Services Configuration" screen, select a reporting service option, click on "Next."

| 骻 SQL Server 2008 Setup                                                                                                    |                                                                                                    |
|----------------------------------------------------------------------------------------------------|----------------------------------------------------------------------------------------------------|
| Reporting Services Conf                                                                                                    | iguration<br>guration mode.                                                                                                    |
| Setup Support Rules<br>Feature Selection<br>Instance Configuration<br>Disk Space Requirements<br>Server Configuration<br>Database Engine Configuration<br><b>Reporting Services Configuration</b><br>Error and Usage Reporting<br>Installation Rules<br>Ready to Install<br>Installation Progress<br>Complete | <ul> <li>Install the native mode default configuration.</li> <li>Setup will install the report server and configure it in Native mode to use the default values. The report server is usable as soon as Setup is finished.</li> <li>Install the SharePoint integrated mode default configuration.</li> <li>Setup will create the report server database in SharePoint integrated mode and configure the report server to use the default values. The weight of the subject of the subject of the subj</li></ul> |
|                                                                                                    | < <u>B</u> ack Cancel Help                                                                                                    |

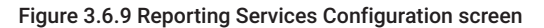

Continue on with the next few screen, until the "Ready to Install" screen appear, click on "Install" to start the installation.

| Verify the SQL Server 2008 featur                                                                                                    | es to be installed.               |
|----------------------------------------------------------------------------------------------------|-----------------------------------|
| Setup Support Rules<br>Feature Selection<br>Instance Configuration<br>Disk Space Requirements<br>Server Configuration<br>Database Engine Configuration<br>Analysis Services Configuration<br>Error and Usage Reporting<br>Installation Rules<br><b>Ready to Install</b><br>Installation Progress<br>Complete | Ready to install SQL Server 2008: |

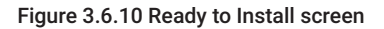

Once the installation has started the "Setup Progress" screen appears. The installation will take some time to complete. When the installation completes, the "Installation progress" screen will be displayed. If there are no errors encountered click on "Next".

| Installation Progress           |                                          |                       |
|---------------------------------|------------------------------------------|-----------------------|
| <b></b>                         |                                          |                       |
| etup Support Rules              | Setup process complete                   | N. W. M. Markallana . |
| eature Selection                |                                          |                       |
| nstance Configuration           |                                          |                       |
| )isk Space Requirements         |                                          |                       |
| erver Configuration             |                                          |                       |
| atabase Engine Configuration    | Feature Name                             | Status ,              |
| nalysis Services Configuration  | Database Engine Services                 | Success               |
| eporting Services Configuration | SQL Server Replication                   | Success               |
| ror and Usage Reporting         | Full-Text Search                         | Success               |
| stallation Rules                | Analysis Services                        | Success               |
| eady to Install                 | Reporting Services                       | Success               |
| stallation Progress             | Integration Services                     | Success               |
| omplete                         | Client Tools Connectivity                | Success               |
|                                 | Management Tools - Complete              | Success               |
|                                 | Client Tools SDK                         | Success               |
|                                 | Client Tools Backwards Compatibility     | Success               |
|                                 | Business Intelligence Development Studio | Success               |
|                                 | Management Tools - Basic                 | Success               |
|                                 | SOL Client Connectivity SDK              | Success               |
|                                 | SQL Server Books Online                  | Success               |
|                                 |                                          |                       |
|                                 |                                          |                       |

## Figure 3.6.11 Setup Progress

The "Complete" appears. Click on "Close" to exit the installation.

| 🚼 SQL Server 2008 Setup                                                                                                    |                                                                                                    |
|----------------------------------------------------------------------------------------------------|----------------------------------------------------------------------------------------------------|
| Complete<br>Your SQL Server 2008 installation                                                                                                    | completed successfully.                                                                                                    |
| Setup Support Rules<br>Feature Selection<br>Instance Configuration<br>Disk Space Requirements<br>Server Configuration<br>Database Engine Configuration<br>Analysis Services Configuration<br>Reporting Services Configuration<br>Error and Usage Reporting<br>Installation Rules<br>Ready to Install<br>Installation Progress | Summary log file has been saved to the following location:         C:\Program Files\Microsoft SQL Server\100\Setup Bootstrap\Log\20110721_121546\Summary_WIN-<br>432TYF0NOKB_20110721_121546.txt         Information about the Setup operation or possible next steps:         Your SQL Server 2008 installation completed successfully.                                                                                                    |
|                                                                                                    | Supplemental Information:         The following notes apply to this release of SQL Server only.         Microsoft Update         For information about how to use Microsoft Update to identify updates for SQL Server 2008, see the Microsoft Update Web site <a href="http://go.microsoft.com/fwlink/?LinkId=108409">http://go.microsoft.com/fwlink/?LinkId=108409</a> > at http://go.microsoft.com/fwlink/?LinkId=108409.         Reporting Services         The Reporting Services installation options that you specified in Setup determine whether additional configuration is required before you can access the report server. If you installed the default configuration, the report server |
|                                                                                                    | Close Help                                                                                                    |

Figure 3.6.12 Complete Microsoft SQL Server 2008 Setup

# 3.6.2 STARTING THE SQL SERVER

The SQL Server Service should already be started by the installation. If there is a need to manually start the SQL Server Service, this can be accomplished by simply rebooting the computer or you may start the Server manually as follows:

Go to START » SETTINGS » CONTROL PANEL » ADMINISTRATIVE TOOLS » COMPONENT SERVICES » SERVICES (LOCAL).

Perform a right click on the SQL Server (MSSQLSERVER) entry and click on "start."

| 🕘 Component Services         |                                      |                                   |                        |         |           |               |                  |
|------------------------------|--------------------------------------|-----------------------------------|------------------------|---------|-----------|---------------|------------------|
| 🔈 Ele Acton View Window Help |                                      |                                   |                        |         |           |               |                  |
|                              |                                      |                                   |                        |         |           |               |                  |
| Console Root                 | Services (Local)                     |                                   |                        |         |           |               | Actions          |
| Component Services           |                                      | ·                                 |                        |         |           |               | Services (Local) |
| + Event Viewer (Local)       | SQL Server (MSSQLSERVER)             | Name 🔶                            | Description            | Status  | Startup   | Log On As 🔺   | More Actions     |
| E Services (Local)           |                                      | Secondary Logon                   | Enables starting pro   | Started | Automatic | Local System  | More Actions +   |
|                              | Stop the service                     | Secure Socket Tunneling Protoc    | Provides support for   |         | Manual    | Local Service | SQL Server (M 🔺  |
|                              | Restart the service                  | Security Accounts Manager         | The startup of this s  | Started | Automatic | Local System  | More Actions     |
|                              |                                      | Server                            | Supports file, print,  | Started | Automatic | Local System  |                  |
|                              | Description:                         | Shell Hardware Detection          | Provides notification  | Started | Automatic | Local System  |                  |
|                              | Provides storage, processing and     | SL UI Notification Service        | Provides Software Li   |         | Manual    | Local Service |                  |
|                              | controlled access of data, and rapid | Smart Card                        | Manages access to s    |         | Manual    | Local Service |                  |
|                              | transaction processing.              | Smart Card Removal Policy         | Allows the system to   |         | Manual    | Local System  |                  |
|                              |                                      | Shime trap                        | Receives trap messa    |         | Manual    | Local Service |                  |
|                              |                                      | Software Licensing                | Enables the downloa    | Started | Automatic | Network S     |                  |
|                              |                                      | Special Administration Console    | Allows administrator   |         | Manual    | Local System  |                  |
|                              |                                      | SQL Active Directory Helper Ser   | Enables Integration    | Charles | Disabled  | Network S     |                  |
|                              |                                      | SQL Pull-text Pilter Daemon Lau   | Service to launch full | Started | Manual    | Local Service |                  |
|                              |                                      | SOL Server (MSSQLSERVER)          | Provides storage, pr   | Started | Automatic | Local System  |                  |
|                              |                                      | SQL Server Agent (MSSQLSERV       | Executes jobs, moni    | Charles | Manual    | Local System  |                  |
|                              |                                      | SQL Server Analysis Services (    | Supplies online analy  | Started | Automatic | Local Service |                  |
|                              |                                      | SQL Server browser                | Provides SQL Server    | Started | Automatic | Local Service |                  |
|                              |                                      | SQL Server Integration Service    | Monages eventes        | Started | Automatic | Network S     |                  |
|                              |                                      | COL Server VEE Writer             | Provides the interfa   | Started | Automatic | Local Service |                  |
|                              |                                      | CCDD Diservery                    | Provides die interna   | Starteu | Disabled  | Local System  |                  |
|                              |                                      | Ch Superfetch                     | Maintaine and impre    |         | Disabled  | Local Service |                  |
|                              |                                      | Custom Event Netification Convice | Manitaris and impro    | Charled | Automatic | Local System  |                  |
|                              |                                      | Tack Scheduler                    | Forblas a user to co   | Started | Automatic | Local System  |                  |
|                              |                                      |                                   | chables a user to com  | Starteu | Automatic | Local System  |                  |
|                              |                                      | •                                 |                        |         |           |               |                  |
|                              | Extended Standard                    |                                   |                        |         |           |               |                  |
|                              |                                      |                                   |                        |         |           |               |                  |

Figure 3.6.13 Manually starting the SQL server service

#### 3.6.3 CONFIGURATION OF A WINDOWS ACCOUNT FOR USE WITH SQL SERVER

Now that you have successfully installed and started SQL Server, you must create an account that will allow the RAYCHEM Supervisor Master Server to access the service.

To accomplish this, go to START » SETTINGS » CONTROL PANEL » ADMINISTRATIVE TOOLS » COMPUTER MANAGEMENT » LOCAL USERS & GROUPS » USERS.

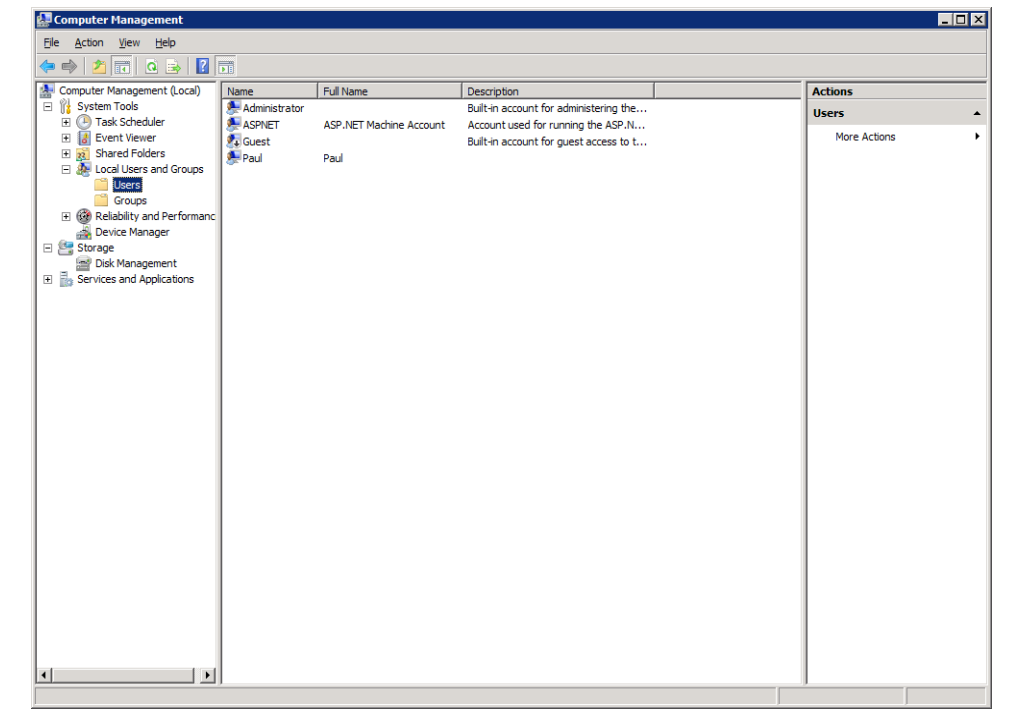

Figure 3.6.14 Creating a new local user

Right click in the Name area (right-hand side) of the window and click on New User. You may choose any name that you wish for the account, but a name that is representative of the account's use is recommended. For example, "RAYCHEM Master" could be used. Complete each field making specific note of the User name and Password, as these parameters will be required when setting up the Master Server Software. Click "Create" to complete the operation.

| New User                | <u>?</u>                     | × |
|-------------------------|------------------------------|---|
| <u>U</u> ser name:      | Raychem Master               |   |
| <u>F</u> ull name:      | Raychem Master               |   |
| Description:            |                              |   |
|                         |                              |   |
| Password:               | •••••                        |   |
| <u>C</u> onfirm passwor | d:                           |   |
| User <u>m</u> ust ch    | hange password at next logon |   |
| User cannot             | change password              |   |
| Password ne             | ever expires                 |   |
| 🗌 Account is di         | isabled                      |   |
|                         |                              |   |
|                         |                              | _ |
| <u>H</u> elp            | Create Close                 |   |

Figure 3.6.15 New user setup

Once the user has been created, it will appear in the user list. Right click on the new user name and go to Properties. Once in the Properties window, choose the General tab and ensure that User cannot change password and Password never expires are both selected.

| Raychem Master P          | roperties                  | ? >  |
|---------------------------|----------------------------|------|
| General Member (          | )f Profile                 |      |
| Rayche                    | m Master                   |      |
| <u>F</u> ull name:        | Raychem Master             |      |
| Description:              |                            |      |
| 🔲 User <u>m</u> ust cha   | nge password at next logon |      |
| ✓ User <u>c</u> annot cl  | nange password             |      |
| Password neve             | er expires                 |      |
| Account is disa           | abled                      |      |
| 🗖 Account is l <u>o</u> c | ked out                    |      |
|                           |                            |      |
|                           |                            |      |
|                           |                            |      |
|                           |                            |      |
|                           |                            |      |
| (                         | OK Cancel <u>A</u> pply    | Help |

Figure 3.6.16 New user properties

| Next, choose the Member Of tab | and click on the A | dd button. |
|--------------------------------|--------------------|------------|
|--------------------------------|--------------------|------------|

| Raychem Master Properties                                      | ? ×  |
|----------------------------------------------------------------|------|
| General Member Of Profile                                      |      |
| Member of:                                                     |      |
| A Users                                                        |      |
|                                                                |      |
|                                                                |      |
|                                                                |      |
|                                                                |      |
|                                                                |      |
|                                                                |      |
|                                                                |      |
|                                                                |      |
|                                                                |      |
| Changes to a user's group member                               | ehin |
| Add Bemove are not effective until the next time user logs on. | the  |
| OK Cancel Apply H                                              | lelp |

Figure 3.6.17 New user group assignment

In the list of groups, choose Administrators and then click on "Add". This step will ensure that the RAYCHEM Master Server user will have the access it needs to interact with the SQL Server service.

-

| Select Groups                                | <u>? ×</u>   |
|----------------------------------------------|--------------|
| Select this object type:                     |              |
| Groups                                       | Object Types |
| From this location:<br>WIN-432TYEQNQKB       | Locations    |
|                                              |              |
| Enter the object names to select (examples): |              |
| WIN-432TYFQNQKB\Administrators               | Check Names  |
| Advanced                                     | OK Cancel    |

Figure 3.6.18 Set the new user as an administrator

Once the Administrators group has been added, the new user should be a member of both the Administrators and Users groups.

| Raychem Master Properties                                                                      | ? X         |
|------------------------------------------------------------------------------------------------|-------------|
| General Member Of Profile                                                                      |             |
| Member of:                                                                                     |             |
| Administrators<br>We Users                                                                     |             |
| Add Changes to a user's group member<br>are not effective until the next time<br>user logs on. | ship<br>the |
| OK Cancel <u>A</u> pply H                                                                      | elp         |

Figure 3.6.19 User Membership List

Click on "Apply" and then "OK." The new user name should be added to the list.

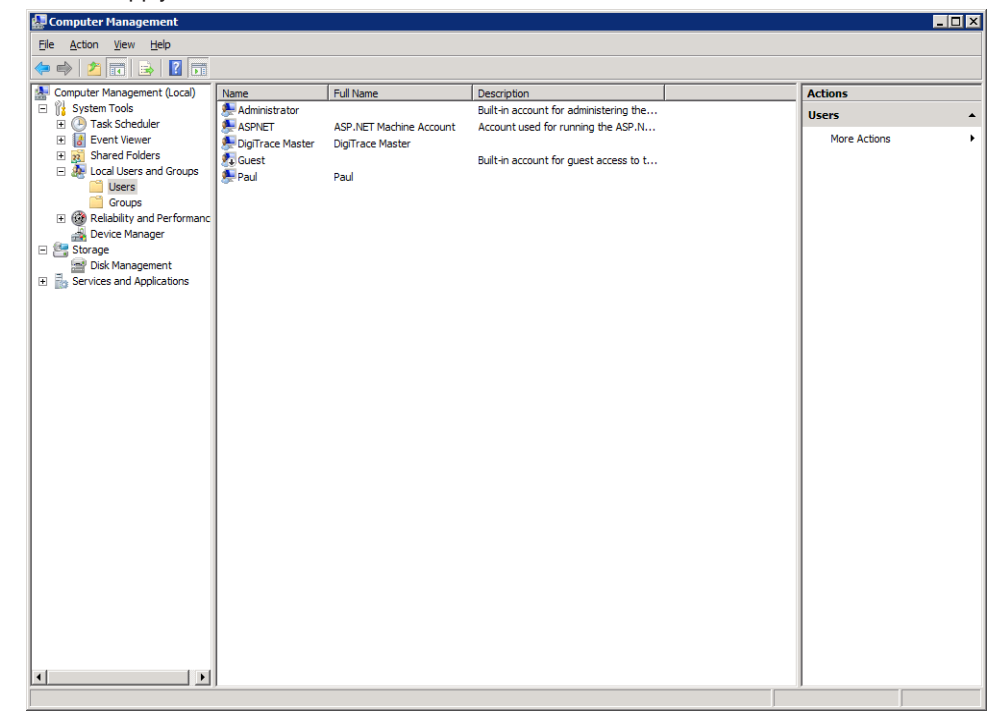

Figure 3.6.20 Addition of the new user

#### 3.6.4 WINDOWS SERVER LICENSING

The computer on which SQL Server is installed must use Microsoft Windows 2003 Server or Windows 2008 Server as the operating system. The user is responsible for ensuring that the proper licensing following the latest requirements is obtained from Microsoft for legal use of Windows Server and User or Device connections.

A number of options for Windows Server Client Access Licenses (CALs) are available from Microsoft. For a detailed description of the various options, see the Microsoft Website at www. microsoft.com/resources/sam/lic\_cal.mspx .

Typical RAYCHEM Supervisor systems will use a mix of Device and User CALs. You will need to purchase a separate Windows Server Device CAL for each Master and Slave Server and a separate Windows Server User CAL for each user in your RAYCHEM system.

#### **3.7 UNINSTALLING MICROSOFT SQL SERVER 2008**

You may remove Microsoft SQL Server 2008 from your computer system by following these steps:

- 5. Click the START button, then Select Control Panel.
- 6. Double-Click Add/Remove Programs.
- 7. In the list of installed programs, select Microsoft SQL Server 2008. Click on the Remove button.

1-1-1-1

8. Follow the instructions that appear on the screen.

| 😥 Add or Ren                    | nove Programs                                                                |               | <u>- U ×</u> |
|---------------------------------|------------------------------------------------------------------------------|---------------|--------------|
| 5                               | Currently installed programs:                                                | Sort by: Name | V            |
| Change or<br>Remove<br>Programs | C Microsoft Office Professional Plus 2010                                    | Size          | 751.00MB     |
|                                 | 🥪 Microsoft Silverlight                                                      | Size          | 1.30MB       |
| - 🌄 -                           | Solution Sector Silverlight 3 SDK                                            | Size          | 31.93MB      |
| Add <u>N</u> ew<br>Programs     | Ø Microsoft Silverlight 4 SDK                                                | Size          | 51.68MB      |
| -                               | Microsoft SQL Server 2000                                                    | Size          | 45.25MB      |
| <b>.</b>                        | Microsoft SQL Server 2005                                                    | Size 1        | 1,755.00MB   |
| Add/Remove<br><u>W</u> indows   | Microsoft SQL Server 2005 Backward compatibility                             | Size          | 26.18MB      |
| Components                      | Microsoft SQL Server 2005 Books Online (English)                             | Size          | 123.00MB     |
| <b>(</b>                        | Microsoft SQL Server 2005 Mobile [ENU] Developer Tools                       | Size          | 66.95MB      |
| Set Program                     | Microsoft SQL Server 2008                                                    | Size          | 1,513.00MB   |
| Access and<br>Defaults          | Click here for support information.                                          | Used g        | occasionally |
|                                 |                                                                              | Last Used On  | 17/06/2013   |
|                                 | To change this program or remove it from your computer, click Change/Remove. | Chang         | e/Remove     |
|                                 | Microsoft SQL Server 2008 R2                                                 | Size          | 1,703.00MB   |
|                                 | Microsoft SQL Server 2008 R2 Native Client                                   | Size          | 4.58MB       |
|                                 | Microsoft SQL Server 2008 R2 Setup (English)                                 | Size          | 37.15MB      |
|                                 | Microsoft SQL Server 2008 Setup Support Files                                | Size          | 26.36MB      |
|                                 | Microsoft SQL Server Browser                                                 | Size          | 8.98MB 🗾     |

Figure 3.7.1 Remove Microsoft SQL Server 2008

#### 3.8 INSTALLING MICROSOFT SQL SERVER 2012 TO 2019

The installation procedures for Microsoft SQL Server 2012 to 2019 are quite similar therefore the steps described in this section can be used for all identified versions of Microsoft SQL Server.

To install Microsoft SQL Server insert the required media and execute the applicable \*Setup.exe file.

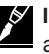

**IMPORTANT:** This section applies to RAYCHEM Supervisor Enterprise, versions 2.2 and later. If you are installing version 2.1 and earlier, you should refer to Section 3.2 of this guide.

**IMPORTANT:** If you are upgrading from a standard (SQL EXPRESS) version of RAYCHEM Supervisor, be sure to follow the procedure in the SQL EXPRESS Installation manual to uninstall SQL EXPRESS first. Ensure that you have completed all of the steps or the SQL Server may not install properly.

## **3.8.1 INSTALLING THE DATABASE SERVER COMPONENTS**

Once the "SQL Server installation Center" screen appears, click on "Installation" menu item, and select "New SQL Server stand-alone installation or add features to an existing installation". The setup will perform a series of diagnostic to identify problems before allowing the installation to continue. If no problems are reported, you will be prompted to input the License key and you must accept the License terms when the Microsoft SQL Server License Terms appears.

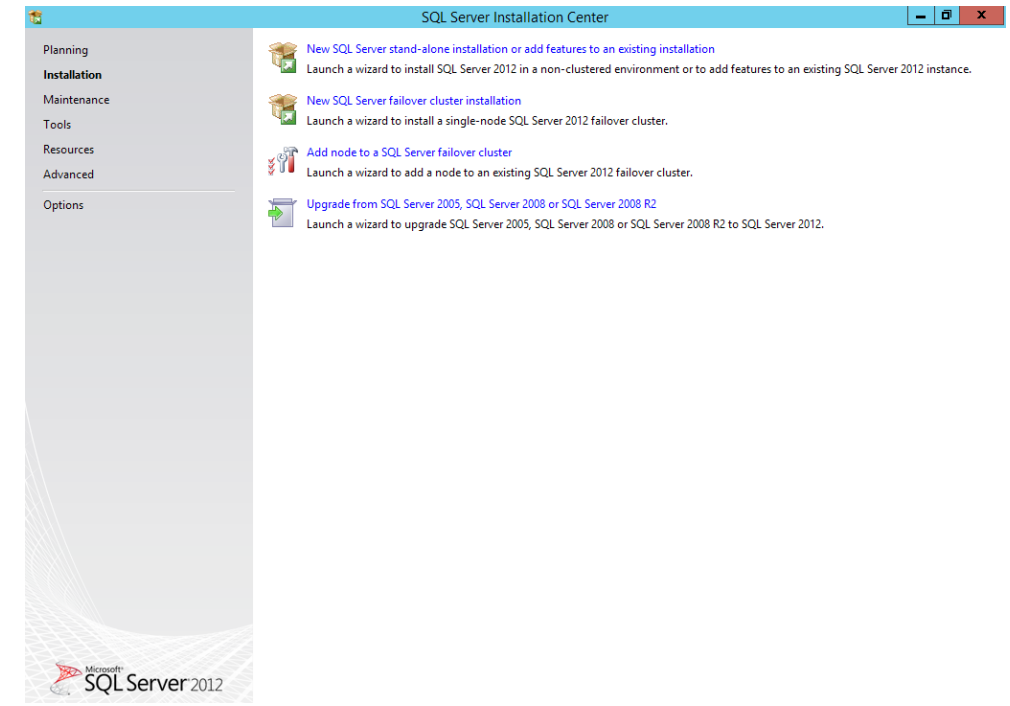

Figure 3.8.1 SQL Server Installation Center

| Setup Support Ru                                    | 25                                                                            |                                                |
|-----------------------------------------------------|-------------------------------------------------------------------------------|------------------------------------------------|
| Setup Support Rules ide<br>corrected before Setup c | tify problems that might occur when you install SQL Server Set<br>n continue. | tup support files. Failures must be            |
| Setup Support Rules                                 | Operation completed. Passed: 9. Failed 0. Warning 0.                          | Skipped 0.                                     |
|                                                     | Hide detailg <<<br>View detailed report                                       | <u>R</u> e-run                                 |
|                                                     | Rule                                                                          | Status                                         |
|                                                     | Setup administrator                                                           | Passed                                         |
|                                                     | Setup account privileges                                                      | Passed                                         |
|                                                     | Restart computer                                                              | Passed                                         |
|                                                     | Windows Management Instrumentation (WMI) ser                                  | rvice <u>Passed</u>                            |
|                                                     | Consistency validation for SQL Server registry keys                           | Passed                                         |
|                                                     | Long path names to files on SQL Server installation                           | n media Passed                                 |
|                                                     | SQL Server Setup Product Incompatibility                                      | Passed                                         |
|                                                     | .NET 2.0 and .NET 3.5 Service Pack 1 update for Wi                            | indows 2008 Passed                             |
|                                                     | Edition WOW64 pl .NET 2.0 and .NET 3.5 Service P                              | ack 1 update for Windows 2008 R2 and Windows 7 |
|                                                     |                                                                               |                                                |
|                                                     |                                                                               |                                                |

Figure 3.8.2 SQL Server Setup Support Rules

| 1                                                                      | SQL Server 2012 Setup                                                                                                    | x     |
|------------------------------------------------------------------------|----------------------------------------------------------------------------------------------------|-------|
| Product Key<br>Specify the edition of SQL Serv                         | ver 2012 to install.                                                                                                    |       |
| Product Key<br>License Terms<br>Product Updates<br>Install Setup Files | Validate this instance of SQL Server 2012 by entering the 25-character key from the Microsoft<br>certificate of authenticity or product packaging. You can also specify a free edition of SQL Server, such<br>as Evaluation or Express. Evaluation has the largest set of SQL Server features, as documented in SQL<br>Server Books Online, and is activated with a 180-day expiration. To upgrade from one edition to<br>another, run the Edition Upgrade Wizard.<br>© Specify a free edition:<br>Evaluation<br>© Enter the product key:<br>YFC4R-BRRWB-TVP9Y-6WJQ9-MCJQ7 | < III |
|                                                                        | < <u>B</u> ack <u>N</u> ext > Cancel                                                                                                    |       |

Figure 3.8.3 SQL Server Product Key

| 1                                                                      | SQL Server 2012 Setup                                                                                                    |
|------------------------------------------------------------------------|----------------------------------------------------------------------------------------------------|
| License Terms<br>To install SQL Server 2012, you                       | a must accept the Microsoft Software License Terms.                                                                                                    |
| Product Key<br>License Terms<br>Product Updates<br>Install Setup Files | MICROSOFT SOFTWARE LICENSE TERMS <ul> <li>MICROSOFT SQL SERVER 2012 STANDARD</li> <li>These license terms are an agreement between Microsoft Corporation (or based on where you live, one of its affiliates) and you. Please read them. They apply to the software named above, which includes the media on which you received it, if any. The terms also apply to any Microsoft</li> <li>updates,</li> <li>supplements,</li> <li>Internet-based services, and</li> <li>sunnort services</li> </ul> <li>I accept the license terms.</li>                                                                                                    |
|                                                                        | Configuration and how you use SQL Server and its components.  See the Microsoft SQL Server 2012 Privacy Statement for more information.  Constant Constant |
|                                                                        | < Back Mext > Cancel                                                                                                    |

Figure 3.8.4 SQL Server License Agreement

| SQL Server 2012 Setup                                                                                                    |                           |                                                                                                    |                                                                     |  |               | x  |
|----------------------------------------------------------------------------------------------------|---------------------------|----------------------------------------------------------------------------------------------------|---------------------------------------------------------------------|--|---------------|----|
| Setup Support Rules Setup Support Rules identify problems that might occur when you install SQL Server Setup support files. Failures must be corrected before Setup can continue. |                           |                                                                                                    |                                                                     |  |               |    |
| Setup Support Rules<br>Setup Role<br>Feature Selection<br>Installation Rules<br>Disk Space Requirements                                                                           | Ope<br>Hit<br><u>Viev</u> | ration completed. Passed: 6. Failed 0. Warning 1. Skipped 0.<br>de detail <u>s</u> <<<br><u>detailed report</u>                                                                                                    |                                                                     |  | <u>R</u> e-ri | un |
| Installation Configuration Rules<br>Ready to Install<br>Installation Progress<br>Complete                                                                                         |                           | Rule<br>Fusion Active Template Library (ATL)<br>Previous releases of SQL Server 2008 Business Intelligence Devel<br>No SxS install with SQL Server "Denali" CTP0<br>Consistency validation for SQL Server registry keys<br>Computer domain controller<br>Microsoft .NET Application Security<br>Windows Firewall | Status<br>Passed<br>Passed<br>Passed<br>Passed<br>Passed<br>Warning |  |               |    |
| < <u>B</u> ack <u>M</u> ext > Cancel Help                                                                                                    |                           |                                                                                                    |                                                                     |  |               |    |

Figure 3.8.5 SQL Server Setup Support Rules

| 1                                                         | SQL Server 2012 Setup                                                     | _ <b>D</b> X                                    |  |  |
|-----------------------------------------------------------|---------------------------------------------------------------------------|-------------------------------------------------|--|--|
| Setup Support Rules                                       |                                                                           |                                                 |  |  |
| Setup Support Rules identif<br>corrected before Setup can | problems that might occur when you install SQL Server Setup s<br>ontinue. | support files. Failures must be                 |  |  |
| Setup Support Rules                                       | Operation completed. Passed: 9. Failed 0. Warning 0. Skipped 0.           |                                                 |  |  |
|                                                           | Hide detail <u>s</u> <<<br><u>View detailed report</u>                    | <u>R</u> e-run                                  |  |  |
|                                                           | Rule                                                                      | Status                                          |  |  |
|                                                           | Setup administrator                                                       | Passed                                          |  |  |
|                                                           | Setup account privileges                                                  | Passed                                          |  |  |
|                                                           | Restart computer                                                          | Passed                                          |  |  |
|                                                           | Windows Management Instrumentation (WMI) service Passed                   |                                                 |  |  |
|                                                           | Consistency validation for SQL Server registry keys                       | Passed                                          |  |  |
|                                                           | Long path names to files on SQL Server installation me                    | dia <u>Passed</u>                               |  |  |
|                                                           | SQL Server Setup Product Incompatibility                                  | Passed                                          |  |  |
|                                                           | .NET 2.0 and .NET 3.5 Service Pack 1 update for Window                    | ws 2008 Passed                                  |  |  |
|                                                           | Edition WOW64 pl .NET 2.0 and .NET 3.5 Service Pack                       | 1 update for Windows 2008 R2 and Windows 7 (KB9 |  |  |
|                                                           |                                                                           |                                                 |  |  |
|                                                           |                                                                           | OK Cancel                                       |  |  |

Figure 3.8.6 SQL Server Setup Support Rules

For the next couple of screens, follow the on screen instructions. When the "Feature Selection" screen appears, use the "Select All" for a full installation or manually select the feature that is needed. Click on "Next" to continue.

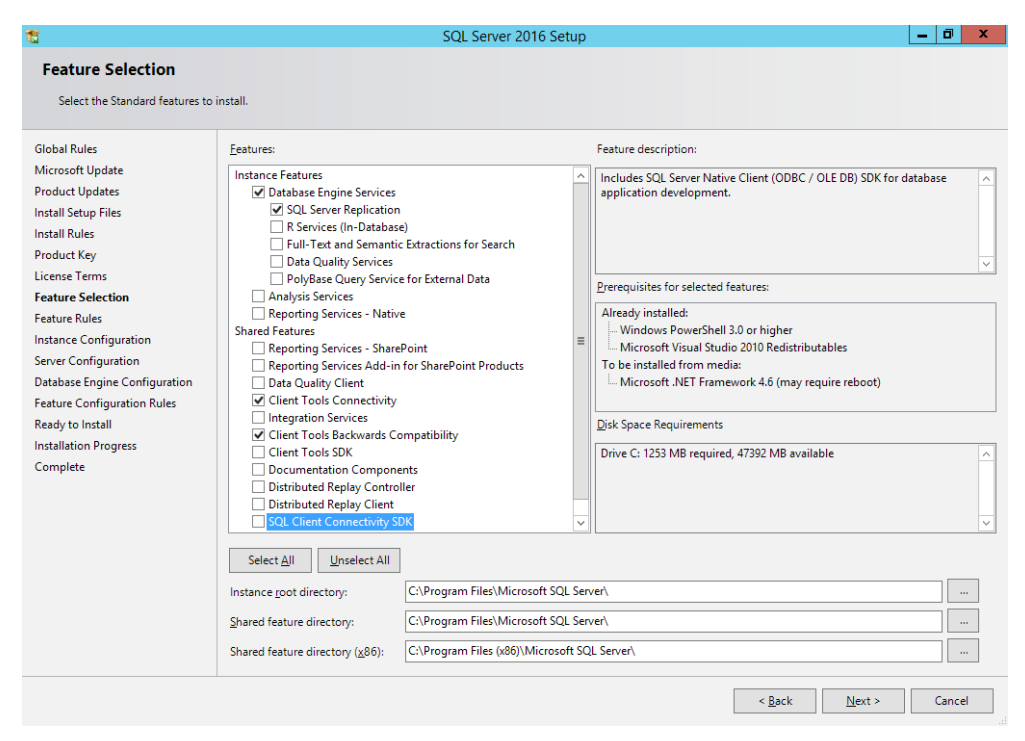

Figure 3.8.7 SQL Server 2012 Feature Selection

The Management Tools option is no longer part of the "Feature Selection" screen. This option resides in the Installation section of the "SQL Server Installation Center" screen. You can install the Management tool separately as required. The Management tool is needed for backup and restore SQL databases.

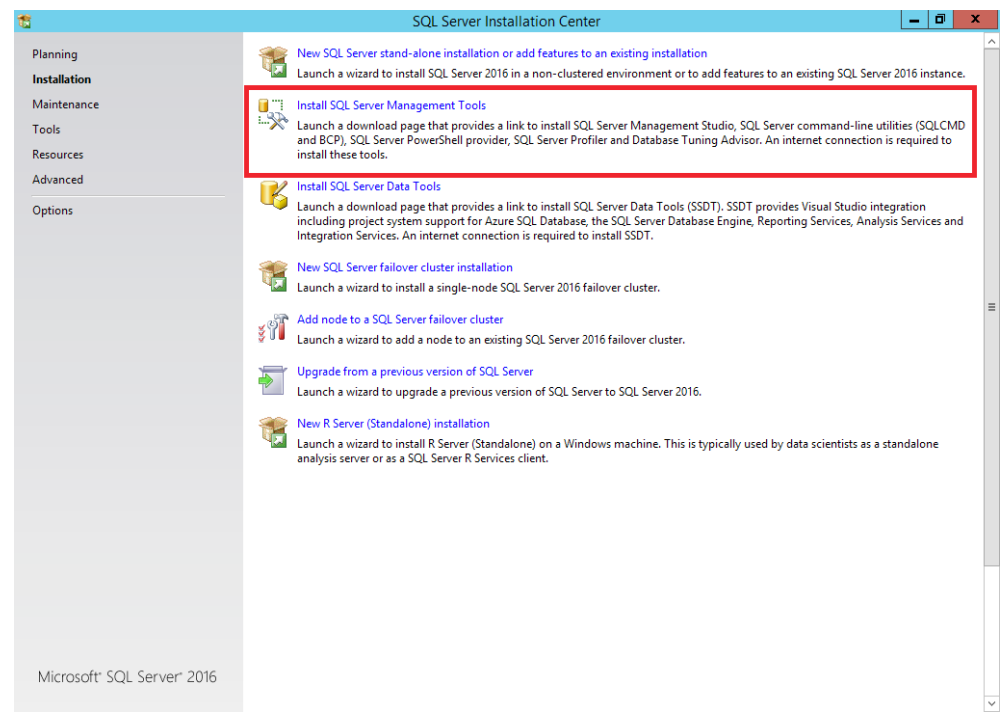

Figure 3.8.8 SQL Server 2016 Management Studio Installation

| 1                                                                                                    | SQL Server 2012 Setup                                                                                                    | ,                                    | J X            |
|----------------------------------------------------------------------------------------------------|----------------------------------------------------------------------------------------------------|--------------------------------------|----------------|
| Installation Rules                                                                                                    |                                                                                                    |                                      |                |
| Setup is running rules to determ                                                                                                    | ine if the installation process will be blocked. For more information, clic                                                                                                    | ck Help.                             |                |
| Setup Support Rules<br>Setup Role<br>Feature Selection<br>Installation Rules<br>Instance Configuration<br>Disk Space Requirements<br>Server Configuration<br>Database Engine Configuration<br>Error Reporting<br>Installation Configuration Rules<br>Ready to Install<br>Installation Progress<br>Complete | Operation completed. Passed: 3. Failed 0. Warning 0. Skipped 0. Hide detailg << View detailed report Rule Prior Visual Studio 2010 instances requiring update. Product Update Language Compatibility Microsoft .NET Framework 3.5 is installed on Windows 8 or hig | Status<br>Passed<br>Passed<br>Passed | <u>R</u> e-run |
|                                                                                                    |                                                                                                    |                                      |                |
|                                                                                                    |                                                                                                    | < <u>B</u> ack <u>N</u> ext > Cancel | Help           |

Figure 3.8.9 SQL Server Installation Rule

When the "Instance Configuration" screen appears, select Default Instance then click on "Next".

| 1                                                                                                    |                                                               | SQL Server 2012 S                                     | etup                       |               | _ 🗇 🗙   |
|----------------------------------------------------------------------------------------------------|---------------------------------------------------------------|-------------------------------------------------------|----------------------------|---------------|---------|
| Instance Configuration<br>Specify the name and instance                                                  | I ID for the instance of SQL                                  | Server. Instance ID becomes part of the               | installation path.         |               |         |
| Setup Support Rules<br>Setup Role<br>Feature Selection                                                   | <ul> <li>Default instance</li> <li>Named instance:</li> </ul> | MSSQLSERVER                                           |                            |               |         |
| Installation Kules<br>Instance Configuration<br>Disk Space Requirements<br>Server Configuration          | Instance <u>I</u> D:<br>Instance <u>r</u> oot directory:      | MSSQLSERVER<br>C:\Program Files (x86)\Microsoft SQL S | ierver\                    |               |         |
| Database Engine Configuration<br>Error Reporting<br>Installation Configuration Rules<br>Ready to Install | SQL Server directory:                                         | C:\Program Files (x86)\Microsoft SQL S                | Server\MSSQL11.MSSQLSERVER |               |         |
| Installation Progress<br>Complete                                                                        | Instance Name                                                 | Instance ID                                           | Features                   | Edition       | Version |
|                                                                                                    |                                                               |                                                       |                            |               |         |
|                                                                                                    |                                                               |                                                       |                            |               |         |
|                                                                                                    |                                                               |                                                       |                            |               |         |
|                                                                                                    |                                                               |                                                       | < <u>B</u> ack             | Next > Cancel | Help    |

## Figure 3.8.10 SQL Server Instance Configuration

Continue until the "Server Configuration" screen is reached. In this screen, you must setup an account name for each Service displayed. Edit them if required otherwise leave them as is. Click on the "Collation" tab and check the Collation settings, edit them if required.

| 8                                                                                                    | SC                                                                                                    | L Server 2012 Setup                                                                                                    |               | _ 0 ×                                                 |
|----------------------------------------------------------------------------------------------------|----------------------------------------------------------------------------------------------------|----------------------------------------------------------------------------------------------------|---------------|-------------------------------------------------------|
| Server Configuration<br>Specify the service accounts and                                                                                                    | collation configuration.                                                                                                    |                                                                                                    |               |                                                       |
| Setup Support Rules<br>Setup Role<br>Feature Selection<br>Installation Rules<br>Instance Configuration<br>Disk Space Requirements<br><b>Server Configuration</b><br>Database Engine Configuration<br>Error Reporting<br>Installation Configuration Rules<br>Ready to Install<br>Installation Progress<br>Complete | Service Accounts Collation<br>Microsoft recommends that you use a sep<br>Service<br>SQL Server Agent<br>SQL Server Browser<br>SQL Server Browser | arate account for each SQL Server service.<br>Account Name<br>NT Service\SQLSERVERAGENT<br>NT Service\MSSQLSERVER<br>NT AUTHORITY\LOCAL SERVICE | Password      | Startup Type<br>Manual v<br>Automatic v<br>Disabled v |
|                                                                                                    |                                                                                                    | < Back                                                                                                    | Next >        | Cancel Help                                           |
|                                                                                                    |                                                                                                    | < Dock                                                                                                    | <u></u> cas * | concer help                                           |

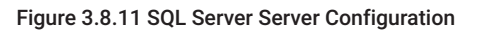

| Server Configuration         specify the service accounts and collation configuration.         etup Support Rules         etup Role         eature Selection         nstalledion Rules         nstalledion Rules         instance Configuration         kick Space Requirements         inverse Configuration         Values Selection         natalation Configuration         inverse Regime         atabase Engine Configuration         inverse Regime         inverse Configuration         atabase Engine Configuration         inverse Regime         inverse Regime </th <th>1.</th> | 1.      |
|----------------------------------------------------------------------------------------------------|---------|
| Specify the service accounts and collation configuration.         etup Support Rules         etup Role         status Selection         istallation Rules         erver Configuration         atabase Engine         SQL_Latin1_General_CP1_C1_AS         Latin1-General_Case-insensitive, accent-sensitive, kanatype-insensitive for Unicode Data, SQL Server Sort         Order 52 on Code Page 1252 for non-Unicode Data         Sublation Configuration         istallation Progress         omplete                                                                                                    |         |
| stup Suppor Rules       Service Accounts       Collation         stup Role       Database Engine:         stallation Rules       SQL_Latin1_General_CP1_CLAS       Custometric         stance Configuration       Latin1-General_case-insensitive, accent-sensitive, kanatype-insensitive for Unicode Data, SQL Server Sort       Order 52 on Code Page 1252 for non-Unicode Data         atabase Engine Configuration       atabase Engine Configuration       SQL_Server Sort         order 52 on Code Page 1252 for non-Unicode Data       Order 52 on Code Page 1252 for non-Unicode Data         stallation Configuration Rules       stallation Configuration Rules         stallation Progress       omplete                                                                                                    |         |
|                                                                                                    | tomize. |

#### Figure 3.8.12 SQL Server Server Collation

When the "Database Engine Configuration" screen appears select Windows Authentication Mode. You must also have to specify a SQL Server administrator on this screen. This should be someone with admin privileges. Click on "Next" to continue.

| 1                                                                                                    | SQL Server 2012 Setup                                                                                                    | _ 0 X                                                                 |
|----------------------------------------------------------------------------------------------------|----------------------------------------------------------------------------------------------------|-----------------------------------------------------------------------|
| Database Engine Confi                                                                                                    | guration                                                                                                    |                                                                       |
| Specify Database Engine auther                                                                                                    | nucation security mode, administrators and data directories.                                                                                                |                                                                       |
| Setup Support Rules<br>Setup Role<br>Feature Selection<br>Installation Rules<br>Instance Configuration<br>Disk Space Requirements<br>Server Configuration<br><b>Database Engine Configuration</b><br>Error Reporting<br>Installation Configuration Rules<br>Ready to Install | Server Configuration       Data Directories         Specify the authentication mode and administrators for the Database Engine.         Authentication Mode |                                                                       |
| Complete                                                                                                    | WIN-NHVOK3NVGEAE1170909 (E1170909)     SQL       Add Current User     Add                                                                                   | Server administrators have unrestricted<br>ss to the Database Engine. |
|                                                                                                    |                                                                                                    |                                                                       |
|                                                                                                    | < <u>B</u> ack [                                                                                                    | Next > Cancel Help                                                    |

Figure 3.8.13 SQL Server Database Engine Configuration

The next sets of screen are for "Error Reporting" and "Installation Configuration Rules". Click on "Next" to continue.

| 1                                                                                                    | SQL Server 2012 Setup                                                                                                    | _ 0 ×                                                                                          |
|----------------------------------------------------------------------------------------------------|----------------------------------------------------------------------------------------------------|------------------------------------------------------------------------------------------------|
| Error Reporting<br>Help Microsoft improve SQL S                                                                                                    | erver features and services.                                                                                                    |                                                                                                |
| Setup Support Rules<br>Setup Role<br>Feature Selection<br>Installation Rules<br>Instance Configuration<br>Disk Space Requirements<br>Server Configuration<br>Database Engine Configuration<br><b>Error Reporting</b><br>Installation Configuration Rules<br>Ready to Install<br>Installation Progress<br>Complete | Specify the information that you would like to automatically send to Microsoft to improve future releases of optional. Microsoft treats this information as confidential. Microsoft may provide updates through Microsoft data. These updates might be downloaded and installed on your machine automatically, depending on your<br>See the Microsoft SQL Server 2012 Privacy Statement for more information. Read more about Microsoft Update and Automatic Update. Send Windows and SQL Server Error Reports to Microsoft or your corporate report server. This setting only user interaction. | SQL Server. These settings are<br>Update to modify feature usage<br>Automatic Update settings. |
|                                                                                                    | < <u>B</u> ack Next                                                                                                    | Cancel Help                                                                                    |

Figure 3.8.14 SQL Server Error Reporting

| 1                                                                                                    | SQL Server 2012 Set                                                                                               | up                         | _ 0 ×           |
|----------------------------------------------------------------------------------------------------|----------------------------------------------------------------------------------------------------|----------------------------|-----------------|
| Installation Configurat                                                                                                    | tion Rules                                                                                                    |                            |                 |
| Setup is running rules to deten                                                                                                   | mine if the installation process will be blocked. For more information,                                           | click Help.                |                 |
| Setup Support Rules<br>Setup Role<br>Feature Selection<br>Installation Rules<br>Instance Configuration<br>Disk Space Requirements | Operation completed. Passed: 4. Failed 0. Warning 0. Skipped 0.<br>Hide details_<<<br><u>View detailed report</u> |                            | <u>R</u> e-run  |
| Server Configuration                                                                                                    | Rule                                                                                                    | Status                     |                 |
| Database Engine Configuration                                                                                                    | FAT32 File System                                                                                                 | Passed                     |                 |
| Error Reporting                                                                                                    | Existing clustered or cluster-prepared instance                                                                   | Passed                     |                 |
| Installation Configuration Rules                                                                                                  | Cross language installation                                                                                       | Passed                     |                 |
| Ready to Install                                                                                                    | Same architecture installation                                                                                    | Passed                     |                 |
| Installation Progress                                                                                                    |                                                                                                    |                            |                 |
| Complete                                                                                                    |                                                                                                    |                            |                 |
|                                                                                                    |                                                                                                    | < <u>B</u> ack <u>N</u> ex | t > Cancel Help |

Figure 3.8.15 SQL Server Installation Configuration Rules

When the "Ready to Install" screen is reached, the setup is ready to install SQL Server onto your computer. Click on "Install" to start the installation.

| <b>1</b>                                                                                                    | SQL Server 2012 Setup                                                                                                    |         |
|----------------------------------------------------------------------------------------------------|----------------------------------------------------------------------------------------------------|---------|
| Ready to Install<br>Verify the SQL Server 2012 fea                                                                                                    | atures to be installed.                                                                                                    |         |
| Setup Support Rules<br>Setup Role<br>Feature Selection<br>Installation Rules<br>Instance Configuration<br>Disk Space Requirements<br>Server Configuration<br>Database Engine Configuration<br>Error Reporting<br>Installation Configuration Rules<br><b>Ready to Install</b><br>Installation Progress<br>Complete | Ready to install SQL Server 2012:         Summary         Edition: Standard         Action: Install (Product Update)         Prerequisites         Already installed:         Windows PowerShell 2.0         Microsoft Visual Studio 2010 Redistributables         Microsoft Visual Studio 2010 Redistributables         Microsoft Visual Studio 2010 Shell         General Configuration         Features         Database Engine Services         SQL Server Replication         Client Tools - Complete         Instance Installes Engine: MSSQL SERVER         Instance ID: MSSQL SERVER         Instance ID: MSSQL SERVER         Standa configuration         Server englication         Client Tools - Complete         Instance ID: MSSQL SERVER         Instance ID: MSSQL SERVER         Instance ID: MSSQL SERVER         Standa comengenet rared trait-reflex (x80)/Microsoft SQL Server/         Standa comengenet rared trait-reflex (x80)/Microsoft SQL Server/ |         |
|                                                                                                    | Configuration file path: C\Program Files \Microsoft SQL Server\ C\Program Files \Microsoft SQL Server\110\Setup Bootstrap\Log\20170213_122718\ConfigurationFile.ini                                                                                                    |         |
|                                                                                                    | < <u>B</u> ack Install Can                                                                                                    | el Help |

Figure 3.8.16 SQL Server Ready to Install

When the installation is complete, Click on "Close" to exit the installation.

| 1                                                                        | SQL Serv                                                                                                    | ver 2012 Setup 📃 🗖                                                                                                    | x    |
|--------------------------------------------------------------------------|----------------------------------------------------------------------------------------------------|----------------------------------------------------------------------------------------------------|------|
| Complete                                                                 |                                                                                                    |                                                                                                    |      |
| Your SQL Server 2012 installat                                           | ion completed successfully with product updates.                                                                                                    |                                                                                                    |      |
| Setup Support Rules<br>Setup Role<br>Feature Selection                   | Information about the Setup operation or possible no                                                                                                    | ext steps:<br>Status                                                                                                    |      |
| Installation Rules                                                       | Management Tools - Complete<br>Client Tools Connectivity                                                                                                    | Succeeded<br>Succeeded                                                                                                    |      |
| Instance Configuration<br>Disk Space Requirements                        | Management Tools - Basic<br>Database Engine Services<br>SOL Server Replication                                                                                                    | Succeeded<br>Succeeded<br>Succeeded                                                                                                    |      |
| Server Configuration<br>Database Engine Configuration<br>Error Reporting | SQL Browser<br>SQL Writer                                                                                                    | Succeeded<br>Succeeded<br>Succeeded                                                                                                    |      |
| Installation Configuration Rules<br>Ready to Install                     | SQL Client Connectivity SDK                                                                                                    | Succeeded                                                                                                    |      |
| Installation Progress<br>Complete                                        | Details:                                                                                                    |                                                                                                    |      |
|                                                                          | Viewing Product Documentation for SQL Se<br>Only the components that you use to view and r<br>Viewer component uses the online library. After<br>documentation to your local computer. For more<br>< <u>http://go.microsoft.com/fwlink/?LinkID=224683</u><br>Microsoft Update<br>For information about how to use Microsoft Updat<br>< <u>http://go.microsoft.com/fwlink/?LinkId=108409</u> | erver<br>manage the documentation for SQL Server have been installed. By default, the Help<br>installing SQL Server, you can use the Help Library Manager component to downloa<br>information, see <u>Use Microsoft Books Online for SQL Server</u> .<br>≥<br>ate to identify updates for SQL Server 2012, see the <u>Microsoft Update</u> .<br>≥ Website. | ed E |
|                                                                          | Summary log file has been saved to the following loc<br><u>C:\Program Files (x86)\Microsoft SQL Server\110\Set</u>                                                                                                    | :ation:<br>tup Bootstrap\Log\20170213_122718\Summary_WIN-NHV0K3NVGEJ_20170213_122718.                                                                                                    | txt  |
|                                                                          |                                                                                                    | Close Hel                                                                                                    | p    |

Figure 3.8.17 SQL Server Installation Complete

## **3.8.2 STARTING THE SQL SERVER**

The SQL Server Service should already be started by the installation. If there is a need to manually start the SQL Server Service, this can be accomplished by simply rebooting the computer or you may start the Server manually as follows:

Go to START » SETTINGS » CONTROL PANEL » ADMINISTRATIVE TOOLS » COMPONENT SERVICES » SERVICES (LOCAL).

Perform a right click on the SQL Server (MSSQLSERVER) entry and click on "start."

|                               |                                  | Component services                   |                  |         |              |       |          |  |  |
|-------------------------------|----------------------------------|--------------------------------------|------------------|---------|--------------|-------|----------|--|--|
| <u>File Action View Winde</u> | ow <u>H</u> elp                  |                                      |                  |         |              |       | _        |  |  |
| Þ 🔿 🙍 🖬 🖄                     | 👔 🕨 🔳 🕪                          |                                      |                  |         |              |       |          |  |  |
| Console Root                  | Services (Local)                 | O Services (Local)                   |                  |         |              |       |          |  |  |
|                               | SOL Server (MSSOLSERVER)         | Name                                 | Description      | Status  | Startup Type | Lot ^ | Services |  |  |
|                               | Site Server (inss teserver)      | Secondary Logon                      | Enables startin  |         | Manual       | Lo    | More     |  |  |
|                               | Stop the service                 | Secure Socket Tunneling Protocol S   | Provides suppo   |         | Manual       | Lot   |          |  |  |
|                               | Pause the service                | Security Accounts Manager            | The startup of t | Running | Automatic    | Lo    | SQL Ser. |  |  |
|                               | Restart the service              | Server .                             | Supports file, p | Running | Automatic    | Lo    | More     |  |  |
|                               |                                  | Shell Hardware Detection             | Provides notific | Running | Automatic    | Lo    |          |  |  |
|                               | Description:                     | Simple Mail Transfer Protocol (SMTP) | Transports elec  | -       | Manual       | Loc   |          |  |  |
|                               | Provides storage, processing and | 🔍 Smart Card                         | Manages acces    |         | Disabled     | Lo    |          |  |  |
|                               | transaction processing.          | 🔍 Smart Card Device Enumeration Ser  | Creates softwar  |         | Manual (Trig | Lo    |          |  |  |
|                               |                                  | 🛸 Smart Card Removal Policy          | Allows the syst  |         | Manual       | Loc   |          |  |  |
|                               |                                  | 🔍 SNMP Trap                          | Receives trap    |         | Manual       | Loc   |          |  |  |
|                               |                                  | Software Protection                  | Enables the do   |         | Automatic (D | Ne    |          |  |  |
|                               |                                  | 🛸 Special Administration Console Hel | Allows adminis   |         | Manual       | Lo    |          |  |  |
|                               |                                  | 🔍 Spot Verifier                      | Verifies potenti |         | Manual (Trig | Lo    |          |  |  |
|                               |                                  | 👊 SQL Server (MSSQLSERVER)           | Provides storag  | Running | Automatic    | NT    |          |  |  |
|                               |                                  | SQL Server Agent (MSSQLSERVER)       | Executes jobs,   |         | Manual       | NT    |          |  |  |
|                               |                                  | 🔍 SQL Server Browser                 | Provides SQL S   |         | Disabled     | Lo    |          |  |  |
|                               |                                  | 🔍 SQL Server CEIP service (MSSQLSER  | CEIP service for | Running | Automatic    | NT    |          |  |  |
|                               |                                  | 🖏 SQL Server VSS Writer              | Provides the int | Running | Automatic    | Lo    |          |  |  |
|                               |                                  | 🔍 SSDP Discovery                     | Discovers netw   |         | Disabled     | Lo( ≡ |          |  |  |
|                               |                                  | 🧠 Storage Tiers Management           | Optimizes the    |         | Manual       | Lo    |          |  |  |
|                               |                                  | 😘 Superfetch                         | Maintains and i  |         | Manual       | Lo    |          |  |  |
|                               |                                  | 🔍 System Event Notification Service  | Monitors syste   | Running | Automatic    | Lo    |          |  |  |
|                               |                                  | 🔍 System Events Broker               | Coordinates ex   | Running | Automatic (T | Lo    |          |  |  |
|                               |                                  | 🖓 Task Scheduler                     | Enables a user t | Running | Automatic    | Lo    |          |  |  |
|                               |                                  | 🔍 TCP/IP NetBIOS Helper              | Provides suppo   | Running | Automatic (T | Lo    |          |  |  |
|                               |                                  | 🔍 Telephony                          | Provides Telep   |         | Manual       | Ne    |          |  |  |
|                               |                                  | 😘 Telnet                             | Enables a remo   |         | Disabled     | Lo    |          |  |  |
|                               |                                  | 🔍 Themes                             | Provides user e  | Running | Automatic    | Lo    |          |  |  |
|                               |                                  | Chread Ordering Server               | Provides ordere  |         | Manual       | Lo    |          |  |  |
|                               |                                  | N                                    |                  |         |              | 1     |          |  |  |

| Contraction and the second                                                                         |                                      | Component Services                   |                  |         |              |       |        |      |
|----------------------------------------------------------------------------------------------------|--------------------------------------|--------------------------------------|------------------|---------|--------------|-------|--------|------|
| Eile Action View Windo                                                                             | bw Help                              |                                      |                  |         |              |       |        | - 14 |
| 🖷 🖸 🗐 🚺 🖄 🦛                                                                                        |                                      |                                      |                  |         |              |       |        |      |
| Console Root                                                                                       | Services (Local)                     |                                      |                  |         |              |       | Action | s    |
| <ul> <li>Image: Services</li> <li>Image: Event Viewer (Local)</li> <li>Services (Local)</li> </ul> | SOL Services (MSSOLSERVER)           | Name                                 | Description      | Status  | Startup Type | Lor   | Servi  | res  |
|                                                                                                    | SQL SEIVEI (MSSQLSLIVEII)            | Secondary Logon                      | Enables startin  |         | Manual       | Lo    | Jerri  |      |
|                                                                                                    | Stop the service                     | Secure Socket Tunneling Protocol S   | Provides suppo   |         | Manual       | Lo    |        | ore  |
|                                                                                                    | Pause the service                    | Security Accounts Manager            | The startup of t | Running | Automatic    | Lo    | SQL S  | Ser. |
|                                                                                                    | Restart the service                  | Server                               | Supports file, p | Running | Automatic    | Lo    | M      | lore |
|                                                                                                    |                                      | Shell Hardware Detection             | Provides notific | Running | Automatic    | Lo    |        |      |
|                                                                                                    | Description:                         | Simple Mail Transfer Protocol (SMTP) | Transports elec  |         | Manual       | Lo    |        |      |
|                                                                                                    | Provides storage, processing and     | Smart Card                           | Manages acces    |         | Disabled     | Loc   |        |      |
|                                                                                                    | controlled access of data, and rapid | Smart Card Device Enumeration Ser    | Creates softwar  |         | Manual (Trig | Loc   |        |      |
|                                                                                                    | dansaction processing.               | Smart Card Removal Policy            | Allows the syst  |         | Manual       | Lot   |        |      |
|                                                                                                    |                                      | SNMP Trap                            | Receives trap    |         | Manual       | Lo    |        |      |
|                                                                                                    |                                      | Software Protection                  | Enables the do   |         | Automatic (D | Ne    |        |      |
|                                                                                                    |                                      | Special Administration Console Hel   | Allows adminis   |         | Manual       | Lo    |        |      |
|                                                                                                    |                                      | Spot Verifier                        | Verifies potenti |         | Manual (Trig | Lot   |        |      |
|                                                                                                    |                                      | Q SQL Server (MSSQLSERVER)           | Provides storag  | Running | Automatic    | NT    |        |      |
|                                                                                                    |                                      | SQL Server Agent (MSSQLSERVER)       | Executes jobs,   |         | Manual       | NT    |        |      |
|                                                                                                    |                                      | 🛸 SQL Server Browser                 | Provides SQL S   |         | Disabled     | Lo    |        |      |
|                                                                                                    |                                      | SQL Server CEIP service (MSSQLSER    | CEIP service for | Running | Automatic    | NT    |        |      |
|                                                                                                    |                                      | 🔍 SQL Server VSS Writer              | Provides the int | Running | Automatic    | Lo    |        |      |
|                                                                                                    |                                      | 🔍 SSDP Discovery                     | Discovers netw   |         | Disabled     | Lo(≡  |        |      |
|                                                                                                    |                                      | 🍓 Storage Tiers Management           | Optimizes the    |         | Manual       | Lo    |        |      |
|                                                                                                    |                                      | 🔍 Superfetch                         | Maintains and i  |         | Manual       | Loc   |        |      |
|                                                                                                    |                                      | 🍓 System Event Notification Service  | Monitors syste   | Running | Automatic    | Lo    |        |      |
|                                                                                                    |                                      | 🍓 System Events Broker               | Coordinates ex   | Running | Automatic (T | Lo    |        |      |
|                                                                                                    |                                      | 🔍 Task Scheduler                     | Enables a user t | Running | Automatic    | Lo    |        |      |
|                                                                                                    |                                      | 🔍 TCP/IP NetBIOS Helper              | Provides suppo   | Running | Automatic (T | Lo    |        |      |
|                                                                                                    |                                      | 🖓 Telephony                          | Provides Telep   |         | Manual       | Ne    |        |      |
|                                                                                                    |                                      | 🔍 Telnet                             | Enables a remo   |         | Disabled     | Lo    |        |      |
|                                                                                                    |                                      | 🔍 Themes                             | Provides user e  | Running | Automatic    | Lo    |        |      |
|                                                                                                    |                                      | A Thread Ordering Server             | Provides ordere  |         | Manual       | Lo: ~ |        |      |
|                                                                                                    |                                      |                                      |                  |         |              | 1.5   | E      |      |

Figure 3.8.18 Manually starting the SQL Server Service

#### 3.8.3 CONFIGURATION OF A WINDOWS ACCOUNT FOR USE WITH SQL SERVER

Now that you have successfully installed and started Microsoft SQL Server, you must create an account that will allow the RAYCHEM Supervisor Master Server to access the Microsoft SQL Server service.

To accomplish this, go to START » SETTINGS » CONTROL PANEL » ADMINISTRATIVE TOOLS » COMPUTER MANAGEMENT » LOCAL USERS & GROUPS » USERS.

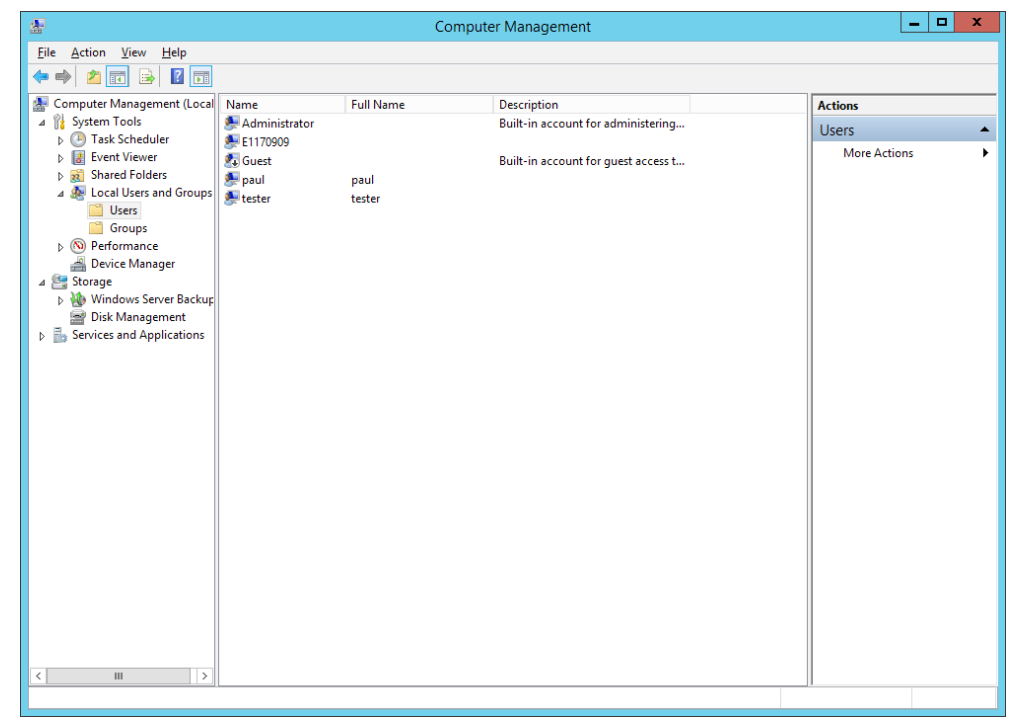

Figure 3.8.19 Current System Users

Right click in the Name area (right-hand side) of the window and click on New User. You may choose any name that you wish for the account, but a name that is representative of the account's use is recommended. For example, "RAYCHEM Master" could be used. Complete each field making specific note of the User name and Password, as these parameters will be required when setting up the Master Server Software. Click "Create" to complete the operation.

|                         |                | New U       | Jser  |                 | ?             | x  |
|-------------------------|----------------|-------------|-------|-----------------|---------------|----|
| <u>U</u> ser name:      | Raychem        | Master      |       |                 |               |    |
| <u>F</u> ull name:      | Raychem        | Master      |       |                 |               |    |
| Description:            |                |             |       |                 |               |    |
|                         |                |             |       |                 |               |    |
| <u>P</u> assword:       | ••             | •••••       | •••   |                 |               |    |
| <u>C</u> onfirm passwor | i: ••          | •••••       | •••   |                 |               |    |
| User <u>m</u> ust ch    | ange passw     | ord at next | logon |                 |               |    |
| User cannot             | hange pass     | sword       |       |                 |               |    |
| Password net            | ver expires    |             |       |                 |               |    |
| Account is di           | a <u>b</u> led |             |       |                 |               |    |
|                         |                |             |       |                 |               |    |
|                         |                |             |       |                 |               |    |
| <u>H</u> elp            |                |             |       | Cr <u>e</u> ate | Cl <u>o</u> s | se |

## Figure 3.8.20 New user setup

Once the user has been created, it will appear in the user list. Right click on the new user name and go to Properties. Once in the Properties window, choose the General tab and ensure that User cannot change password and Password never expires are both selected.

|                                                 | Ray                                                                                  | ycher                         | m Master F              | ropertie     | 5    | ?    | )    |
|-------------------------------------------------|--------------------------------------------------------------------------------------|-------------------------------|-------------------------|--------------|------|------|------|
| Remote co                                       | ntrol                                                                                | Ren                           | note Desktop \$         | Services Pro | ile  | Dia  | l-in |
| General                                         | Member                                                                               | r Of                          | Profile                 | Environm     | ient | Sess | ions |
| Ra Ra                                           | ychem Ma                                                                             | ster                          |                         |              |      |      |      |
| <u>F</u> ull name:                              | F                                                                                    | Rayche                        | m Master                |              |      |      |      |
| Description:                                    | Γ                                                                                    |                               |                         |              |      |      |      |
| User must<br>User cann<br>Password<br>Account i | change pa<br>not change<br>never expi<br>s disa <u>b</u> led<br>s l <u>o</u> cked ou | asswor<br>passw<br>ires<br>.t | d at next logor<br>rord | 1            |      |      |      |
|                                                 |                                                                                      |                               |                         |              |      |      |      |
|                                                 |                                                                                      |                               |                         |              |      |      |      |
|                                                 |                                                                                      |                               |                         |              |      |      |      |
|                                                 |                                                                                      |                               |                         |              |      |      |      |

Figure 3.8.21 RAYCHEM Master User Properties

| Raychem Master Properties ? X |        |                            |                              |          |  |  |  |
|-------------------------------|--------|----------------------------|------------------------------|----------|--|--|--|
| Remote control                | Remot  | te Desktop S               | Services Profile             | Dial-in  |  |  |  |
| General Memb                  | oer Of | Profile                    | Environment                  | Sessions |  |  |  |
| Member of:                    |        |                            |                              |          |  |  |  |
| 🜆 Users                       |        |                            |                              |          |  |  |  |
|                               |        |                            |                              |          |  |  |  |
|                               |        |                            |                              |          |  |  |  |
|                               |        |                            |                              |          |  |  |  |
|                               |        |                            |                              |          |  |  |  |
|                               |        |                            |                              |          |  |  |  |
|                               |        |                            |                              |          |  |  |  |
|                               |        |                            |                              |          |  |  |  |
|                               |        |                            |                              |          |  |  |  |
|                               |        |                            |                              |          |  |  |  |
|                               |        |                            |                              |          |  |  |  |
|                               |        |                            |                              |          |  |  |  |
|                               |        |                            |                              |          |  |  |  |
|                               |        | Changes t                  | o a user's group me          | mbership |  |  |  |
| A <u>d</u> d                  | Remove | are not eff<br>user logs ( | ective until the next<br>on. | time the |  |  |  |
|                               |        | 2                          |                              |          |  |  |  |
|                               |        |                            |                              |          |  |  |  |
|                               |        |                            |                              |          |  |  |  |
| 0                             | К      | Cancel                     | Apply                        | Help     |  |  |  |

Next, choose the Member Of tab and click on the Add button.

Figure 3.8.22 User group membership assignment

In the list of groups, choose Administrators and then click on "Add". This step will ensure that the RAYCHEM Master Server user will have the access it needs to interact with the SQL Server service.

| Select Groups                                         | ×            |
|-------------------------------------------------------|--------------|
| <u>S</u> elect this object type:                      |              |
| Groups                                                | Object Types |
| From this location:                                   |              |
| WIN-NHV0K3NVGEJ                                       | Locations    |
| Enter the object names to select ( <u>examples</u> ): |              |
| WIN-NHV0K3NVGEJ\Administrators                        | Check Names  |
|                                                       |              |
| Advanced 0                                            | K Cancel     |

Figure 3.8.23 New User group assignment

| Once the Administrators group has been added, the new user should be a member of both the |
|-------------------------------------------------------------------------------------------|
| Administrators and Users groups.                                                          |

| R                                                      | aychem        | Master P                                | roperties                                           | ?                   | x      |  |  |
|--------------------------------------------------------|---------------|-----------------------------------------|-----------------------------------------------------|---------------------|--------|--|--|
| Remote control Remote Desktop Services Profile Dial-in |               |                                         |                                                     |                     |        |  |  |
| General Memb                                           | er Of         | Profile                                 | Environment                                         | Sess                | ions   |  |  |
| Member of:                                             |               |                                         |                                                     |                     |        |  |  |
| Administrators                                         |               |                                         |                                                     |                     |        |  |  |
| Add                                                    | <u>e</u> move | Changes t<br>are not eff<br>user logs o | o a user's group me<br>ective until the next<br>on. | mbershi<br>time the | D<br>3 |  |  |
| 0                                                      | ĸ             | Cancel                                  | Apply                                               | He                  | elp    |  |  |

Figure 3.8.24 User membership list

Click on "Apply" and then "OK." The new user name should be added to the list.

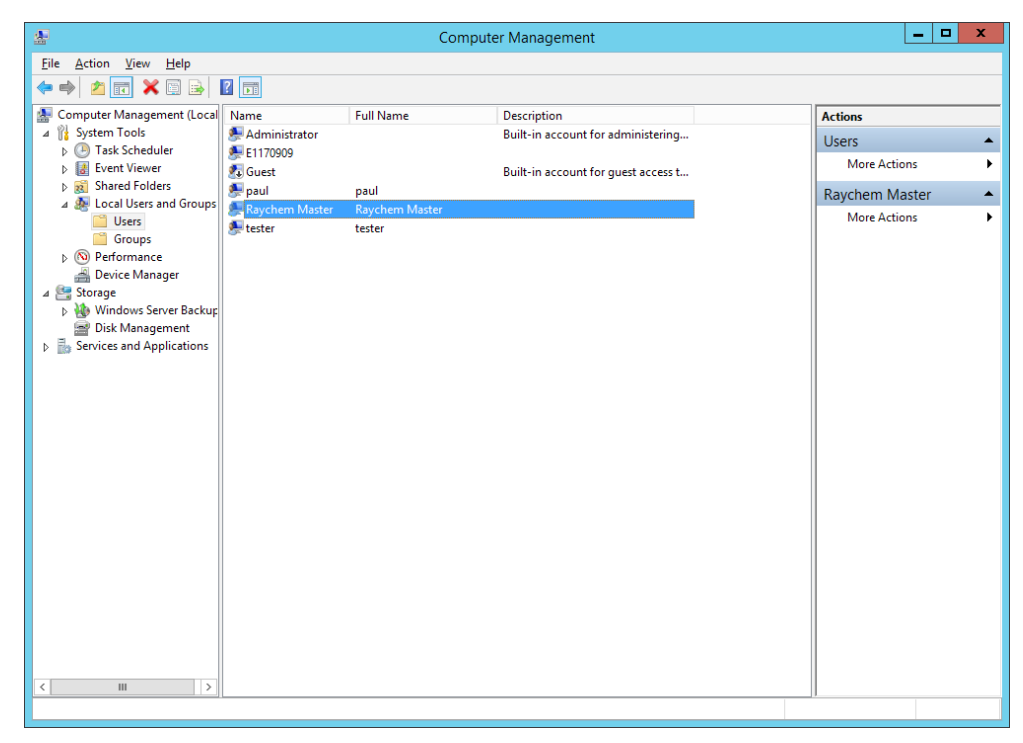

Figure 3.8.25 Addition of user 'RAYCHEM Master'

## **3.8.4 WINDOWS SERVER LICENSING**

The computer on which SQL Server is installed must use Microsoft Windows® 2008 Server or higher as the operating system. The user is responsible for ensuring that the proper licensing following the latest requirements is obtained from Microsoft for legal use of Windows® Server and User or Device connections.

A number of options for Windows Server Client Access Licenses (CALs) are available from Microsoft. For a detailed description of the various options, see the Microsoft Website at www. microsoft.com/resources/sam/lic\_cal.mspx .

Typical RAYCHEM Supervisor systems will use a mix of Device and User CALs. You will need to purchase a separate Windows Server Device CAL for each Master and Slave Server and a separate Windows Server User CAL for each user in your RAYCHEM Supervisor system.

## 3.9 UNINSTALLING MICROSOFT SQL SERVER 2012 TO 2019

You may remove Microsoft SQL Server from your computer system by following these steps:

- 1. Click the START button, then Select Control Panel.
- 2. Double-Click Add/Remove Programs.
- 3. In the list of installed programs, select Microsoft SQL Server. Click on the Remove button.
- 4. Follow the instructions that appear on the screen.

|  |                             | Programs an                                              | d Features                          |              |             | _ 0                 | х    |
|--|-----------------------------|----------------------------------------------------------|-------------------------------------|--------------|-------------|---------------------|------|
|  | 💿 💿 🔹 🏦 🕨 Control Pa        | anel                                                     |                                     | ~ ¢          | , Search Pr | ograms and Features | 9    |
|  | Control Panel Home          | Uninstall or change a program                            |                                     |              |             |                     |      |
|  | View installed updates      | To uninstall a program, select it from the list and then | click Uninstall, Change, or Repair. |              |             |                     |      |
|  | Turn Windows features on or |                                                          |                                     |              |             |                     |      |
|  | off                         | Organize 🔻 Uninstall/Change                              |                                     |              |             | 122 -               | •    |
|  |                             | Name                                                     | Publisher                           | Installed On | Size        | Version             |      |
|  |                             | Microsoft .NET Framework 4 Multi-Targeting Pack          | Microsoft Corporation               | 2/14/2017    | 83.4 MB     | 4.0.30319           |      |
|  |                             | 😼 Microsoft Help Viewer 1.1                              | Microsoft Corporation               | 2/14/2017    | 3.97 MB     | 1.1.40219           |      |
|  |                             | Microsoft Report Viewer 2012 Runtime                     | Microsoft Corporation               | 2/14/2017    | 26.2 MB     | 11.0.2100.60        |      |
|  |                             | 📑 Microsoft SQL Server 2008 R2 Management Objects        | Microsoft Corporation               | 2/14/2017    | 15.3 MB     | 10.51.2500.0        |      |
|  |                             | Microsoft SQL Server 2008 Setup Support Files            | Microsoft Corporation               | 2/14/2017    | 28.2 MB     | 10.1.2731.0         |      |
|  |                             | Microsoft SQL Server 2012                                | Microsoft Corporation               | 2/14/2017    |             |                     |      |
|  |                             | Microsoft SQL Server 2012 Native Client                  | Microsoft Corporation               | 2/14/2017    | 7.22 MB     | 11.3.6020.0         | _    |
|  |                             | Microsoft SQL Server 2012 Policies                       | Microsoft Corporation               | 2/14/2017    | 996 KB      | 11.0.2100.60        |      |
|  |                             | Microsoft SQL Server 2012 Setup (English)                | Microsoft Corporation               | 2/14/2017    | 42.5 MB     | 11.3.6020.0         |      |
|  |                             | Microsoft SQL Server 2012 Transact-SQL Compiler Ser      | Microsoft Corporation               | 2/14/2017    | 84.8 MB     | 11.0.2100.60        |      |
|  |                             | Microsoft SQL Server 2012 Transact-SQL ScriptDom         | Microsoft Corporation               | 2/14/2017    | 4.54 MB     | 11.3.6020.0         | Ŧ    |
|  |                             | Microsoft SQL Server System CLR Types                    | Microsoft Corporation               | 2/14/2017    | 2.53 MB     | 10.51.2500.0        |      |
|  |                             | Microsoft System CLR Types for SQL Server 2012           | Microsoft Corporation               | 2/14/2017    | 1.68 MB     | 11.3.6020.0         |      |
|  |                             | Microsoft Visual C++ 2008 Redistributable - x64 9.0.30   | Microsoft Corporation               | 2/13/2017    | 13.2 MB     | 9.0.30729.6161      |      |
|  |                             | Microsoft Visual C++ 2008 Redistributable - x86 9.0.30   | Microsoft Corporation               | 2/13/2017    | 10.1 MB     | 9.0.30729.4148      |      |
|  |                             | Microsoft Visual C++ 2008 Redistributable - x86 9.0.30   | Microsoft Corporation               | 2/14/2017    | 10.1 MB     | 9.0.30729.4974      |      |
|  |                             | Microsoft Visual C++ 2010 x64 Redistributable - 10.0     | Microsoft Corporation               | 2/14/2017    | 13.8 MB     | 10.0.40219          |      |
|  |                             | Microsoft Visual C++ 2010 x86 Redistributable - 10.0     | Microsoft Corporation               | 2/14/2017    | 11.1 MB     | 10.0.40219          |      |
|  |                             | Microsoft Visual C++ 2010 x86 Runtime - 10.0.40219       | Microsoft Corporation               | 2/14/2017    | 15.9 MB     | 10.0.40219          |      |
|  |                             | 🛞 Microsoft Visual Studio 2010 Shell (Isolated) - ENU    | Microsoft Corporation               | 2/14/2017    | 579 MB      | 10.0.40219          |      |
|  |                             | Microsoft VSS Writer for SQL Server 2012                 | Microsoft Corporation               | 2/14/2017    | 2.92 MB     | 11.3.6020.0         |      |
|  |                             | 🍓 Raychem Supervisor Client                              | Pentair Thermal Management          | 2/14/2017    | 35.0 MB     | 2.7.97.6412         | - 17 |
|  |                             | Raychem Supervisor Master Server                         | Pentair Thermal Management          | 2/14/2017    | 5.19 MB     | 2.7.97.6412         |      |
|  |                             | SAP Crystal Reports runtime engine for .NET Framew       | SAP                                 | 2/14/2017    | 207 MB      | 13.0.1.220          |      |
|  |                             | SQL Server Browser for SQL Server 2012                   | Microsoft Corporation               | 2/14/2017    | 9.89 MB     | 11.3.6020.0         | ~    |
|  |                             | Microsoft Corporation Help link: http://c                | jo.microsoft.com/fwlink/?Linkld=1   | 54582        |             |                     |      |

Figure 3.9.1 Remove Microsoft SQL 2012 Server

|   |                             | Programs                                              | and Features                            |              |           | _ 0                 | x |
|---|-----------------------------|-------------------------------------------------------|-----------------------------------------|--------------|-----------|---------------------|---|
|   | 💿 🕤 🛧 🛅 🕨 Control P         | anel                                                  |                                         | ~ C          | Search Pr | ograms and Features | P |
|   | Control Panel Home          | Uninstall or change a program                         |                                         |              |           |                     |   |
|   | View installed updates      | To uninstall a program, select it from the list and t | hen click Uninstall. Change, or Repair. |              |           |                     |   |
|   | Turn Windows features on or |                                                       |                                         |              |           |                     |   |
| - | off                         | Organize 🔻 Uninstall/Change                           |                                         |              |           |                     | 0 |
|   |                             | Name                                                  | Publisher                               | Installed On | Size      | Version             |   |
|   |                             | Microsoft .NET Framework 4.5.1 Multi-Targeting Pa     | ck Microsoft Corporation                | 2/13/2017    | 49.3 MB   | 4.5.50932           |   |
|   |                             | Microsoft .NET Framework 4.5.1 Multi-Targeting Pa     | c Microsoft Corporation                 | 2/13/2017    | 74.5 MB   | 4.5.50932           |   |
|   |                             | Microsoft .NET Framework 4.5.1 SDK                    | Microsoft Corporation                   | 2/13/2017    | 19.4 MB   | 4.5.51641           |   |
|   |                             | Microsoft .NET Framework 4.5.2 Multi-Targeting Pa     | ck Microsoft Corporation                | 2/13/2017    | 49.4 MB   | 4.5.51209           |   |
|   |                             | Microsoft .NET Framework 4.5.2 Multi-Targeting Pa     | c Microsoft Corporation                 | 2/13/2017    | 74.4 MB   | 4.5.51209           |   |
|   |                             | Hicrosoft Help Viewer 2.2                             | Microsoft Corporation                   | 2/13/2017    | 12.1 MB   | 2.2.23107           |   |
|   |                             | Microsoft ODBC Driver 13 for SQL Server               | Microsoft Corporation                   | 2/13/2017    | 4.80 MB   | 13.0.1601.5         |   |
|   |                             | Microsoft SQL Server 2008 Setup Support Files         | Microsoft Corporation                   | 2/13/2017    | 39.0 MB   | 10.3.5500.0         |   |
|   |                             | Microsoft SQL Server 2012 Native Client               | Microsoft Corporation                   | 2/13/2017    | 7.19 MB   | 11.3.6518.0         |   |
|   |                             | Microsoft SQL Server 2014 Management Objects          | Microsoft Corporation                   | 2/13/2017    | 24.7 MB   | 12.0.2000.8         | - |
|   |                             | Microsoft SQL Server 2016                             | Microsoft Corporation                   | 2/13/2017    |           |                     |   |
|   |                             | Microsoft SQL Server 2016 (64-bit)                    | Microsoft Corporation                   | 2/13/2017    |           |                     |   |
|   |                             | Microsoft SQL Server 2016 Policies                    | Microsoft Corporation                   | 2/13/2017    | 1.03 MB   | 13.0.1601.5         | _ |
|   |                             | Microsoft SQL Server 2016 Setup (English)             | Microsoft Corporation                   | 2/13/2017    | 170 MB    | 13.0.1711.0         |   |
|   |                             | Microsoft SQL Server 2016 T-SQL Language Service      | Microsoft Corporation                   | 2/13/2017    | 7.25 MB   | 13.0.14500.10       |   |
|   |                             | Microsoft SQL Server 2016 T-SQL ScriptDom             | Microsoft Corporation                   | 2/13/2017    | 7.35 MB   | 13.0.1601.5         |   |
|   |                             | Microsoft SQL Server Data-Tier Application Framew     | or Microsoft Corporation                | 2/13/2017    | 18.3 MB   | 13.0.3432.1         | - |
|   |                             | Server Management Studio - 16.4.1                     | Microsoft Corporation                   | 2/13/2017    | 2.76 GB   | 13.0.15900.1        |   |
|   |                             | Microsoft System CLR Types for SQL Server 2014        | Microsoft Corporation                   | 2/13/2017    | 5.69 MB   | 12.0.2402.11        |   |
|   |                             | Microsoft System CLR Types for SQL Server 2016        | Microsoft Corporation                   | 2/13/2017    | 5.63 MB   | 13.0.1601.5         |   |
|   |                             | Microsoft Visual C++ 2008 Redistributable - x64 9.0.  | 30 Microsoft Corporation                | 2/13/2017    | 13.2 MB   | 9.0.30729.6161      |   |
|   |                             | Microsoft Visual C++ 2008 Redistributable - x86 9.0.  | 30 Microsoft Corporation                | 2/13/2017    | 10.1 MB   | 9.0.30729.4148      |   |
|   |                             | Microsoft Visual C++ 2010 x64 Redistributable - 10.   | 0 Microsoft Corporation                 | 2/13/2017    | 13.8 MB   | 10.0.40219          |   |
|   |                             | Microsoft Visual C++ 2010 x86 Redistributable - 10.   | 0 Microsoft Corporation                 | 2/13/2017    | 11.0 MB   | 10.0.40219          |   |
|   |                             | Microsoft Visual C++ 2013 Redistributable (x64) - 12  | .0 Microsoft Corporation                | 2/13/2017    | 20.5 MB   | 12.0.21005.1        |   |
|   |                             | Microsoft Corporation Help link: http                 | p://go.microsoft.com/fwlink/?Linkld=1   | 54582        |           |                     |   |

Figure 3.9.2 Remove Microsoft SQL 2016 Server

## **3.10 INSTALLING RAYCHEM SUPERVISOR**

The installation program will start up the Installation Wizard, which will guide you through the installation process. You are required to read and accept the Software License Agreement. Once you read and agree with the license agreement, click the Yes button and the installation will continue. If you do not agree with the license agreement, click No and the installation will terminate.

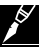

**Note:** The following Sections assume that you have already installed a database application (either SQL EXPRESS or SQL Server) on the same computer as the one where the RAYCHEM Supervisor Master Server software will be installed. If you have not yet completed this step, refer to Sections 3.2, 3.4, 3.6, or 3.8 for additional information on how to do this.

#### 3.10.1 INSTALLING RAYCHEM SUPERVISOR MASTER SERVER

To start the RAYCHEM Master Server installation, insert the "RAYCHEM Supervisor Disk 1 – Application and Utilities" CD (SQL versions) into the PC's CD-Rom drive. Navigate to the Installation folder and double click on the RAYCHEM SupervisorMasterServerSetup.exe file. The installation begins by checking the computer for software components that are required to run RAYCHEM Supervisor. If there are components missing, it will install them for you. You may be asked to reboot your computer during the installation of those components, please select Yes to reboot.

| 🐞 Raychem Supervisor Master Server Setup                    | × |
|-------------------------------------------------------------|---|
| The following components will be installed on your machine: |   |
| Microsoft .NET Framework 4 (x86 and x64)                    |   |
|                                                             |   |
|                                                             |   |
| Do you wish to install these components?                    |   |
| If you choose Cancel, setup will exit.                      |   |
| Install Cancel                                              |   |

Figure 3.10.1 Setup screen showing missing components to be installed

If there are no missing components the "Welcome to the RAYCHEM Supervisor Master Server Setup Wizard" screen will appear. Click on "Next" to continue to the License Agreement.

| 🞲 Raychem Supervisor Master Server Setup                                                                                                    | _                                    |                                     | ×                 |
|----------------------------------------------------------------------------------------------------|--------------------------------------|-------------------------------------|-------------------|
| Welcome to the Raychem Supervisor Master<br>Server Setup Wizard                                                                                                    | nv                                   | lent                                | YCHEM             |
| The installer will guide you through the steps required to install Raychem Sup<br>on your computer. This software requires Microsoft .NET Framework 4.0, Mic<br>Components (MDAC) version 2.7 or higher, Microsoft SQL Server 2000 or hig<br>Express. | ervisor N<br>rosoft D<br>gher, or I  | faster Se<br>ata Acce:<br>Microsoft | rver<br>SS<br>SQL |
| WARNING: This computer program is protected by copyright law and interna<br>Unauthorized duplication or distribution of this program, or any portion of it, ma<br>or criminal penalties, and will be prosecuted to the maximum extent possible u      | tional tre<br>ay result<br>Inder the | aties.<br>in severe<br>alaw.        | civil             |
| Cancel <u>B</u> ack                                                                                                    |                                      | <u>N</u> ext                        |                   |

Figure 3.10.2 Welcome screen for RAYCHEM Supervisor Master Server installation

| 🖟 Raychem Supervisor Master Serve                                                                                                | r Setup                                                                                                    | _                                                                                 |                                                    | ×        |
|----------------------------------------------------------------------------------------------------|----------------------------------------------------------------------------------------------------|-----------------------------------------------------------------------------------|----------------------------------------------------|----------|
| License Agreement                                                                                                    |                                                                                                    |                                                                                   | nvent                                              | AYCHEM   |
| Please take a moment to read the licens<br>Agree'', then "Next". Otherwise click "C                                              | e agreement now. If you<br>ancel''.                                                                           | accept the term                                                                   | s below, clic                                      | k''I     |
| nVent Thermal, LLC                                                                                                    |                                                                                                    |                                                                                   |                                                    | ^        |
| Raychem Super∨isor™ Progra                                                                                                    | m Software License Agre                                                                                       | ement                                                                             |                                                    |          |
| PLEASE REVIEW THE FOLLO<br>LICENSE AGREEMENT (THE<br>AGREEMENT BETWEEN YOU<br>("NVENT THERMAL"). THE TE<br>THE RAYCHEM SUPERVISO | WING TERMS AND CON<br>"AGREEMENT") CAREF<br>J, THE END USER, AND<br>RMS OF THIS AGREEM<br>R PROGRAM, THIRD PA | IDITIONS OF TH<br>ULLY. THIS IS A<br>NVENT THERM<br>IENT GOVERN Y<br>RTY SOFTWARE | IS SOFTWAR<br>LEGAL<br>AL, LLC<br>'OUR USE (<br>IF | RE<br>DF |
| ◯ I <u>D</u> o Not Agree                                                                                                    | ● I Agree                                                                                                    |                                                                                   |                                                    |          |
|                                                                                                    | Cancel                                                                                                    | <u>B</u> ack                                                                      | <u>N</u> e>                                        | «t       |

Figure 3.10.3 License Agreement for RAYCHEM Supervisor Master Server

Continue with the next few screens until the Installation complete screen. At this point, the RAYCHEM Supervisor Master Server software is already installed in your computer, however the next step is to associate the SQL Server that will be used by the RAYCHEM Supervisor Master Server. The RAYCHEM Supervisor Master Server Configuration Utility will guide you from this point on.

| 🕼 Raychem Supervisor Master Server Setup                                                   | _       |              | ×      |
|--------------------------------------------------------------------------------------------|---------|--------------|--------|
| Installation Complete                                                                      | n       | Vent<br>R    | AYCHEM |
| Raychem Supervisor Master Server has been successfully installed.                          |         |              |        |
| The Raychem Supervisor master server has been installed, but still needs to<br>operations. | be coni | figured for  | proper |
| Please click "Close" to start the configuration utility.                                   |         |              |        |
| Please use Windows Update to check for any critical updates to the .NET F                  | ramewo  | ırk.         |        |
| Cancel <u>B</u> ack                                                                        |         | <u>C</u> los | e      |

Figure 3.10.4 RAYCHEM Supervisor Master Server Installation Complete

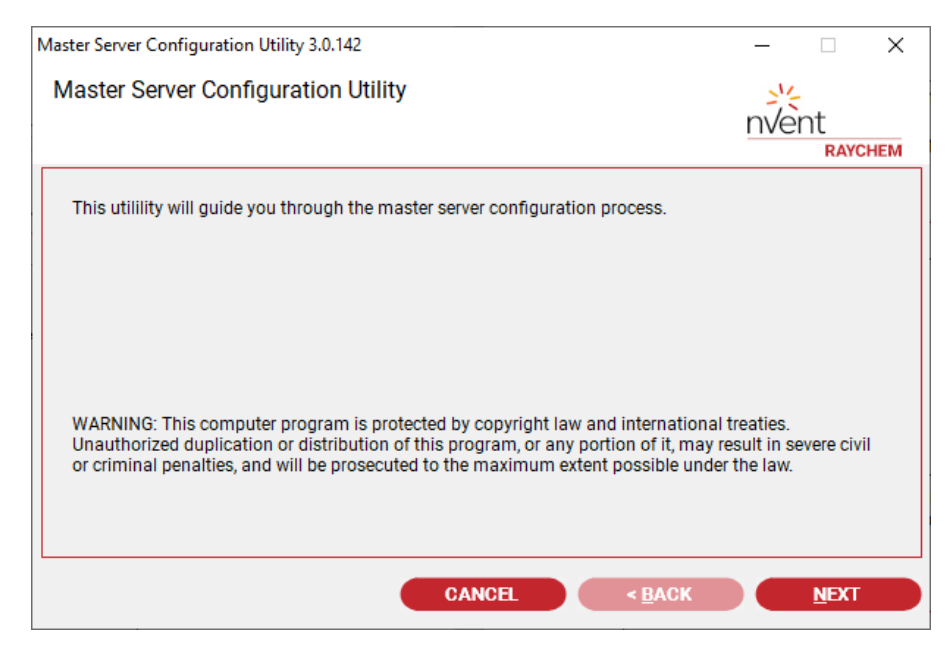

Figure 3.10.5 RAYCHEM Supervisor Master Server Configuration Utility

You will be prompted to enter a Database Server Name – enter the name that was defined during the database installation process (see Figures 3-2-6, 3-4-5 or 3-6-6). If you did not enter a specific database Instance name as instructed, then the name will simply be the Master Server computer name. If you do not recall your computer name, you can find it by performing a right click on My Computer and going to Properties. Once the window opens, click on the Computer Name tab.

Once you know your Computer Name enter it into the Database Server Name field and click on "Next." (Refer to Figure 3.8.6)

| Master Server Configuration Utility 3.0.142                     | _    |            | $\times$ |
|-----------------------------------------------------------------|------|------------|----------|
| SQL Server Information                                          | nvei | nt<br>RAYC | HEM      |
| Please specify the SQL server you want to use as the datastore. |      |            |          |
| SQL server name CAED1L8301\SQL2019                              |      |            |          |
|                                                                 |      |            |          |
|                                                                 |      |            |          |
|                                                                 |      |            |          |
|                                                                 |      |            |          |
| CANCEL < <u>B</u> ACK                                           |      | NEXT       |          |

Figure 3.10.6 RAYCHEM Supervisor database server information screen

If you are installing over an existing RAYCHEM Supervisor installation, you will be prompted to choose an Existing System Database option, otherwise the Confirm Configuration screen will be displayed.

| Master Server Configuration Utility 3.0.142                                                                                                    | _   |            | ×   |
|----------------------------------------------------------------------------------------------------|-----|------------|-----|
| Existing System Database Options                                                                                                    | nve | nt<br>RAYC | HEM |
| A system database named 'EHTPLUS' already exists in the specified SQL server.Please choose one of the following options:                                                                                                    |     |            |     |
| <ul> <li>Keep existing database</li> <li>Back up existing database, delete it, then create a new one<br/>Backup file</li> <li>Restore from a backup file, deleting existing database</li> <li>Delete existing database, then create a new one</li> </ul> |     |            |     |
| CANCEL < <u>B</u> ACK                                                                                                    |     | NEXT       |     |

Figure 3.10.7 Select an Existing System Database Option screen

There are network specific options that can affect the operations of the Raychem Supervisor Master Server, therefore select the options that are appropriate for your application.

Click "Next" to continue.

| Master Server Configuration Utility 3.0.142                                                                                                    | _          |            | ×   |
|----------------------------------------------------------------------------------------------------|------------|------------|-----|
| Master Server Networking Options                                                                                                    | nvei       | nt<br>RAYC | HEM |
| Master Server Network Address Selection<br>Select a network address to identify the Master Server. By default the first availa<br>address for the computer is used.<br>Use a specific Network Address for the Master Server:<br>10.19.5.40 | ble networ | k          |     |
| Firewall Settings                                                                                                    | outer's    |            |     |
| CANCEL < BACK                                                                                                    |            | NEXT       |     |

Figure 3.10.8 Master Server Networking Options

If there are errors encountered during the installation, please refer to section Appendix – B Troubleshooting on how to correct the problem, otherwise the installation Complete screen is displayed. Make sure the checkbox for the "Restart RAYCHEM Supervisor Master Server for the new configuration to take effect" is checked, then click "Close" to exit the installation.

| Master Server Configuration Utility 3.0.142                                                 | _            |            | ×   |
|---------------------------------------------------------------------------------------------|--------------|------------|-----|
| Confirm Configuration                                                                       | nve          | nt<br>RAYC | HEM |
| We now have enough information to begin updating the Raychem Supervisor M<br>configuration. | aster Server |            |     |
| Click 'Next' to begin.                                                                      |              |            |     |
| CANCEL < BACK                                                                               |              | NEXT       |     |

Figure 3.10.9 Confirm Configuration

| Master Server Configuration Utility 3.0.142                                       | _    |               | Х   |
|-----------------------------------------------------------------------------------|------|---------------|-----|
| Configuration Complete                                                            | 兴    |               |     |
|                                                                                   | nver | RAYC          | HEM |
| Raychem Supervisor Master Server configuration has been sucessfully updated.      |      |               |     |
|                                                                                   |      |               |     |
| Click "Close" to exit.                                                            |      |               |     |
| Restart Raychem Supervisor Master Server for the new configuration to take effect | :t   |               |     |
|                                                                                   |      |               |     |
| CANCEL < <u>B</u> ACK                                                             |      | <u>C</u> LOSE |     |

Figure 3.10.10 Installation Complete Screen

## **3.10.2 CONFIGURING THE MASTER SERVER SOFTWARE**

After installing the Master Server Software, perform the following steps to configure the Master Server:

For SQL Server-based installations perform the following additional steps:

You must configure the Master Service to automatically log in to Windows Server. To do this, go to START » SETTINGS » CONTROL PANEL » ADMINISTRATIVE TOOLS » COMPONENT SERVICES » SERVICES (LOCAL) » RAYCHEM SUPERVISOR MASTER SERVER SERVICE.

| Component Services                                                                                                    |                                             |                                          |                        |         |              | _1            | <u>ı</u> × |
|----------------------------------------------------------------------------------------------------|---------------------------------------------|------------------------------------------|------------------------|---------|--------------|---------------|------------|
| Eile Action View Wind                                                                                                    | low <u>H</u> elp                            |                                          |                        |         |              |               | <u> </u>   |
| ← → 🗈 🖬 🖆 [                                                                                                    | 🗟 😫 🖬 🕨 🔳 🗉 🖦                               |                                          |                        |         |              |               |            |
| Component Services  Component Services  Component Services  Component Services  Component Services  Component Services  Services  Component Services  Component Servi | Services (Local)                            |                                          |                        |         |              |               |            |
|                                                                                                    | Services (Local)                            | _                                        |                        |         |              |               |            |
| a services (cocer)                                                                                                    | Raychem Supervisor Master Server            | Name 🔺                                   | Description            | Status  | Startup Type | Log On As     | 1          |
|                                                                                                    | Service                                     | Net. Tcp Port Sharing Service            | Provides ability to sh |         | Disabled     | Local Service |            |
|                                                                                                    |                                             | NetMeeting Remote Desktop Sharing        | Enables an authorize   |         | Manual       | Local System  |            |
|                                                                                                    | Stop the service                            | Network Access Protection Agent          | Allows windows clien   |         | Manual       | Local System  |            |
|                                                                                                    | Nestal Cole service                         | Setwork Connections                      | Manages objects in t   | Started | Manual       | Local System  |            |
|                                                                                                    |                                             | Network DDE                              | Provides network tra   |         | Disabled     | Local System  |            |
|                                                                                                    | Description:                                | Network DDE DSDM                         | Manages Dynamic D      |         | Disabled     | Local System  |            |
|                                                                                                    | Server. If this service is stopped, most of | Network Location Awareness (NLA)         | Collects and stores n  | Started | Manual       | Local System  |            |
|                                                                                                    | the Raychem Supervisor functions will fail. | Network Provisioning Service             | Manages XML config     |         | Manual       | Local System  |            |
|                                                                                                    | 1                                           | NT LM Security Support Provider          | Provides security to   |         | Manual       | Local System  |            |
|                                                                                                    | 1                                           | Performance Logs and Alerts              | Collects performance   |         | Manual       | Network S     |            |
|                                                                                                    |                                             | 🎭 Plug and Play                          | Enables a computer t   | Started | Automatic    | Local System  |            |
|                                                                                                    |                                             | 🏶 Portable Media Serial Number Service   | Retrieves the serial   |         | Manual       | Local System  |            |
|                                                                                                    | 1                                           | Print Spooler                            | Loads files to memor   | Started | Automatic    | Local System  |            |
|                                                                                                    |                                             | Service and Storage                      | Provides protected s   | Started | Automatic    | Local System  |            |
|                                                                                                    |                                             | No RSVP                                  | Provides network sig   |         | Manual       | Local System  | 1          |
|                                                                                                    |                                             | Raychem Supervisor Master Server Service | This is the Raychem    | Started | Automatic    | Local System  |            |
|                                                                                                    |                                             | Remote Access Auto Connection Manager    | Creates a connectio    |         | Manual       | Local System  |            |
|                                                                                                    |                                             | Remote Access Connection Manager         | Creates a network c    |         | Manual       | Local System  |            |
|                                                                                                    |                                             | 🍓 Remote Desktop Help Session Manager    | Manages and control    |         | Manual       | Local System  |            |
|                                                                                                    |                                             | Remote Procedure Call (RPC)              | Provides the endpoin   | Started | Automatic    | Network S     |            |
|                                                                                                    |                                             | Remote Procedure Call (RPC) Locator      | Manages the RPC na     |         | Manual       | Network S     |            |
|                                                                                                    | 1                                           | Remote Registry                          | Enables remote user    | Started | Automatic    | Local Service |            |
|                                                                                                    | 1                                           | Removable Storage                        |                        |         | Manual       | Local System  |            |
|                                                                                                    |                                             | Routing and Remote Access                | Offers routing servic  |         | Disabled     | Local System  |            |
|                                                                                                    | Extended Standard                           |                                          |                        |         |              |               |            |

Figure 3.10.11 Configure the Master Server

Right click on RAYCHEM Supervisor Master Server Services and select Properties. Once in the Properties window, choose the Log On tab. Select Log On as: and This account. Click on the "Browse" button and choose the new user account that was created in Section 3.6.3. Enter the same password that you used when the account was created.

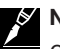

**Note:** You must re-enter the password into both the Password and the Confirm Password fields. Click on "Apply" and then "OK."

| aychem         | Supervi                         | sor Mas               | ter Server Ser    | vice Propertie | s (Local Com   |
|----------------|---------------------------------|-----------------------|-------------------|----------------|----------------|
| General        | Log On                          | Recove                | ery Dependenci    | es             |                |
| Log on         | as:                             |                       |                   |                |                |
|                | al System<br>Allo <u>w</u> serv | account<br>ice to int | eract with deskto | p              |                |
| • <u>T</u> his | s account:                      | - F                   | .\Raychem Maste   | er             | <u>B</u> rowse |
| <u>P</u> as    | sword:                          | ſ                     | •••••             | •••            |                |
| <u>C</u> on    | firm passw                      | rord:                 | •••••             | •••            |                |
| Help me        | e configure                     | e user ac             | count log on opti | ons.           |                |
|                |                                 |                       |                   |                |                |
|                |                                 |                       |                   |                |                |
|                |                                 |                       |                   |                |                |
|                |                                 |                       |                   |                |                |
|                |                                 |                       |                   |                |                |
|                |                                 |                       |                   |                |                |
|                |                                 |                       | OK                | - Cruzel       | 1 0            |
|                |                                 |                       | OK                | Cancel         | Apply          |

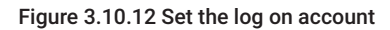

If successful, you will be granted access to the Windows Server.

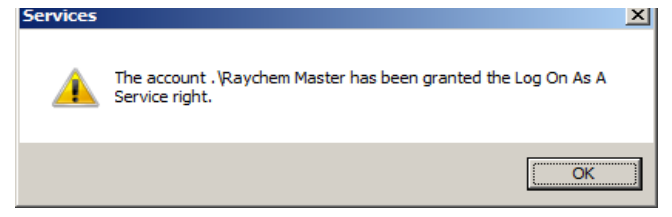

Figure 3.10.13 Access granted to the Windows Server

#### 3.10.3 CONFIGURING MICROSOFT SQL 2000 WITH THE MASTER SERVER

SQL Server 2000 must be configured to allow the Master Server to connect to it. Do this by clicking on START » PROGRAMS » MICROSOFT SQL SERVER » ENTERPRISE MANAGER » MICROSOFT SQL SERVERS » SQL SERVER GROUP » MASTERSVR-SQL1 » DATABASES » EHTPLUS » USERS.

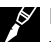

**Note:** In the example above, the Database Server name is "MASTERSVR-SQL1". In your application, this will be replaced by the Database Server name that was assigned during the database server installation process (refer to Section 3.2, Figure 3-2-6).

| SQL Server Enterprise Manager                |                             |                         |            |     | <u>.       ×</u> |
|----------------------------------------------|-----------------------------|-------------------------|------------|-----|------------------|
| ⊆onsole <u>W</u> indow <u>H</u> elp          |                             |                         |            |     |                  |
| Console Root\Microsoft SQL Servers\SQL Serve | r Group\MASTERSVR-SQL1 (Win | dows NT)\Databases\ehtp | olus\Users | -0× |                  |
| Action View Iools G → 💽 💽 🗡                  | 🖀 🖸 😰 🛛 🔆 🐶 🗌               | ↓/UUU                   |            |     |                  |
| Tree                                         | Users 1 Item                |                         |            |     |                  |
| Console Root                                 | Name 🛆                      | Login Name Database A   | vccess     |     |                  |
| 🚊 🌗 Microsoft SQL Servers                    | 1 dbo                       | Permit                  |            |     |                  |
| 🗄 📵 SQL Server Group                         | 1                           |                         |            |     |                  |
| ASTERSVR-SQL1 (Windows NT)                   | 1                           |                         |            |     |                  |
| Databases                                    | 1                           |                         |            |     |                  |
| entplus                                      | 1                           |                         |            |     |                  |
| Tables                                       | 1                           |                         |            |     |                  |
| - And Views                                  | 1                           |                         |            |     |                  |
| - Kored Procedures                           | 1                           |                         |            |     |                  |
| 💽 Users                                      | 1                           |                         |            |     |                  |
| - 🕰 Roles                                    | 1                           |                         |            |     |                  |
| Rules                                        | 1                           |                         |            |     |                  |
| Defaults                                     | 1                           |                         |            |     |                  |
| Licer Defined Bunchicor                      | 1                           |                         |            |     |                  |
| Ell-Text Catalogs                            | 1                           |                         |            |     |                  |
| master                                       | 1                           |                         |            |     |                  |
| 😥 🚺 model                                    | 1                           |                         |            |     |                  |
| 😟 😥 🔋 msdb                                   | 1                           |                         |            |     |                  |
| 🗈 🕖 Northwind                                | 1                           |                         |            |     |                  |
| 🕀 🔰 pubs                                     | 1                           |                         |            |     |                  |
|                                              | 1                           |                         |            |     |                  |
| B- Data Transformation Services              | 1                           |                         |            |     |                  |
| E Replication                                | 1                           |                         |            |     |                  |
| E Security                                   | 1                           |                         |            |     |                  |
| Support Services                             | 1                           |                         |            |     |                  |
| 🗄 🧰 Meta Data Services                       |                             |                         |            |     |                  |
|                                              | 1                           |                         |            |     |                  |
|                                              | 1                           |                         |            |     |                  |
| 11                                           | 1                           |                         |            |     |                  |

Figure 3.10.14 Database users

Right Click on the right hand side of the screen and choose New Database User. In the Database User Properties window, choose the Login name that was created in Section 3.2 (see Figure 3.2.6). If the name does not appear in the list, click on "<new>" to add it.

| Database I      | User Properties - New User        | ×I |
|-----------------|-----------------------------------|----|
| General         |                                   |    |
|                 |                                   |    |
|                 | Login name: Eermissions           |    |
|                 | User name: BUILTINVAdministrators |    |
|                 | sa                                |    |
| <u>D</u> atabas | e role membership:                |    |
|                 | Permit in Database Role           |    |
|                 |                                   |    |
|                 | db_accessadmin                    |    |
|                 | db_securityadmin                  |    |
|                 | db_ddladmin                       |    |
|                 | db_backupoperator                 |    |
|                 | □ db_datareader                   |    |
|                 |                                   |    |
|                 | db_denydatareader                 |    |
|                 |                                   |    |
|                 |                                   |    |
|                 | P <u>r</u> operties               |    |
|                 |                                   | 믭  |
|                 | UN Lancel Help                    |    |

Figure 3.10.15 Select the database user

In the SQL Server Login Properties – New Login window, click on the "..." button to browse and pick the user name that was previously created in Section 3.2 (Figure 3-2-6). Click "Add" and then "OK."

| SQL Server Login Properties - New Login                               | X |  |  |  |  |
|-----------------------------------------------------------------------|---|--|--|--|--|
| General Server Roles Database Access                                  |   |  |  |  |  |
| MASTERSVR-SQL1\Raychem M                                              |   |  |  |  |  |
| Authentication                                                        | - |  |  |  |  |
| <u>     W</u> indows Authentication                                   |   |  |  |  |  |
| Domain: MASTERSVR-SQL1                                                |   |  |  |  |  |
| Security access:                                                      |   |  |  |  |  |
| Grant access                                                          |   |  |  |  |  |
| C Deny access                                                         |   |  |  |  |  |
| C SQL Server Authentication<br>Password:                              |   |  |  |  |  |
| Defaults<br>Specify the default language and database for this login. | - |  |  |  |  |
| Database: master                                                      |   |  |  |  |  |
| Language: <default></default>                                         |   |  |  |  |  |
| OK Cancel Help                                                        |   |  |  |  |  |

Figure 3.10.16 Add a new database user

The Authentication and Defaults fields will automatically be populated with the appropriate information once the new user has been added. Do not modify these settings. Click "OK" to accept.

| SQL Server L | 5QL Server Login Properties - New Login |                      |                 |      |  |
|--------------|-----------------------------------------|----------------------|-----------------|------|--|
| General S    | erver Roles D                           | tabase Access        |                 |      |  |
| 4 🜮          | lame:                                   | ASTERSVR-SQL1\te     | ster            |      |  |
| Authentica   | ation                                   |                      |                 |      |  |
| 0            | 🖲 🔟 indows Aut                          | entication           |                 |      |  |
|              | Do <u>m</u> ain:                        | MASTERSVR            | -SQL1           | •    |  |
|              | Security acce                           | s:                   |                 |      |  |
|              | 📀 <u>G</u> rant                         | ccess                |                 |      |  |
|              | 🔿 Deny-                                 | ccess                |                 |      |  |
| c            | <u>SQL</u> Server A                     | Ithentication        |                 | _    |  |
| Defaults     |                                         | J                    |                 |      |  |
| S S          | pecify the defau                        | language and databa: | se for this log | jin. |  |
|              | atabase:                                | master               |                 | •    |  |
| Ŀ            | anguage:                                | <default></default>  |                 | •    |  |
|              |                                         | ОК                   | Cancel          | Help |  |

Figure 3.10.17 Add new database user

After the Login name has been chosen, ensure that both the public and db\_owner selections are enabled in the Database role membership area. Then click "OK."

| Database        | User Properties - New User 🛛 🛛 💌                                               |
|-----------------|--------------------------------------------------------------------------------|
| General         |                                                                                |
|                 | Login name:     MASTERSVR-SQL1\Ray ▼       User name:     MASTERSVR-SQL1\Raych |
| <u>D</u> atabas | se role membership:                                                            |
|                 | Permit in Database Role                                                        |
|                 | db_accessadmin<br>☐ db_accessadmin<br>☐ db_securitvadmin                       |
|                 | db_ddladmin<br>db_backupoperator                                               |
|                 | <ul> <li>db_datareader</li> <li>db_datawriter</li> </ul>                       |
|                 | db_denydatareader     db_denydatawriter                                        |
|                 | Properties                                                                     |
|                 | OK Cancel Help                                                                 |

Figure 3.10.18 Set database role

The SQL Server Enterprise Manager should now show the RAYCHEM Master Server as a database user.

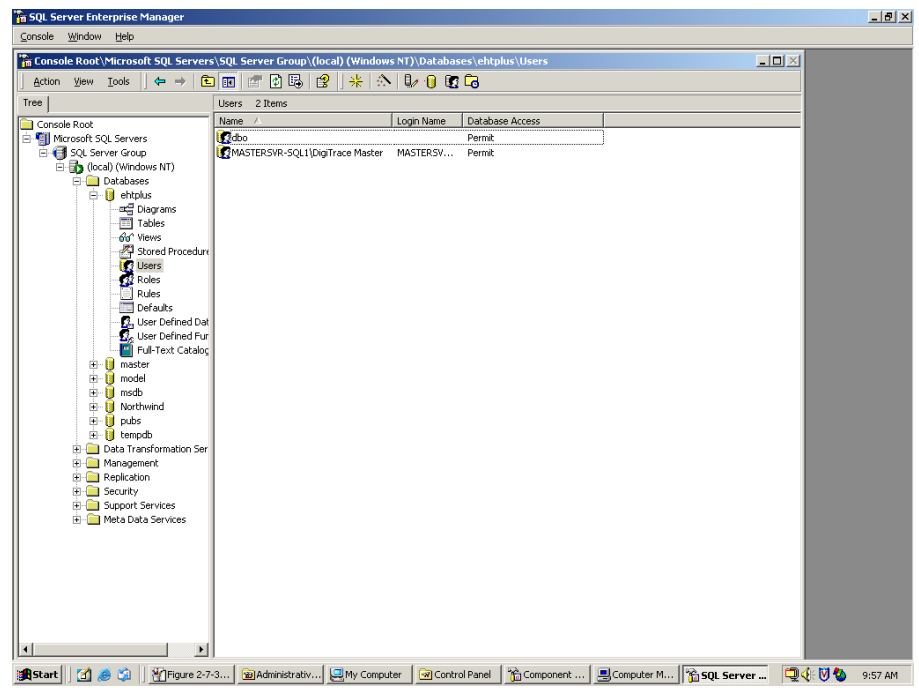

Figure 3.10.19 New database user created

Close the SQL Server Enterprise Manager window.

## 3.10.4 CONFIGURING MICROSOFT SQL 2005 WITH THE MASTER SERVER

SQL Server 2005 must be configured to allow the Master Server to connect to it. Do this by clicking on START » PROGRAMS » MICROSOFT SQL SERVER 2005 » SQL SERVER MANAGEMENT STUDIO. You will be prompted to login to the SQL database Server.

| J Connect to Server     | ×                                  |
|-------------------------|------------------------------------|
| SQL Serve               | Microsoft<br>Windows Server System |
| Server <u>t</u> ype:    | Database Engine                    |
| <u>S</u> erver name:    | WINSERVER2003                      |
| <u>A</u> uthentication: | Windows Authentication             |
| <u>U</u> ser name:      | WINSERVER2003\Administrator        |
| <u>P</u> assword:       |                                    |
|                         | ☐ Remember password                |
| <u>C</u> onnect         | Cancel Help <u>O</u> ptions >>     |

Once the connection is successful navigate to WINSERVER2003 » DATABASES » EHTPLUS » SECURITY » LOGINS.

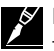

**Note:** In the example above, the Database Server name is "WINSERVER2003". In your application, this will be replaced by the Database this will be replaced by the Database Server name that was assigned during the database server installation process (refer to Section 3.4, Figure 3-4-5).

Figure 3.10.20 Connect to Server

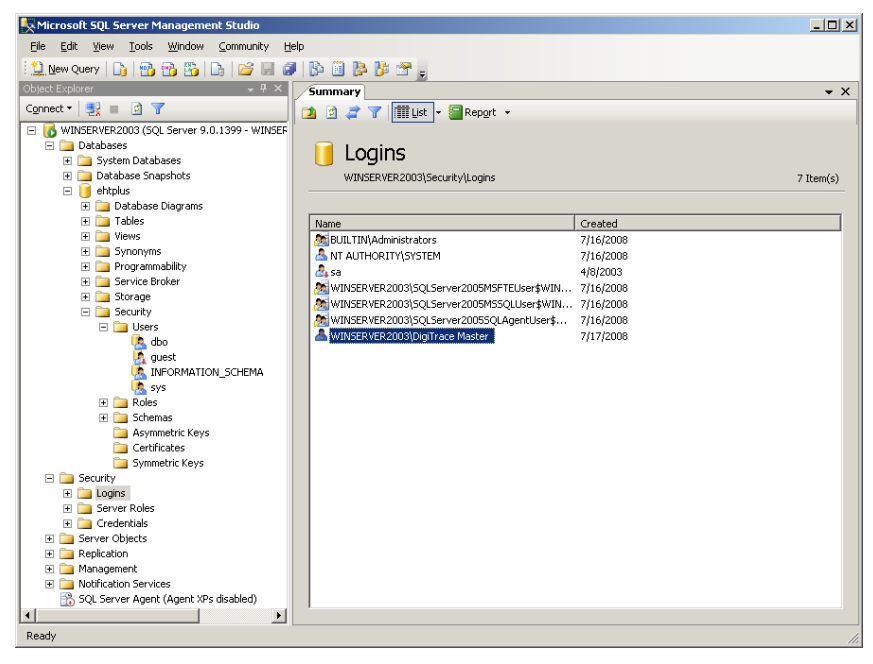

Figure 3.10.21 Microsoft SQL Server Management Studio Logins

Right Click on the right hand side of the screen and choose New Logins. Enter the name that was previously created in section 3.6.3 (i.e. RAYCHEM Master). The Authentication and Defaults fields will automatically be populated with the appropriate information once the new login has been added. Do not modify these settings. Click "OK" to accept.

| Login - New                    |                             |                              |                 |  |  |
|--------------------------------|-----------------------------|------------------------------|-----------------|--|--|
| Select a page                  | 🔜 💁 Script 👻 🚺 Help         |                              |                 |  |  |
| Server Roles                   | Login name:                 | WINSERVER2003\Raychem Master | S <u>e</u> arch |  |  |
| 🚰 Securables<br>🚰 Status       |                             |                              |                 |  |  |
|                                | Password:                   |                              |                 |  |  |
|                                | Confirm password:           |                              |                 |  |  |
|                                | Enforce password policy     |                              |                 |  |  |
|                                | Enforce password expiration | n<br>id at next login        |                 |  |  |
|                                | C Mapped to certificate     |                              |                 |  |  |
|                                | C Mapped to asymmetric key  | , I                          |                 |  |  |
| Connection                     | Key name:                   |                              |                 |  |  |
| Server:<br>CAED1D0129\SQL2005  | Default <u>d</u> atabase:   | master                       | •               |  |  |
| Connection:<br>CAED1D0129\ptom | Default language:           | <default></default>          | *               |  |  |
| View connection properties     |                             |                              |                 |  |  |
| Progress                       |                             |                              |                 |  |  |
| Heady                          |                             |                              |                 |  |  |
|                                |                             |                              |                 |  |  |

Figure 3.10.22 New Login

After you've successfully added the new Login, navigate to WINSERVER2003 » DATABASES » EHTPLUS » SECURITY » USERS and add a new user. Enter a new user name such as RAYCHEM Master and use the browse button to select the previously created Login name "RAYCHEM Master" for the Login name field. Select db\_accessadmin and db\_owner for both Owned Schemas and Role Members field. Click "OK" to save the new user.

| Select a page                                        | Provine Buch                                                                                                    |                                                |          |
|------------------------------------------------------|----------------------------------------------------------------------------------------------------|------------------------------------------------|----------|
| 😤 General                                            | Script • 11 Help                                                                                                    |                                                |          |
| Securables<br>Extended Properties                    | User name:<br>Login name:<br><u>C</u> ertificate name:<br><u>C</u> Key name:<br><u>C</u> Without login                                    | Raychem Master<br>WINSERVER2003\Raychem Master |          |
|                                                      | Default schema:<br>Schemas <u>o</u> wned by this user:                                                                                    | -                                              |          |
|                                                      | Owned Schemas                                                                                                    |                                                | ^        |
|                                                      | db_backupoperator<br>db_datareader<br>db_datawriter<br>db_datawriter<br>db_ddladmin                                                       |                                                |          |
| Connection                                           | db_denydatareader                                                                                                    |                                                | -        |
| Server:                                              | Database role membership:                                                                                                    |                                                |          |
| CAED1D0129\SQL2005<br>Connection:<br>CAED1D0129\ptom | Role Members           Øb_accessadmin           Øb_backupoperator           Øb_datareader           Øb_datareader           Øb_datareader |                                                | <b></b>  |
| Ready                                                | db_ddladmin<br>db_denydatareader<br>db_denydatawriter                                                                                     |                                                | <u> </u> |
|                                                      |                                                                                                    | OK                                             | Cancel   |

# Figure 3.10.23 Add a new database user

After you successfully added the new user, it will appear in the Users screen.

| A hen Joop August Country               | D6                                                     |            |       |
|-----------------------------------------|--------------------------------------------------------|------------|-------|
| (Serv 12) 15 15 15 15 15 15 15          | Ø B B B B B P .                                        |            |       |
|                                         | 1 hours                                                |            |       |
| all all in the last                     |                                                        |            |       |
|                                         | A D Z Y MUR - Minut -                                  |            |       |
| AED4D6129/502005 (50) Server 9-5-1399-1 |                                                        |            |       |
| 2 Cotabases                             | 1 Heare                                                |            |       |
| k 🎑 System Databases                    | 0 09013                                                |            |       |
| k 🥥 Detabere Snapshota                  | CAED100129550.2009Exit abases/uhtplica/Security/Liners |            | 5 Dat |
| i 🔰 aftska                              |                                                        |            |       |
| ik 🛄 Extebace Exegrans                  |                                                        |            |       |
| IX _ Tables                             | Sane                                                   | Orested    |       |
| II a Vevs                               | 6.00                                                   | 06/04/2000 |       |
| ili 🞑 Sphonyme                          | Land.                                                  | 08/04/2000 |       |
| is 🔜 Programmability                    | MINORATION_SCHEMA                                      | 14/032005  |       |
| in 🔛 Service Broker                     | 1. 110 C                                               | 14/10/2005 |       |
| is 🛄 provide                            | A kaychen Hastar                                       | 62/54/2015 |       |
| St Stores                               | 1                                                      |            |       |
|                                         |                                                        |            |       |
| - m-                                    |                                                        |            |       |
| C DAY                                   |                                                        |            |       |
| A MONATON TORNA                         |                                                        |            |       |
| 110                                     |                                                        |            |       |
| A Ayohan Matter                         |                                                        |            |       |
| R La Fore                               |                                                        |            |       |
| 8 a scene                               |                                                        |            |       |
| N Configuration                         |                                                        |            |       |
| N Contractor France                     |                                                        |            |       |
| The last spectrum ways                  |                                                        |            |       |
| Second Charles                          |                                                        |            |       |
| back and                                |                                                        |            |       |
| Management                              |                                                        |            |       |
| konfector factors                       |                                                        |            |       |
| 5 K/s farmer loant (Armet 18n Modelar)  |                                                        |            |       |
| 2 No mus when before out presents       |                                                        |            |       |
|                                         |                                                        |            |       |
|                                         |                                                        |            |       |
|                                         |                                                        |            |       |
|                                         |                                                        |            |       |
|                                         |                                                        |            |       |
|                                         |                                                        |            |       |
|                                         |                                                        |            |       |
|                                         |                                                        |            |       |
|                                         |                                                        |            |       |
|                                         |                                                        |            |       |
|                                         |                                                        |            |       |
|                                         |                                                        |            |       |
|                                         |                                                        |            |       |
|                                         |                                                        |            |       |
|                                         |                                                        |            |       |
|                                         |                                                        |            |       |
|                                         |                                                        |            |       |
|                                         |                                                        |            |       |

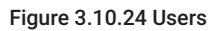

You can now close the Microsoft SQL Server Management Studio.
## 3.10.5 CONFIGURING MICROSOFT SQL 2008 WITH THE MASTER SERVER

SQL Server 2008 must be configured to allow the Master Server to connect to it. Do this by clicking on START » PROGRAMS » MICROSOFT SQL SERVER 2008 » SQL SERVER MANAGEMENT STUDIO. You will be prompted to login to the SQL database Server.

| Raychem       | Master Pro | perties |                        |                                          | ? >                        |
|---------------|------------|---------|------------------------|------------------------------------------|----------------------------|
| General       | Member Of  | Profile |                        |                                          |                            |
| <u>M</u> embe | r of:      |         |                        |                                          |                            |
| 🧶 U:          | sers       |         |                        |                                          |                            |
|               |            |         |                        |                                          |                            |
|               |            |         |                        |                                          |                            |
|               |            |         |                        |                                          |                            |
|               |            |         |                        |                                          |                            |
|               |            |         |                        |                                          |                            |
|               |            |         |                        |                                          |                            |
|               |            |         |                        |                                          |                            |
|               |            |         |                        |                                          |                            |
|               |            |         |                        |                                          |                            |
|               |            |         |                        |                                          |                            |
| Δc            |            | Remove  | Changes<br>are not eff | to a user's group<br>fective until the n | membership<br>ext time the |
|               | <u></u>    | Пошоле  |                        | on.                                      |                            |
|               | ОК         |         | Cancel                 | Apply                                    | Help                       |

Figure 3.10.25 Connect to Server

Once the connection is successful navigate to WIN-432TYFQNQKB » DATABASES » EHTPLUS » LOGINS.

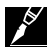

**Note:** In the example above, the Database Server name is "WIN-432TYFQNQKB". In your application, this will be replaced by the Database Server name that was assigned during the database server installation process (refer to Section 3.6, Figure 3-6-6).

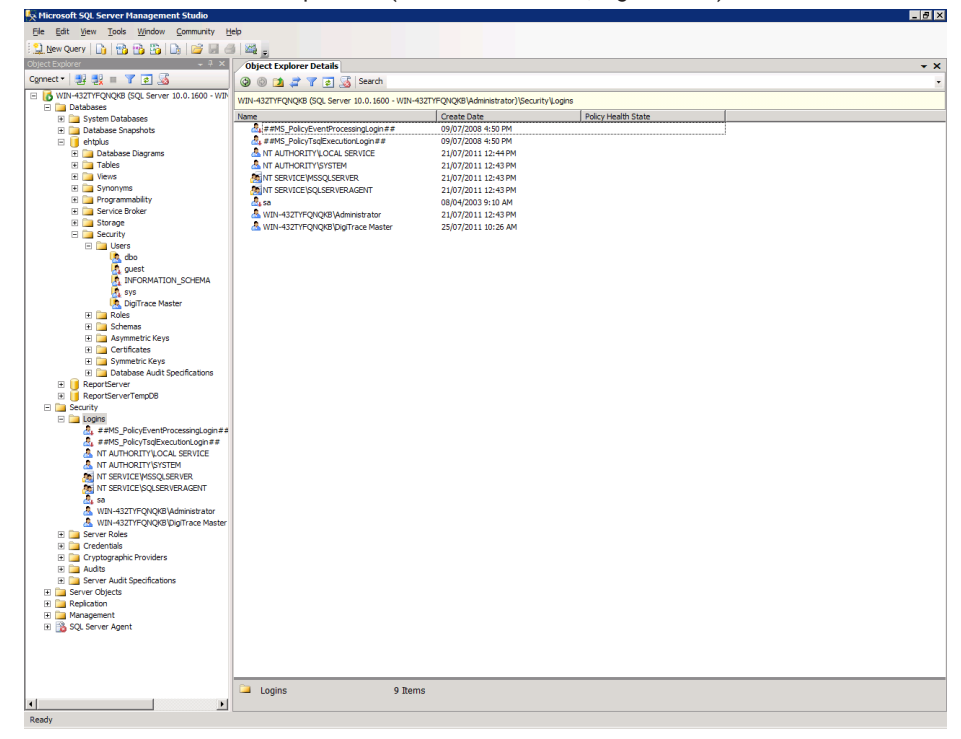

Figure 3.10.26 Microsoft SQL Server Management Studio Logins

Right Click on the right hand side of the screen and choose New Logins. Enter the name that was previously created in section 3.6.3 (i.e. RAYCHEM Master). The Authentication and Defaults fields will automatically be populated with the appropriate information once the new login has been added. Do not modify these settings. Click "OK" to accept.

| Script • 🚺 Help             |                                                                                                    |                                                                                                    |
|-----------------------------|----------------------------------------------------------------------------------------------------|----------------------------------------------------------------------------------------------------|
|                             |                                                                                                    |                                                                                                    |
| Login name:                 | WIN-432TYFQNQKB\Raychem Master                                                                                                    | Sgarch_                                                                                                    |
| Windows authentication      |                                                                                                    |                                                                                                    |
| C SQL Server authentication |                                                                                                    |                                                                                                    |
| Easeword:                   | [                                                                                                    | -                                                                                                    |
| Confirm password:           |                                                                                                    | -                                                                                                    |
| Specify old password        |                                                                                                    |                                                                                                    |
| Qfd password:               |                                                                                                    | -                                                                                                    |
| Frence password polic       | y)                                                                                                    |                                                                                                    |
| Friorce password egge       | ation                                                                                                    |                                                                                                    |
| 🔽 User must change pass     | word at next login                                                                                                    |                                                                                                    |
| Mapped to certificate       | 1                                                                                                    | -                                                                                                    |
| C Mapped to asymmetric key  | 1                                                                                                    | -                                                                                                    |
| Map to Credential           |                                                                                                    | * Bdd                                                                                                    |
| Mapped Credentials          | Credential Provider                                                                                                    |                                                                                                    |
|                             |                                                                                                    |                                                                                                    |
|                             |                                                                                                    |                                                                                                    |
|                             |                                                                                                    |                                                                                                    |
|                             |                                                                                                    | Remoye                                                                                                    |
| Default database:           | master                                                                                                    | •                                                                                                    |
| Default language:           | (default)                                                                                                    | •                                                                                                    |
|                             | General general      General general      General general      General general      General general      General      General | Generation     Generation     G |

Figure 3.10.27 New Login

After you've successfully added the new Login, navigate to WIN-432TYFQNQKB » DATABASES » EHTPLUS » SECURITY » USERS and add a new user. Enter a new user name such as RAYCHEM Master and use the browse button to select the previously created Login name "RAYCHEM Master" for the Login name field. Select db\_accessadmin and db\_owner for both Owned Schemas and Role Members field. Click "OK" to save the new user.

| Select a page                                                                  | 📓 Script 🔹 🚺 Help                                                                                     |                                                   |   |
|--------------------------------------------------------------------------------|----------------------------------------------------------------------------------------------------|---------------------------------------------------|---|
| <ul> <li>General</li> <li>Securables</li> <li>✓ Extended Properties</li> </ul> | User name:<br>C Login name:<br>C Cetificate name:<br>C Key name:<br>C Without login<br>Defaut schema: | Raychem Master<br>WIN-432TYFQNQKB\DigTrace Master |   |
|                                                                                | Schemas gwned by this user:<br>Owned Schemas<br>G db_accessadmin<br>db_backuppoentor                  |                                                   |   |
|                                                                                | db_dstareader     db_dstareader     db_dstareader     db_dstareader     db_dstareader                 |                                                   | _ |
| Connection                                                                     | db_denydatareader                                                                                     |                                                   | - |
| Server:                                                                        | Database role membership:                                                                             |                                                   |   |
| Connection:<br>WIN-432TYFQNQKB'Administrate<br>Wew connection properties       | Role Members                                                                                          |                                                   |   |
| O Ready                                                                        | db_denydatareader                                                                                     |                                                   | 1 |

Figure 3.10.28 Add a new database user

After you successfully added the new user, it will appear in the Users screen.

| n 57                                                                                                    |
|----------------------------------------------------------------------------------------------------|
|                                                                                                    |
|                                                                                                    |
| Oward                                                                                                    |
| 0604/2003                                                                                                    |
| 0404/300                                                                                                    |
| 1410008                                                                                                    |
| 1410/2005                                                                                                    |
| E Martine Control of Control of C |
|                                                                                                    |
|                                                                                                    |
|                                                                                                    |
|                                                                                                    |
|                                                                                                    |
|                                                                                                    |
|                                                                                                    |
|                                                                                                    |
|                                                                                                    |
|                                                                                                    |
|                                                                                                    |
|                                                                                                    |
|                                                                                                    |
|                                                                                                    |
|                                                                                                    |
|                                                                                                    |
|                                                                                                    |
|                                                                                                    |
|                                                                                                    |
|                                                                                                    |
|                                                                                                    |
|                                                                                                    |
|                                                                                                    |
|                                                                                                    |
|                                                                                                    |
|                                                                                                    |
|                                                                                                    |
|                                                                                                    |
|                                                                                                    |
|                                                                                                    |
|                                                                                                    |
|                                                                                                    |
|                                                                                                    |
|                                                                                                    |
|                                                                                                    |
|                                                                                                    |
|                                                                                                    |
| ti (la nave) + + + + + + + + + + + + + + + + + + +                                                                                                    |

Figure 3.10.29 Users

You can now close the Microsoft SQL Server Management Studio.

## 3.10.6 CONFIGURING MICROSOFT SQL 2012, 2014, 2016 WITH THE MASTER SERVER

SQL Server 2012, 2014, 0r 2016 must be configured to allow the Master Server to connect to it. Do this by clicking on START » PROGRAMS » MICROSOFT SQL SERVER 2012/2014/2016 » SQL SERVER MANAGEMENT STUDIO. You will be prompted to login to the SQL database Server.

| eji                                            | Connect to Server        |          |  |
|------------------------------------------------|--------------------------|----------|--|
| SQL Server 2012                                |                          |          |  |
| Server type:                                   | Database Engine          | ~        |  |
| <u>S</u> erver name:                           | WIN-NHV0K3NVGEJ          | <b>~</b> |  |
| <u>A</u> uthentication:                        | Windows Authentication   | ¥        |  |
| <u>U</u> ser name:                             | WIN-NHV0K3NVGEJ\E1170909 | ~        |  |
| Password:                                      |                          |          |  |
|                                                | Remember password        |          |  |
| <u>C</u> onnect Cancel Help <u>O</u> ptions >> |                          |          |  |

Figure 3.10.30 Connect to SQL Server in SQL Server Management Studio

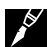

Important: RAYCHEM Supervisor Master Server must be installed before you can configure the Supervisor database. The name of the Supervisor database is EHTPlus.

Once the connection is successful navigate to WIN-NHVOK3NVGEJ » DATABASES » EHTPLUS » LOGINS. Use the View pull down menu and select Object Explorer Details or F7 to show the object details.

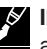

MPORTANT: In the example above, the Database Server name is "WIN-NHVOK3NVGEJ". In your application, this will be replaced by the Database Server name that was assigned during the database server installation process (refer to Section 3.8, Figure 3-8-10).

| 5 OI                                                      | bject Explorer Details - Microsoft SQL Ser   | ver Management Studio      |                     | _ ¤ × |
|-----------------------------------------------------------|----------------------------------------------|----------------------------|---------------------|-------|
| <u>File Edit View Tools Window Help</u>                   |                                              |                            |                     |       |
| 🗄 🚼 🕶 📨 💕 📕 🥔 🔔 New Query 📑 📸 📸                           | 🛐 🕹 中国 - ウ・ウ・ヨ・島 🚮                           | × -                        | - 🖄 🗒               |       |
| Object Explorer 👻 부 🗙                                     | Object Explorer Details ×                    |                            |                     | -     |
| Connect 🕶 🚉 💷 🍸 🙋 📓                                       | ④ ⑤ ⊉ ≓ ▼ ₂ ₃ Search                         |                            |                     | •     |
| WIN-NHV0K3NVGEJ (SQL Server 11.0.6020 - WIN     Databases | WIN-NHV0K3NVGEJ (SQL Server 11.0.6020 - WIN- | NHV0K3NVGEJ\E1170909)\Secu | urity\Logins        |       |
| 🖻 🛄 Security                                              | Name                                         | Create Date                | Policy Health State |       |
| 🖃 🚞 Logins                                                | ##MS_PolicyEventProcessingLogin##            | 2/13/2017 12:43 PM         |                     |       |
| ##MS_PolicyEventProcessingLogin#                          | 🎄 ##MS_PolicyTsqlExecutionLogin##            | 2/10/2012 9:07 PM          |                     |       |
| ##MS_PolicyTsqlExecutionLogin##                           | A NT AUTHORITY\SYSTEM                        | 2/13/2017 12:42 PM         |                     |       |
| A NT AUTHORITY\SYSTEM                                     | MT Service\MSSQLSERVER                       | 2/13/2017 12:42 PM         |                     |       |
| MT Service\MSSQLSERVER                                    | NT SERVICE\SQLSERVERAGENT                    | 2/13/2017 12:42 PM         |                     |       |
| MT SERVICE\SQLSERVERAGENT                                 | MT SERVICE\SQLWriter                         | 2/13/2017 12:42 PM         |                     |       |
| M SERVICE\SQLWriter                                       | MT SERVICE\Winmgmt                           | 2/13/2017 12:42 PM         |                     |       |
| M SERVICE\Winmgmt                                         | 🧟 sa                                         | 4/8/2003 9:10 AM           |                     |       |
| 2 WINT NITROKONI/CET E1120000                             | WIN-NHV0K3NVGEJ\E1170909                     | 2/13/2017 12:42 PM         |                     |       |
|                                                           |                                              |                            |                     |       |
| The Credentials                                           |                                              |                            |                     |       |
| Credentials     Contographic Providers                    |                                              |                            |                     |       |
| III i Audits                                              |                                              |                            |                     |       |
| Server Audit Specifications                               |                                              |                            |                     |       |
| 🗑 🧰 Server Objects                                        |                                              |                            |                     |       |
| 🕫 🥅 Replication                                           |                                              |                            |                     |       |
| 🗉 🥅 AlwaysOn High Availability                            |                                              |                            |                     |       |
| 🗉 🚞 Management                                            |                                              |                            |                     |       |
| 🗑 🦢 Integration Services Catalogs                         |                                              |                            |                     |       |
| SQL Server Agent (Agent XPs disabled)                     |                                              |                            |                     |       |
|                                                           |                                              |                            |                     |       |
|                                                           |                                              |                            |                     |       |
|                                                           |                                              |                            |                     |       |
|                                                           | <b>2</b>                                     |                            |                     |       |
|                                                           | Logins                                       |                            |                     |       |
|                                                           | 9 Items                                      |                            |                     |       |
| < III >                                                   |                                              |                            |                     |       |
| Ready                                                     | •                                            |                            |                     |       |

Figure 3.10.31 Microsoft SQL Server Management Studio User Logins

Right Click on the right hand side of the screen and choose New Logins. Enter the name that was previously created in section 3.8.3 (i.e. RAYCHEM Master). The Authentication and Defaults fields will automatically be populated with the appropriate information once the new login has been added. Do not modify these settings. Click "OK" to accept.

| 3                                                                                                    | Login -                                                                                                    | New                           |               | _ 🗆 X           |
|----------------------------------------------------------------------------------------------------|----------------------------------------------------------------------------------------------------|-------------------------------|---------------|-----------------|
| Select a page                                                                                               | 🛒 Script 🔻 🛐 Help                                                                                                    |                               |               |                 |
| <ul> <li>General</li> <li>Server Roles</li> <li>User Mapping</li> <li>Securables</li> <li>Status</li> </ul> | Login name:<br><u>W</u> indows authentication<br><u>SQL</u> Server authentication<br><u>Password</u> :<br><u>Confirm</u> password:<br><u>Specify</u> old password             | WIN-NHV0K3NVGEJ\R             | aychem Master | Search          |
| Connaction                                                                                                  | Qid password:<br>✓ Enforce password policy<br>✓ Enforce password expira<br>✓ User must change passw<br>Mapped to certificate<br>Mapped to asymmetric key<br>Map to Credential | tion<br>vord at next login    |               | ✓<br>✓<br>✓ Add |
| Server:<br>WIN-NHV0K3NVGEJ<br>Connection:<br>WIN-NHV0K3NVGEJ\E1170909                                       | Mapped Credentials                                                                                                    | Credential                    | Provider      |                 |
| Progress<br>Ready                                                                                           | Default <u>d</u> atabase:<br>Default language:                                                                                                    | master<br><default></default> |               | Remo⊻e          |
|                                                                                                    |                                                                                                    |                               | ОК            | Cancel          |

Figure 3.10.32 Adding a New Login to SQL Server

After you've successfully added the new Login, navigate to WIN-NHVOK3NVGEJ » DATABASES » EHTPLUS » SECURITY » USERS and add a new user. Enter a new user name such as RAYCHEM Master and use the browse button to select the previously created Login name "RAYCHEM Master" for the Login name field. Select db\_accessadmin and db\_owner for both Owned Schemas and Role Members field. Click "OK" to save the new user.

| <b>i</b> C                                                                                                    | Patabase User - WIN-NHV0K3NVGEJ\Raychem Master                                                                                                    | - 🗆 X  |
|----------------------------------------------------------------------------------------------------|----------------------------------------------------------------------------------------------------|--------|
| Select a page                                                                                                    | Script 🔻 🖪 Help                                                                                                    |        |
| Image: Control Schemas           Image: Membership           Image: Securables           Image: Securables </th <th>Schemas owned by this user:         Owned Schemas         Image: db_accessadmin         db_baccusporator         db_datareader         db_datawriter         db_ddladmin         db_dernydatareader         db_dernydatareader         db_dernydatareader         db_dernydatawriter         Image: db_securityadmin         guest</th> <th></th> | Schemas owned by this user:         Owned Schemas         Image: db_accessadmin         db_baccusporator         db_datareader         db_datawriter         db_ddladmin         db_dernydatareader         db_dernydatareader         db_dernydatareader         db_dernydatawriter         Image: db_securityadmin         guest |        |
| Connection                                                                                                    |                                                                                                    |        |
| Server:<br>WIN-NHV0K3NVGEJ<br>Connection:<br>WIN-NHV0K3NVGEJ\E1170909<br>관 View connection properties                                                                                                    |                                                                                                    |        |
| Progress                                                                                                    |                                                                                                    |        |
| Ready                                                                                                    |                                                                                                    |        |
|                                                                                                    | ОК                                                                                                    | Cancel |

Figure 3.10.33 Setting the Owned Schema for the new login user for EHTPlus database

After you successfully added the new user, it will appear in the Users screen.

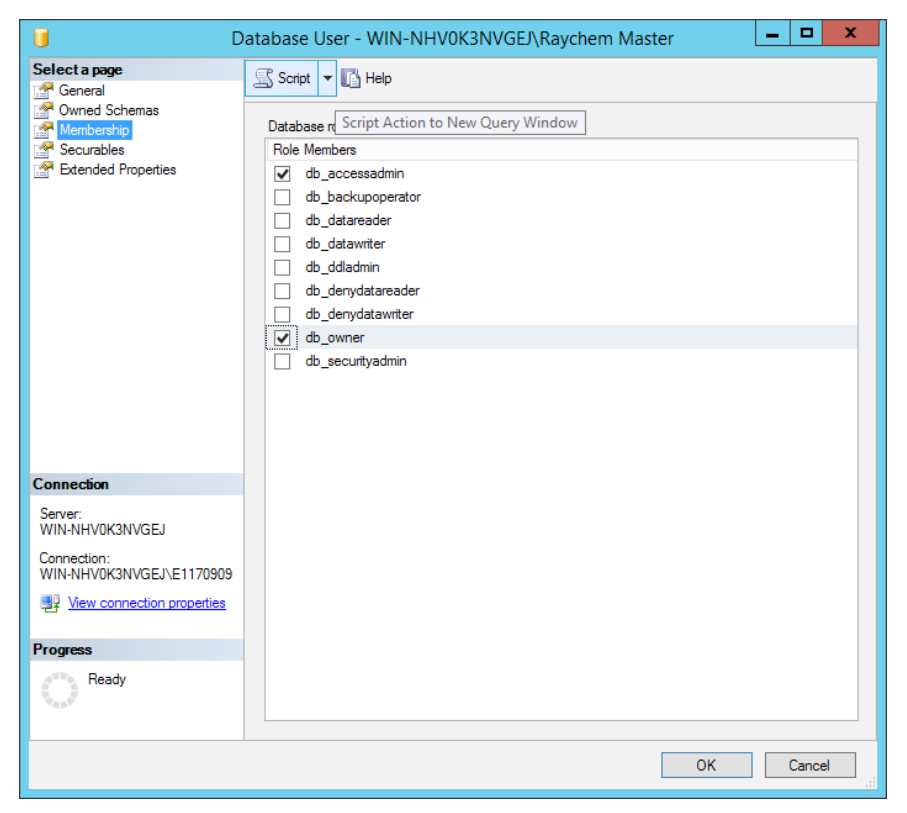

Figure 3.10.34 Setting the Database roles for the new login user for EHTPlus database You can now close the Microsoft SQL Server Management Studio.

## 3.10.7 STARTING THE RAYCHEM Supervisor MASTER SERVER SERVICE

The RAYCHEM Supervisor Master Server service must now be started. This can be accomplished by either of the methods described in Section 3.2.2, 3.4.2, or 3.6.2.

### 3.10.8 INSTALLING THE RAYCHEM SUPERVISOR SLAVE SERVER

To start the RAYCHEM Slave Server installation, insert the "RAYCHEM Supervisor Disk 1 – Application and Utilities" CD (SQL versions) into the PC's CD-Rom drive. Navigate to the Installation folder and double click on the RAYCHEM SupervisorSlaveServerSetup.exe file. The installation begins by checking the computer for software components that are required to run RAYCHEM Supervisor. If there are some required components missing, it will install them for you. You may be asked to reboot your computer during the installation of those components, please select Yes to reboot.

| 🐞 Raychem Supervisor Slave Server Setup                    | ×   |
|------------------------------------------------------------|-----|
| The following components will be installed on your maching | ne: |
| Microsoft NET Framework 4 (x86 and x64)                    |     |
|                                                            |     |
|                                                            |     |
| Do you wish to install these components?                   |     |
| If you choose Canad, actus will suit                       |     |
| n you choose cancel, setup will exit.                      |     |
|                                                            |     |
|                                                            |     |

Figure 3.10.35 Setup screen showing missing components to be installed

If there are no missing components the "Welcome to the RAYCHEM Supervisor Slave Server Setup Wizard" screen will appear. Click on "Next" to continue to the License Agreement.

| 🖟 Raychem Supervisor Slave Server Setup                                                                                                    | _                                   |                                  | ×       |
|----------------------------------------------------------------------------------------------------|-------------------------------------|----------------------------------|---------|
| Welcome to the Raychem Supervisor Slave<br>Server Setup Wizard                                                                                                    | n                                   | Vent<br>R                        | AYCHEM  |
| The installer will guide you through the steps required to install Raychem Supervisor Slave Server on<br>your computer. This software requires Microsoft .NET Framework 4.0, Microsoft Data Access<br>Components (MDAC) version 2.7 or higher, Microsoft SQL Server 2000 or higher, or Microsoft SQL<br>Express. |                                     |                                  |         |
| WARNING: This computer program is protected by copyright law and intern<br>Unauthorized duplication or distribution of this program, or any portion of it, r<br>or criminal penalties, and will be prosecuted to the maximum extent possible                                                                     | ational tr<br>nay resul<br>under th | eaties.<br>t in severe<br>e law. | e civil |
| Cancel <u>B</u> ack                                                                                                    |                                     | <u>N</u> ex                      |         |

Figure 3.10.36 Welcome screen for RAYCHEM Supervisor Slave Server installation

| 🛃 Raychem Supervisor Slave Server S                                                                                               | Setup                                                                                                  | -                                                                                      | _                                          |                                 | ×    |
|----------------------------------------------------------------------------------------------------|----------------------------------------------------------------------------------------------------|----------------------------------------------------------------------------------------|--------------------------------------------|---------------------------------|------|
| License Agreement                                                                                                    |                                                                                                    |                                                                                        | nV                                         | ent<br>RAY                      | CHEM |
| Please take a moment to read the licens<br>Agree", then "Next". Otherwise click "C                                                | e agreement now. If y<br>ancel''.                                                                      | ou accept the terr                                                                     | ns bel                                     | ow, click '                     | 1    |
| nVent Thermal, LLC                                                                                                    |                                                                                                    |                                                                                        |                                            |                                 | ^    |
| Raychem Supervisor™ Progra                                                                                                    | m Software License A                                                                                   | greement                                                                               |                                            |                                 |      |
| PLEASE REVIEW THE FOLLO<br>LICENSE AGREEMENT (THE<br>AGREEMENT BETWEEN YOU<br>("NVENT THERMAL"). THE TE<br>THE RAYCHEM SUPERVISOR | WING TERMS AND C<br>"AGREEMENT") CAR<br>I, THE END USER, AN<br>RMS OF THIS AGREI<br>R PROGRAM, THIRD I | ONDITIONS OF THE<br>EFULLY. THIS IS<br>ND NVENT THERM<br>EMENT GOVERN<br>PARTY SOFTWAR | HIS SO<br>A LEG<br>MAL, LI<br>YOUF<br>E IF | OFTWARE<br>BAL<br>LC<br>VUSE OF | *    |
| ◯ I <u>D</u> o Not Agree                                                                                                    | ● I Agree                                                                                              |                                                                                        |                                            |                                 |      |
|                                                                                                    | Cancel                                                                                                 | <u>B</u> ack                                                                           |                                            | <u>N</u> ext                    |      |

Figure 3.10.37 License Agreement for RAYCHEM Supervisor Slave Server

| Continue with the next few screens until t | the Installation complete screen. |
|--------------------------------------------|-----------------------------------|
|--------------------------------------------|-----------------------------------|

| 🔀 Raychem Supervisor Slave Server Setup                                                    | —      |               | ×      |
|--------------------------------------------------------------------------------------------|--------|---------------|--------|
| Installation Complete                                                                      | n      | Vent<br>R     | AYCHEM |
| Raychem Supervisor Slave Server has been successfully installed.<br>Click "Close" to exit. |        |               |        |
|                                                                                            |        |               |        |
|                                                                                            |        |               |        |
| Please use Windows Update to check for any critical updates to the .NET F                  | ramewo | ork.          |        |
| Cancel <u>B</u> ack                                                                        |        | <u>C</u> lose | e      |

Figure 3.10.38 RAYCHEM Supervisor Slave Server Installation Completed

## 3.10.9 STARTING THE RAYCHEM Supervisor SLAVE SERVER SERVICE

The RAYCHEM Supervisor Slave Server service should now be started. If for some reason it is not, please follow the methods described in Section 3.2.2, 3.4.2, or 3.6.2. The Windows Services are listed in the Services Applet, under Control Panel->Administrative Tools\Component Services.

# 3.10.10 INSTALLING RAYCHEM SUPERVISOR CLIENT

To start the RAYCHEM Client installation, insert the "RAYCHEM Supervisor Disk 1 – Application and Utilities" CD (SQL versions) into the PC's CD-Rom drive. Navigate to the Installation folder and double click on the RAYCHEM SupervisorClientSetup.exe file. The installation begins by checking the computer for software components that are required to run RAYCHEM Supervisor. If there are some required components missing, it will install them for you. You may be asked to reboot your computer during the installation of those components, please select Yes to reboot.

| 🐞 Raychem Supervisor Client Setup                           | × |
|-------------------------------------------------------------|---|
| The following components will be installed on your machine: |   |
| Microsoft .NET Framework 4 (x86 and x64)                    | _ |
| <br>Do you wish to install these components?                |   |
| If you choose Cancel, setup will exit.                      |   |
| Install Cancel                                              |   |

Figure 3.10.39 Setup screen showing missing components to be installed

If there are no missing components the "Welcome to the RAYCHEM Supervisor Client Setup Wizard" screen will appear. Click on "Next" to continue.

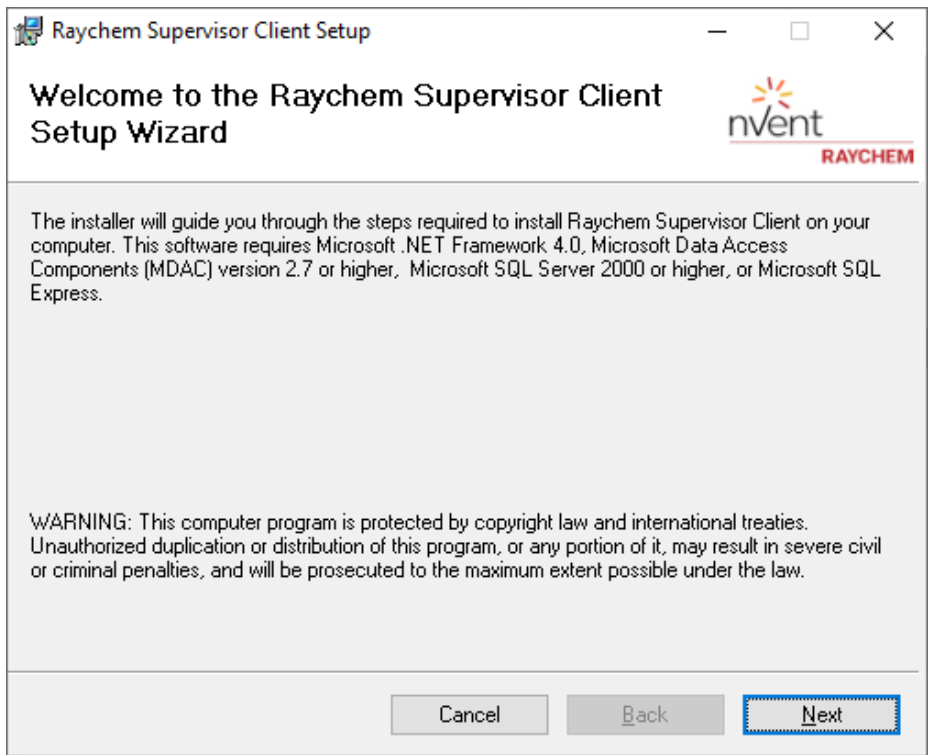

Figure 3.10.40 Welcome screen for RAYCHEM Supervisor Client installation

| Raychem Supervisor Client Setup                                                                                                  |                                                                                                    |                                                                          | _                                                 |                               | ×    |
|----------------------------------------------------------------------------------------------------|----------------------------------------------------------------------------------------------------|--------------------------------------------------------------------------|---------------------------------------------------|-------------------------------|------|
| License Agreement                                                                                                    |                                                                                                    |                                                                          | nVe                                               | ent<br>RAY                    | СНЕМ |
| Please take a moment to read the licens<br>Agree", then "Next". Otherwise click "C                                               | e agreement now. If you<br>ancel''.                                                                           | u accept the te                                                          | erms belo                                         | ow, click ''                  | 1    |
| nVent Thermal, LLC                                                                                                    |                                                                                                    |                                                                          |                                                   |                               | ^    |
| Raychem Supervisor™ Progra                                                                                                    | m Software License Agr                                                                                        | eement                                                                   |                                                   |                               |      |
| PLEASE REVIEW THE FOLLO<br>LICENSE AGREEMENT (THE<br>AGREEMENT BETWEEN YOU<br>("NVENT THERMAL"). THE TE<br>THE RAYCHEM SUPERVISO | WING TERMS AND COI<br>"AGREEMENT") CAREF<br>I, THE END USER, AND<br>RMS OF THIS AGREEM<br>R PROGRAM, THIRD PA | NDITIONS OF<br>FULLY. THIS I<br>NVENT THEF<br>MENT GOVERI<br>ARTY SOFTWA | THIS SC<br>S A LEG<br>RMAL, LL<br>N YOUR<br>RE IF | OFTWARE<br>AL<br>.C<br>USE OF | *    |
| ◯ I <u>D</u> o Not Agree                                                                                                    | Agree                                                                                                    |                                                                          |                                                   |                               |      |
|                                                                                                    | Cancel                                                                                                    | <u>B</u> ack                                                             |                                                   | <u>N</u> ext                  |      |

Figure 3.10.41 License Agreement for RAYCHEM Supervisor Client

| Continue with the next screens until the Installation complete screen. |
|------------------------------------------------------------------------|
|------------------------------------------------------------------------|

| 🕌 Raychem Supervisor Client Setup                                      |                 |                  | —       |               | $\times$ |
|------------------------------------------------------------------------|-----------------|------------------|---------|---------------|----------|
| Installation Complete                                                  |                 |                  | nv      | lent<br>RA    | YCHEM    |
| Raychem Supervisor Client has been successfu<br>Click "Close" to exit. | ully installed. |                  |         |               |          |
| Please use Windows Update to check for any o                           | critical update | s to the .NET Fr | ameworl | k.            |          |
|                                                                        | Cancel          | <u>B</u> ack     |         | <u>C</u> lose |          |

Figure 3.10.42 RAYCHEM Supervisor Client Installation Completed

You can now start the RAYCHEM Supervisor Client software by locating the RAYCHEM SupervisorClient icon on your desktop and double click on it.

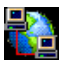

Figure 3.10.43 RAYCHEM Supervisor Client Icon

# **3.11 UNINSTALLING RAYCHEM SUPERVISOR**

Prior to removing any RAYCHEM Supervisor components from your computer system, back up your RAYCHEM Supervisor database. (Refer to Section 14.2.1 in the RAYCHEM Supervisor Operations Manual (H57576) for instructions on the proper backup procedure.)

## 3.11.1 UNINSTALLING RAYCHEM SUPERVISOR MASTER SERVER

You may remove RAYCHEM Supervisor Master Server from your computer system by following these steps:

- 1. Click the START button, then Select Control Panel.
- 2. Double-Click Add/Remove Programs.
- 3. In the list of installed programs, select RAYCHEM Supervisor Master Server. Click on the Remove button.
- 4. Follow the instructions that appear on the screen.

| 🐞 Add or Rem                  | nove Programs                                                        |                       |               | _ 🗆 ×         |
|-------------------------------|----------------------------------------------------------------------|-----------------------|---------------|---------------|
| 5                             | Currently installed programs:                                        | Show up <u>d</u> ates | Sort by: Name | •             |
| C <u>h</u> ange or<br>Remove  | 🚜 Microsoft .NET Framework 1.1                                       |                       |               |               |
| Programs                      | 🌄 Microsoft .NET Framework 4 Client Profile                          |                       | Size          | 182.00MB      |
| <b>_</b>                      | Microsoft .NET Framework 4 Extended                                  |                       | Size          | 46.04MB       |
| Add <u>N</u> ew               | Microsoft SQL Server 2008                                            |                       | Size          | 578.00MB      |
| Programs                      | Microsoft SQL Server 2008 Browser                                    |                       | Size          | 7.94MB        |
| 5                             | 📙 Microsoft SQL Server 2008 Native Client                            |                       | Size          | 4.57MB        |
| Add/Remove                    | 📋 Microsoft SQL Server 2008 Setup Support Files                      |                       | Size          | 33.26MB       |
| <u>W</u> indows<br>Components | 👸 Microsoft SQL Server Desktop Engine                                |                       | Size          | 69.06MB       |
|                               | Microsoft SQL Server VSS Writer                                      |                       | Size          | 6.51MB        |
| Col Duomuon                   | 🕞 Oracle VM VirtualBox Guest Additions 4.2.12                        |                       | Size          | 3.66MB        |
| Access and                    | 🍓 Raychem Supervisor Client                                          |                       | Size          | 36.27MB       |
| Deraults                      | 🍓 Raychem Supervisor Master Server                                   |                       | Size          | <u>4.91MB</u> |
|                               | Click here for support information.                                  |                       | Used          | rarely        |
|                               | To change this program or remove it from your computer, click Change | e or Remove.          | Change        | Remove        |
|                               | 文 SAP Crystal Reports runtime engine for .NET Framework 4 (32-bit)   |                       | Size          | 198.00MB      |
|                               | nternet Explorer 8 🖉                                                 |                       | Size          | 4.23MB        |
|                               |                                                                      |                       |               |               |
|                               |                                                                      |                       |               |               |

Figure 3.11.1 Remove RAYCHEM Supervisor master server

### 3.11.2 UNINSTALLING RAYCHEM SUPERVISOR SLAVE SERVER

You may remove RAYCHEM Supervisor Slave Server from your computer system by following the following steps:

- 1. Click the START button, then Select Control Panel.
- 2. Double-Click Add/Remove Programs.
- In the list of installed programs, select RAYCHEM Supervisor Slave Server. Click on the Remove button.
- 4. Follow the instructions that appear on the screen.

| 👸 Add or Rer                  | nove Programs                                        |                                |               | _ 🗆 ×         |
|-------------------------------|------------------------------------------------------|--------------------------------|---------------|---------------|
| 5                             | Currently installed programs:                        | Show up <u>d</u> ates          | Sort by: Name | •             |
| C <u>h</u> ange or<br>Remove  | 🚜 Microsoft .NET Framework 1.1                       |                                |               |               |
| Programs                      | 😡 Microsoft .NET Framework 4 Client Profile          |                                | Size          | 182.00MB      |
| <b>1</b>                      | Kicrosoft .NET Framework 4 Extended                  |                                | Size          | 46.04MB       |
| Add <u>N</u> ew               | 👸 Microsoft SQL Server Desktop Engine                |                                | Size          | 69.06MB       |
| Programs                      | 🛃 Oracle VM VirtualBox Guest Additions 4.2.12        |                                | Size          | 3.66MB        |
| <b>1</b>                      | 🍓 Raychem Supervisor Client                          |                                | Size          | 36.27MB       |
| Add/Remove                    | 🍓 Raychem Supervisor Slave Server                    |                                | Size          | <u>3.98MB</u> |
| <u>W</u> indows<br>Components | Click here for support information.                  |                                | Used          | <u>rarely</u> |
|                               | To change this program or remove it from your comp   | outer, click Change or Remove. | Change        | Remove        |
| Set Program                   | 📌 SAP Crystal Reports runtime engine for .NET Framew | work 4 (32-bit)                | Size          | 198.00MB      |
| Access and<br>Defaults        | 🥖 Windows Internet Explorer 8                        |                                | Size          | 4.23MB        |
|                               |                                                      |                                |               |               |
|                               |                                                      |                                |               |               |
|                               |                                                      |                                |               |               |
|                               |                                                      |                                |               |               |
|                               |                                                      |                                |               |               |
|                               |                                                      |                                |               |               |
|                               |                                                      |                                |               |               |

Figure 3.11.2 Remove RAYCHEM Supervisor slave server

## **3.11.3 UNINSTALLING RAYCHEM SUPERVISOR CLIENT**

You may remove RAYCHEM Supervisor Client from your computer system by following the following steps:

- 1. Click the START button, then Select Control Panel.
- 2. Double-Click Add/Remove Programs.
- 3. In the list of installed programs, select RAYCHEM Supervisor Client. Click on the Remove button.
- 4. Follow the instructions that appear on the screen.

| 👸 Add or Rer                  | nove Programs                                                    |                       |               | _ 🗆 ×          |
|-------------------------------|------------------------------------------------------------------|-----------------------|---------------|----------------|
| 5                             | Currently installed programs:                                    | Show up <u>d</u> ates | Sort by: Name | •              |
| C <u>h</u> ange or<br>Remove  | 🕮 Microsoft .NET Framework 1.1                                   |                       |               |                |
| Programs                      | Microsoft .NET Framework 4 Client Profile                        |                       | Size          | 182.00MB       |
| - <u>-</u>                    | 5 Microsoft .NET Framework 4 Extended                            |                       | Size          | 46.04MB        |
| Add <u>N</u> ew               | 🔒 Microsoft SQL Server 2008                                      |                       | Size          | 578.00MB       |
| Programs                      | 📒 Microsoft SQL Server 2008 Browser                              |                       | Size          | 7.94MB         |
| 6                             | 📒 Microsoft SQL Server 2008 Native Client                        |                       | Size          | 4.57MB         |
| Add/Remove                    | 📒 Microsoft SQL Server 2008 Setup Support Files                  |                       | Size          | 33.26MB        |
| <u>W</u> indows<br>Components | 😽 Microsoft SQL Server Desktop Engine                            |                       | Size          | 69.06MB        |
|                               | 📑 Microsoft SQL Server VSS Writer                                |                       | Size          | 6.51MB         |
|                               | 🕞 Oracle VM VirtualBox Guest Additions 4.2.12                    |                       | Size          | 3.66MB         |
| Set Program<br>Access and     | 🍓 Raychem Supervisor Client                                      |                       | Size          | <u>36.27MB</u> |
| Defaults                      | Click here for support information.                              |                       | Used          | <u>rarely</u>  |
|                               | To change this program or remove it from your computer, click (  | hange or Remove.      | Change        | Remove         |
|                               | 🍓 Raychem Supervisor Master Server                               |                       | Size          | 4.91MB         |
|                               | ★ SAP Crystal Reports runtime engine for .NET Framework 4 (32-t) | oit)                  | Size          | 198.00MB       |
|                               | 🟉 Windows Internet Explorer 8                                    |                       | Size          | 4.23MB         |
|                               |                                                                  |                       |               |                |
|                               |                                                                  |                       |               |                |

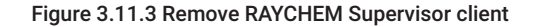

Please refer to Section 15 in the RAYCHEM Supervisor Operations Manual.

## APPENDIX A - 780 SERIES/GCC-9000 CABLING

Refer to the 780 Series/GCC-9000 manual for an explanation regarding wiring of the HTC communications, alarm and relay ports. The communications between the master computer and the 780 Series/GCC-9000s may be accomplished using either RS-232 or RS-485, depending on the circumstances. If you are connecting multiple 780 Series/GCC-9000s to the RAYCHEM Supervisor software, you will need to use the RS-485 port and associated wiring to accomplish this.

## A-1 RS-232 COMMUNICATIONS TO A 780 SERIES/GCC-9000

Communications to the 780 Series/GCC-9000 may be established via an RS-232 cable plugged into the 780 Series/GCC-9000's SIO#2 port and to one of the serial (COM) ports of your computer. The required cable wiring is shown below.

## Personal computer 25-pin male to GCC RS-232C

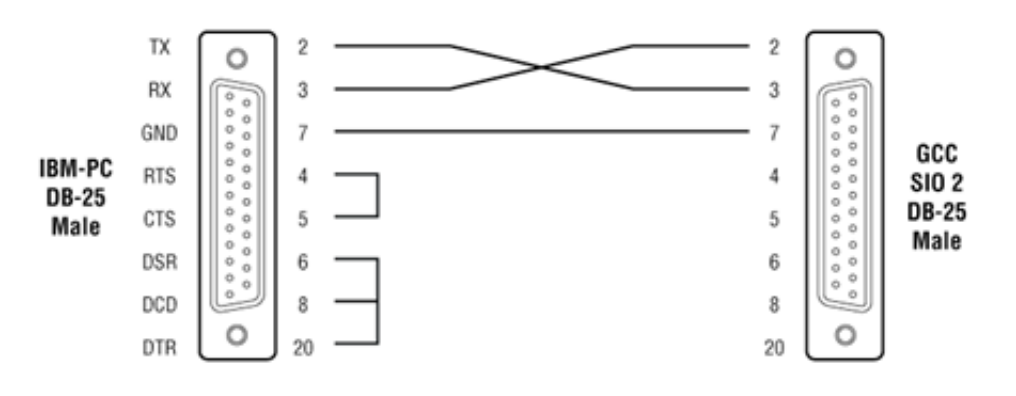

Personal computer 9-pin male to GCC RS-232C

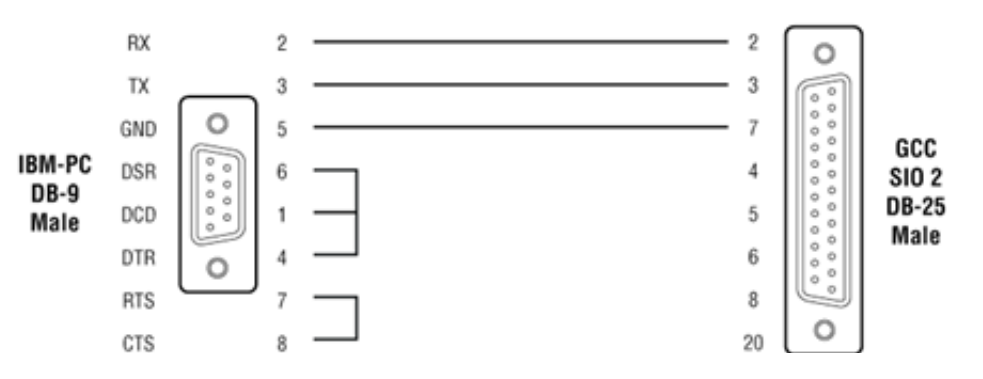

# A-2 RS-485 COMMUNICATION TO A 780 SERIES/GCC-9000

The wiring between the master computer and a 780 Series/GCC-9000 using the RS-485 port is accomplished using either a 2-wire or a 4-wire connection and an RS-485/RS-232 converter plugged into the computer's serial (COM) port.

#### 780 Series SIO1 Wiring Diagram (2-Wire RS-485)

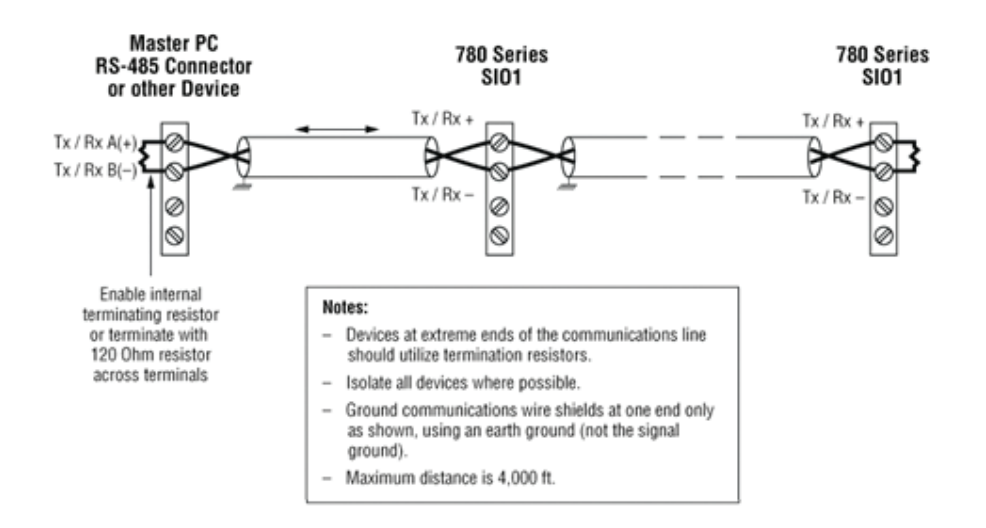

The following chart shows typical distances that may be achieved using the RS-485 communications port. These distances are based on using a 4-wire, 26-AWG shielded twisted pair. Note that speed and distances will depend on actual operating conditions.

| Speed    | Distance            |                     |
|----------|---------------------|---------------------|
| 1200 bps |                     | 4.00 miles (6.4 km) |
| 2400 bps |                     | 3.00 miles (4.8 km) |
| 4800 bps |                     | 2.30 miles (3.7 km) |
| 9600 bps | 1.70 miles (2.7 km) |                     |

The RS-485 converter may be an internal card that plugs into one of your computers' empty slots, or an external device that connects to one of the existing serial ports via a cable. It is strongly recommended that you use an isolated-type interface to protect the computer from any voltage transients that may be introduced into the field wiring.

# A-3 780 SERIES / GCC-9000 RS-485 JUMPER SETTINGS

#### Preparation

- 1. Power down the GCC and unplug its line cord.
- 2. Remove the four screws holding down the GCC's cover.
- 3. Identify the four jumpers on the drawing below.
- 4. Check to see if the existing jumper settings are acceptable.

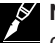

**Note:** Static electricity can destroy electrical components! Ground one hand by touching the metal case prior to handling the jumpers.

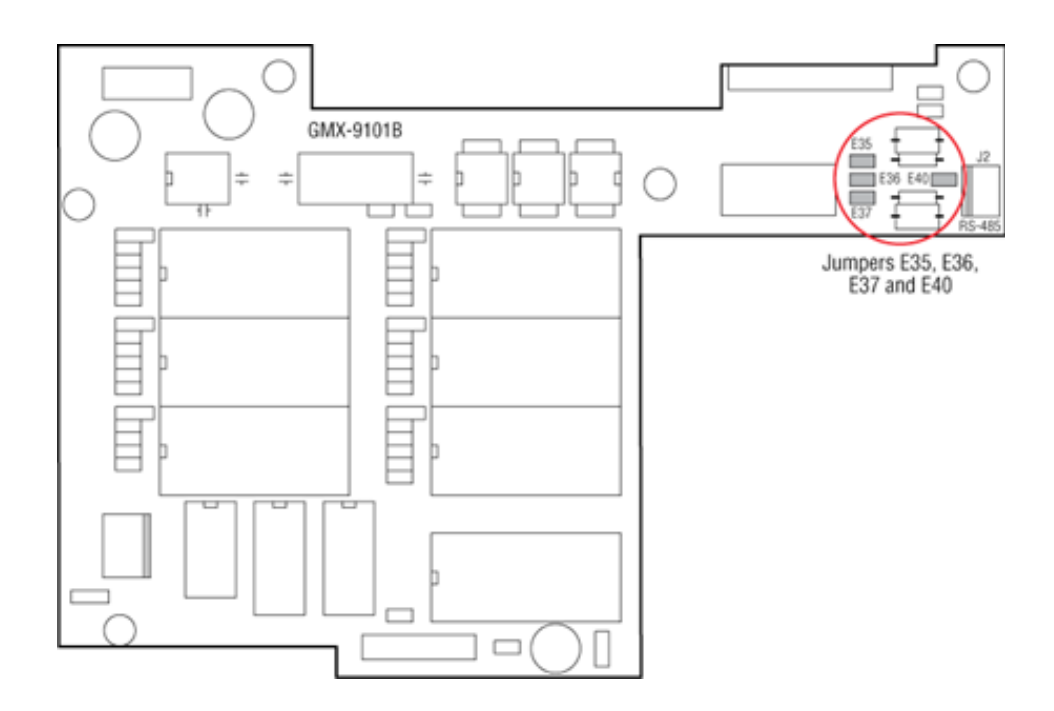

# For 2 Wire RS-485 Operation

- 1. Install jumpers E36 and E40 and use Tx+ and Tx- terminals to connect the RS-485 wiring.
- 2. Install jumper E35 for the termination resistor if this is the last (or furthest) GCC.

## For 4 wire RS-485 Operation

- 1. Remove jumpers E36 and E40, if present, and use all four terminals Tx+, Tx-, Rx+, and Rx- to connect the RS-485 wiring.
- 2. Remove jumper E35 and install jumper E37 for the termination resistor if this is the last GCC on the RS-485 communications bus.

# **B-1 INSTALLATION ERRORS**

#### Cannot install Master Server due to database error

- Ensure that the Microsoft SQL Server is properly installed and running on the computer where you are installing RAYCHEM Supervisor.
- · Verify that the Master Server name has been typed in correctly.
- If RAYCHEM Supervisor Master Server does not install, ensure that there is no MSSQL file in the folder C:\Program Files\Microsoft SQL Server. This may be left over from a previous installation and will prevent the installation from completing.

## Install error 1604 encountered installing Crystal Reports Runtime Engine

• Try running the installation setup again. This might happen if the installation setup files are stored in a network drive instead of the local drive.

#### Unexpected Installation errors encountered

If there are unexpected errors encountered during the installation, check that the Windows Operating system meets the minimum software requirement needed to install RAYCHEM Supervisor. Upgrade to the latest version if possible.

## **B-2 COMMUNICATION ERRORS**

### **Communication Failures**

When RAYCHEM Supervisor is connected to GCCs and HTC-direct controllers using a 2-wire RS-485 configuration make sure that the Tx Delay setting for each GCC and HTC-direct controller is set to at least 0.06 seconds. This will ensure that the GCC or HTC-direct devices do not start to transmit a reply until RAYCHEM Supervisor has turned off its driver.

# **B-3 OTHER ERRORS**

#### Some text does not display properly in the "Help About" screen

• If you are using McAfee Virus Scan software, you may have to disable the "Buffer Overflow Protection" option in the McAfee setup to eliminate this problem.

North America

Tel +1.800.545.6258 Fax +1.800.527.5703 thermal.info@nVent.com

### Europe, Middle East, Africa

Tel +32.16.213.511 Fax +32.16.213.604 thermal.info@nVent.com

#### Asia Pacific

Tel +86.21.2412.1688 Fax +86.21.5426.3167 cn.thermal.info@nVent.com

#### Latin America

Tel +1.713.868.4800 Fax +1.713.868.2333 thermal.info@nVent.com

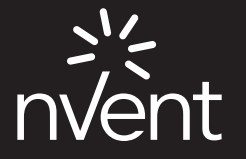

nVent.com/RAYCHEM

©2020 nVent. All nVent marks and logos are owned or licensed by nVent Services GmbH or its affiliates. All other trademarks are the property of their respective owners. nVent reserves the right to change specifications without notice.